# **SIEMENS**

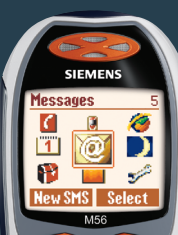

### Be inspired<sup>™</sup>

Issued by/Emis par/Publicado por Siemens Information and Communication Mobile LLC Subject to availability. 16745 West Bernardo Drive, Suite 400 San Diego, CA 92127, USA

http://www.my-siemens.com

Printed in Germany. Imprimé en Allemagne. Impreso en Alemania.

© 2003 Siemens AG. All rights reserved. Rights of modification reserved.

© 2003 Siemens AG. Tous droits réservés. En fonction des disponibilités. Droits de modification réservés.

© 2003 Siemens AG. Todos los derechos reservados. Sujeto a disponibilidad. Nos reservamos el derecho a hacer modificaciones.

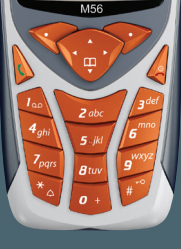

**User Guide** Guide De L'Utilisateur Guía Para El Usuario

# Table des matières

| Consignes de sécurité 3                    |
|--------------------------------------------|
| DAS (nom du                                |
| téléphone cellulaire) 4                    |
| Présentation du téléphone 6                |
| Symboles écran (sélection) 8               |
| Mise en service 10                         |
| Insertion de la carte SIM/pile 10          |
| Procédure de charge                        |
| Mise en marche/Arrêt/NIP 12                |
| Première mise en marche 12                 |
| Mode Veille13                              |
| Remarques générales14                      |
| Mode d'emploi14                            |
| Commande du menu                           |
| Sécurité16                                 |
| Codes16                                    |
| Mon téléphone 18                           |
| Communication 19                           |
| Composition d'un numéro                    |
| avec les touches numérotées 19             |
| Fin d'une communication 19                 |
| Réglage du volume 19                       |
| Rappel19                                   |
| Si la ligne est occupée                    |
|                                            |
| Prise d'un appel 20                        |
| Prise d'un appel 20<br>Refus d'un appel 21 |
| Prise d'un appel                           |
| Prise d'un appel                           |
| Prise d'un appel                           |
| Prise d'un appel                           |
| Prise d'un appel                           |

| Annuaire                        | 29 |
|---------------------------------|----|
| <nvlle entrée=""></nvlle>       | 29 |
| Appel                           |    |
| (recherche d'une entrée)        | 30 |
| Modification d'une entrée       | 30 |
| 🔀 Messagerie vocale             |    |
| (boîte vocale)                  | 32 |
| Carnet d'adresses               | 33 |
| <nylle entrée=""></nylle>       | 33 |
| Modification d'une entrée       | 34 |
| Appel                           |    |
| (recherche d'une entrée)        | 35 |
| Menu du carnet d'adresses       | 35 |
| Composition vocale              | 36 |
| Groupes                         | 37 |
| Journal                         | 38 |
| 🗍 Durée/Coûts                   | 39 |
| SMS                             | 40 |
| Rédaction/envoi d'un SMS        | 40 |
| Images & sons                   | 41 |
| SMS à Groupe                    | 42 |
| Lecture d'un SMS                | 42 |
| Sonneries, logos                | 43 |
| Archive SMS                     | 44 |
| ₩ MMS                           | 45 |
| Rédaction/envoi d'un MMS        | 45 |
| Réception d'un MMS              | 48 |
| Lecture d'un MMS                | 48 |
| 😿 Courriel                      | 51 |
| Rédaction/réception             |    |
| d'un courriel                   | 51 |
| Réception d'un courriel         | 52 |
| Lecture d'un nouveau courriel . | 52 |

1

Voir aussi l'index à la fin du mode d'emploi

# Table des matières

| Profils des messages      | 55 |
|---------------------------|----|
| Profils SMS               | 55 |
| Profils MMS               | 56 |
| Réglages pour le courriel | 57 |
| Services DM               | 59 |
| Ravig/Loisirs             | 60 |
| Navigateur Internet (WAP) | 60 |
| Jeux/Autres               | 63 |
| 5 Réglage                 | 66 |
| Écran                     | 66 |
| Sonn                      | 68 |
| Dynamic Light             | 70 |
| Clavier                   | 71 |
| Config. téléph            | 71 |
| Horloge                   | 74 |
| Connectivité              | 75 |
| Sécurité                  | 78 |
| Réseau                    | 80 |
| Accessoires               | 81 |
| Profils                   | 83 |
| Mon Menu                  | 85 |
| T Calendrier él           | 86 |
| Calendrier                | 86 |
| Rendez-vous               | 88 |
| Tâches                    | 90 |
| Notes                     | 91 |
| Rendez-vous manqués       | 92 |
| Mémo vocale               | 93 |
| Fuseaux hor               | 94 |
| P Autres fonctions        | 95 |
| Alarme/Réveil             | 95 |
| Calculatrice              | 95 |

2

| Conv. devises              | 96  |
|----------------------------|-----|
| Chronomètre                | 97  |
| Compte à rebours           | 97  |
| Caméra (accessoire)        | 98  |
| Commande vocale            | 100 |
| Synchronisation à distance | 101 |
| Services SIM (en option)   | 102 |
| Sélection rapide           | 103 |
| Touches de composition     |     |
| abrégée                    | 104 |
| Systéme de fichiers        | 105 |
| Envoyer                    | 107 |
| Votre téléphone de A à Z   | 108 |
| Questions et réponses      | 117 |
| Service à la clientèle     | 120 |
| Caractéristiques           | 122 |
| Exposition aux             |     |
| radiofréquences            | 122 |
| Entretien et maintenance   | 123 |
| Accessoires                | 124 |
| U.S. FDA                   | 126 |
| Informations relatives     |     |
| à la FCC                   | 133 |
| Dix conseils de sécurité   |     |
| au volant                  | 134 |
| Propriété intellectuelle   | 136 |
| Déclaration de qualité     |     |
| de la pile                 | 137 |
| Index                      | 138 |
|                            |     |

Voir aussi l'index à la fin du mode d'emploi

### Information à l'attention des parents

Lisez attentivement les instructions de fonctionnement et les consignes de sécurité avant utilisation.

Expliquez-en le contenu, ainsi que les risques liés à l'utilisation du téléphone, à vos enfants.

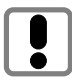

N'oubliez pas de respecter les exigences légales et les restrictions locales en matière d'utilisation du téléphone, par exemple dans les avions, les stations-service, les hôpitaux ou au volant.

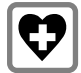

Les téléphones mobiles peuvent interférer avec le fonctionnement d'appareils médicaux tels que des prothèses auditives ou stimulateurs cardiaques. Laissez une distance d'au moins 20 cm entre le téléphone et le stimulateur. Portez l'appareil à l'oreille la plus éloignée du stimulateur cardiaque. Pour plus d'informations, contactez votre médecin.

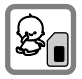

Il est possible de retirer la carte SIM. Attention ! Les jeunes enfants risquent d'avaler ce type de petites pièces.

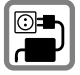

Ne dépassez pas la tension secteur indiquée sur le bloc d'alimentation. Vous risqueriez de détruire le chargeur.

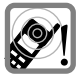

La sonnerie (p. 69), les tonalités de service (p. 70) et la communication en mode mains-libres sont diffusées par le hautparleur. Ne portez pas l'appareil à l'oreille lorsqu'il sonne ou si vous avez activé la fonction mains-libres (p. 21). Vous risqueriez d'endommager gravement votre ouïe.

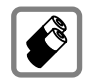

N'utilisez que des piles (100 % sans mercure) et des chargeurs Siemens d'origine. Dans le cas contraire, vous pourriez courir de graves dangers : la pile pourrait exploser, par exemple.

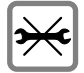

Vous ne pouvez ouvrir le téléphone que pour insérer la pile (100 % sans mercure) ou la carte SIM. Vous ne devez ouvrir la pile sous aucun prétexte. Toutes les autres modifications de cet appareil sont totalement interdites et annulent l'autorisation d'utilisation.

#### Important :

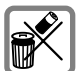

Mettez au rebut les piles et téléphones en respectant la législation nationale.

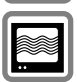

Le téléphone peut être source d'interférences à proximité de téléviseurs, radios et PC.

SIEMENS Original Accessories N'utilisez que des accessoires d'origine Siemens. Vous éviterez ainsi tout risque de dommage matériel ou de blessure et serez certain de respecter tous les règlements en vigueur.

Une utilisation incorrecte entraîne l'annulation de la garantie !

Le téléphone ne doit être utilisé qu'avec le capot complètement ouvert ou complètement fermé. Il est recommandé pour une qualité audio optimale d'ouvrir complètement le capot. EXPOSITION AUX RADIOFRÉQUEN-CES/RENSEIGNEMENTS SUR LE DÉBIT D'ABSORPTION SPÉCIFIQUE (SAR) CE MODÈLE DE TÉLÉPHONE RÉPOND AUX EXIGENCES GOUVERNEMENTA-LES EN MATIÈRE D'EXPOSITION AUX CHAMPS ÉLECTROMAGNÉTIQUES.

Votre téléphone cellulaire émet et recoit des ondes radio. Il a été concu et fabriqué de manière à respecter les valeurs limites d'exposition aux fréquences radioélectriques recommandées par l'autorité de régulation des télécommunications américaines (FCC) et Santé Canada. Ces valeurs limites font partie de directives générales et établissent les niveaux d'exposition aux fréquences radioélectriques autorisés pour la population en général. Les directives ont été élaborées et confirmées par des organismes scientifiques indépendants à la suite d'examens périodiques et exhaustifs d'études scientifiques\*. Les normes prévoient une marge de sécurité importante, afin de garantir la sécurité de tous, indépendamment de l'âge et de l'état de santé.

La norme d'exposition applicable aux téléphones mobiles est fondée sur une unité de mesure appelée «débit d'absorption spécifique» ou SAR. La FCC et Santé Canada recommandent une valeur limite SAR de 1,6 watt/ kilogramme\*\*. Pour le calcul du SAR, les tests sont effectués avec des téléphones en positions de fonctionnement standard acceptées par la FCC et par Industrie Canada, à un niveau de puissance certifiée maximale dans toutes les bandes de fréquences testées. En utilisation, le niveau réel du SAR peut donc être nettement inférieur puisque le téléphone fonctionne à différents niveaux de puissance de manière à n'utiliser que la puissance minimum nécessaire pour se raccorder au réseau. Ainsi, plus la distance entre le téléphone cellulaire et l'antenne d'une borne d'accès est faible, plus la puissance d'émission du téléphone sera faible.

Avant d'être commercialisé, tout téléphone doit faire l'objet de tests, et son fabricant doit certifier à la ECC et à Industrie Canada que l'appareil ne dépasse pas les valeurs limites d'exposition établies. Les tests sont exécutés dans différents positionnements (par exemple contre l'oreille et porté sur le corps), les résultats sont communiqués à la FCC et mis à la disposition d'Industrie Canada. La valeur SAR maximale mesurée pour ce modèle de téléphone, en utilisation contre l'oreille, est de 0,98 W/kg\*\*\*; lorsqu'il est porté sur le corps, comme le décrit le présent quide de l'utilisateur. la valeur SAR maximale mesurée est de 0,48 W/kg\*\*\*.

On peut obtenir de plus amples renseignements sur le débit d'absorption spécifique (SAR) sur le site Internet de la Cellular Telecommunications Industry Association (CTIA) à l'adresse **www.phonefacts.net** ou sur celui de l'Association canadienne des télécommunications sans fil (ACTS) à l'adresse **www.cwta.ca**.

Même si les valeurs SAR peuvent varier selon le téléphone et les positions d'utilisation, tous les produits Siemens répondent aux exigences gouvernementales en matière d'exposition aux fréquences radioélectriques.

\* L'Organisation mondiale de la Santé (WHO, CH-1211 Genève 27, Suisse) ne voit pas la nécessité, dans l'état actuel des connaissances, de prendre des précautions spéciales lors de l'utilisation d'un téléphone cellulaire.

Pour plus d'information : www.who.int/peh-emf, www.mmfai.org, www.my-siemens.com.

\*\* Moyenne sur 1 gramme de tissu humain.

\*\*\* Les valeurs SAR peuvent varier selon les exigences nationales et les bandes de fréquences des réseaux. L'information SAR relative à différentes régions est présentée sur le site www.my-siemens.com

### ① 🌈 Touche Communication

Composer le numéro affiché ou sélectionner le nom affiché, prendre des appels. En mode Veille, afficher les derniers appels.

### 2 Touche Marche/Arrêt/Fin

- Éteint : Appuyez longuement pour l'allumer.
- En cours d'appel ou lorsqu'une application est activée (sauf Navig/Loisirs) : Appuyez brièvement pour terminer l'appel/l'application.
- Dans les menus : appui bref pour revenir au niveau précédent.
   Appui prolongé pour revenir en mode Veille.
- En mode Veille : appui **prolongé** pour éteindre le téléphone.

#### ③ Touche de commande Dans les listes et menus :

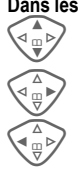

Défilement.

Appel d'une fonction.

Retour au menu précédent.

### Pendant la communication :

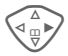

Ouverture du menu d'appel.

### En mode Veille :

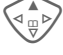

Commande vocale (appui prolongé).

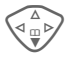

Ouverture du carnet d'adresses ou de l'annuaire.

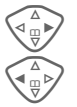

Ouverture du menu.

Infos GPRS.

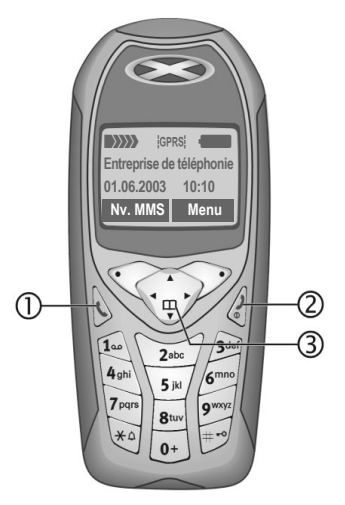

### ① Antenne intégrée

Ne couvrez pas inutilement l'arrière du téléphone au niveau du haut-parleur, cela diminue la qualité de réception.

### ② Haut-parleur

### ③ Symboles écran

Intensité du signal reçu, GPRS disponible, charge de la pile.

### ④ Touches écran

Les fonctions contextuelles de ces touches s'affichent sur la dernière ligne de l'écran sous forme de texte ou de symbole (p. ex. III).

### ⑤ Touches de saisie

Chiffres, lettres.

# Appuyer longuement sur la touche.

- En mode Veille : activer/désactiver toutes les sonneries, tonalités et sons (excepté le réveil).
- À la réception d'un appel : désactiver uniquement la sonnerie pour cet appel.

# D F- Appuyer longuement sur la touche.

En mode Veille : activer/désactiver le verrouillage du clavier.

8 Microphone

### Dynamic Light

Deux voyants de chaque côté signalent visuellement les différentes fonctions (réglage, p. 70).

### Interface appareil

Prise pour chargeur, casque d'écoute, etc.

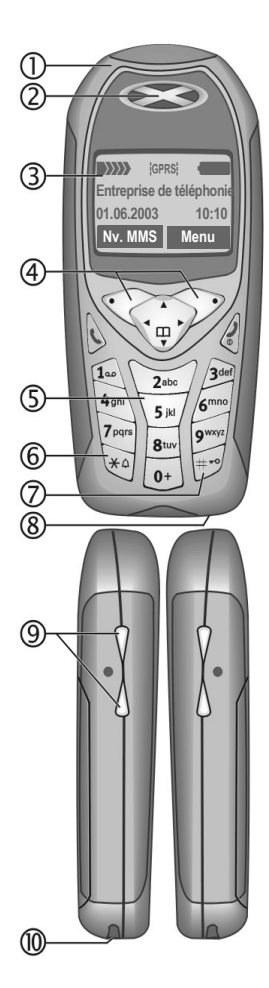

# Symboles écran (sélection)

| Affichages écran                      |                                                                                         |  |
|---------------------------------------|-----------------------------------------------------------------------------------------|--|
| $\rangle\rangle\rangle\rangle\rangle$ | Intensité du signal reçu                                                                |  |
|                                       | Pile en charge                                                                          |  |
| -                                     | Niveau de charge de la pile, ici : 50 %.                                                |  |
| [                                     | Annuaire/carnet d'adresses                                                              |  |
|                                       | Journal                                                                                 |  |
| Ø                                     | Navig./Loisirs                                                                          |  |
| 1                                     | Organiseur                                                                              |  |
| ¥                                     | Messages                                                                                |  |
|                                       | Profils                                                                                 |  |
| Ð                                     | Outils                                                                                  |  |
|                                       | Explorateur de fichiers                                                                 |  |
| 5/5                                   | Réglages                                                                                |  |
| jŪ                                    | Renvoi de tous les appels                                                               |  |
| Ŗ                                     | Sonnerie désactivée                                                                     |  |
| QΠ                                    | Bip uniquement                                                                          |  |
| ÷¦€                                   | Sonnerie uniquement pour les appelants figurant dans le carnet d'adresses ou l'annuaire |  |
| <b>.</b>                              | Alarme programmée                                                                       |  |
| ((-                                   | Réveil activé                                                                           |  |
| <b>-</b> 0                            | Clavier verrouillé                                                                      |  |
|                                       | Numéros/noms :                                                                          |  |
| 0                                     | Sur carte SIM                                                                           |  |
| -0                                    | Sur carte SIM (protégé par NIP 2)                                                       |  |
| 9                                     | Dans la mémoire de l'appareil                                                           |  |

| *            | Accès réseau impossible           |
|--------------|-----------------------------------|
| <b>V</b> ,   | Fonction activée, désactivée      |
| ße           | Annuaire/carnet d'adresses        |
| ABC/         | Affichage en majuscules ou        |
| Abc/abc      | minuscules activé                 |
| ■Abc         | Saisie de texte avec T9           |
| GPRS         | Activé et disponible              |
| GPRS         | Connecté                          |
| GPRS         | Momentanément déconnecté          |
| GPRS▶        | Téléchargement GPRS               |
| €‡           | WAP en ligne                      |
| GP<br>C RS   | WAP par GPRS en ligne             |
| •            | WAP pas de réseau                 |
| G            | Mode Casque d'écoute              |
|              | Décrochage automatique activé     |
| Symboles     | s des outils/organiseur           |
| $\mathbb{Z}$ | Mémo                              |
| Q            | Appel                             |
| 8.8          | Rendez-vous                       |
| ļ            | Mémoire vocale/Enregistreur vocal |
| ÊÊ           | Anniversaire                      |
| $\bigcirc$   | Réveil/Chronomètre                |
|              |                                   |

Selon votre fournisseur, certains des symboles illustrés ici pourront différer de ceux affichés sur votre téléphone.

# Symboles écran (sélection)

### Touches écran

| X             | Message texte reçu                                  |
|---------------|-----------------------------------------------------|
| MMS           | MMS reçu                                            |
| N             | Notification MMS reçue                              |
| 00            | Message vocal reçu                                  |
| Ð             | Données reçues                                      |
| ~             | Image reçue                                         |
| 5             | Mélodie reçue                                       |
| <u>[</u> ]•)) | Appel en absence                                    |
| <b>→</b> 印    | Enregistrer dans l'annuaire ou le carnet d'adresses |
| Щ <b>&gt;</b> | Consulter l'annuaire ou le carnet<br>d'adresses     |
| e:P           | Changer l'annuaire ou le carnet d'adresses          |

### Insertion de la carte SIM/ pile

Votre entreprise de téléphonie cellulaire vous a remis une carte SIM sur laquelle sont enregistrées toutes les données importantes de votre abonnement. Si la carte SIM a la taille d'une carte bancaire, détachez la plus petite carte et éliminez-en les éventuels résidus de matière plastique.

- Soulevez le couvercle dans le sens de la flèche  $\Phi.$ 

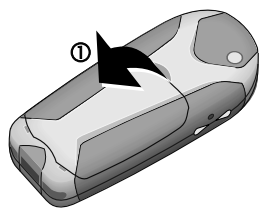

 Insérez la carte SIM, avec les contacts vers le bas, dans l'emplacement et poussez légèrement jusqu'au verrouillage de la carte (veillez à ce que le coin biseauté soit bien positionné ②).

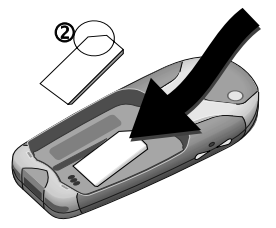

 Placez la pile latéralement dans le téléphone ③ et appuyez vers le bas ④, jusqu'à ce qu'elle se mette en place.

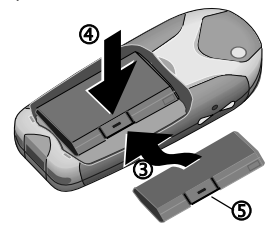

- Pour retirer la pile, appuyez sur la languette (5), puis soulevez la pile.

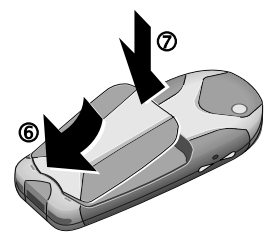

#### Autres informations

Éteignez le téléphone avant de retirer la pile!

Seules les cartes SIM 3 volts sont compatibles. Si vous possédez une ancienne carte SIM, veuillez vous adresser à votre fournisseur.

Fonctions sans carte SIM.....p. 116

### Procédure de charge

La pile neuve n'est pas complètement chargée à l'achat. Branchez donc le cordon du chargeur au bas du téléphone, raccordez le chargeur à une prise secteur et laissez charger pendant au moins **deux heures**.

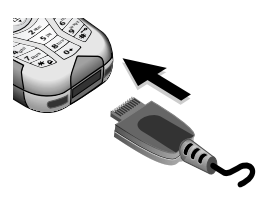

# Affichage pendant la procédure de charge

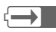

En cours de charge

#### Temps de charge

La charge complète d'une pile vide prend environ deux heures. La charge est uniquement possible dans une plage de températures de 5 °C à 40 °C. En cas de différence de 5 °C par rapport à cette plage, le symbole de charge clignote en signe d'avertissement. La tension secteur indiquée sur le chargeur ne peut être dépassée.

#### Symbole de charge non visible

Si la pile est complètement déchargée, le symbole de charge ne s'affiche pas dès le branchement du chargeur. Il apparaît après deux heures maximum. Dans ce cas, la pile est complètement chargée après trois ou quatre heures.

#### Utilisez exclusivement le chargeur fourni avec le téléphone!

#### Affichage en cours d'utilisation

Affichage du niveau de charge pendant l'utilisation (vide-plein) :

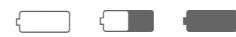

Un bip retentit lorsque la pile est presque vide. Le niveau de charge de la pile ne s'affiche avec précision qu'après une procédure de charge/ décharge ininterrompue. Vous ne devez donc pas retirer la pile sans raison ni interrompre prématurément la procédure de charge.

#### Autres informations

Le chargeur chauffe en cas d'utilisation prolongée. C'est un phénomène normal et sans danger.

| Autonomiesp.                | 109 |  |
|-----------------------------|-----|--|
| En dehors de votre réseaup. | 111 |  |

#### Note

Lorsque vous achetez votre téléphone, son écran est recouvert d'un film protecteur.

#### Retirez ce film avant la mise en service.

Une charge statique peut parfois entraîner une coloration du bord de l'écran, mais ce phénomène disparaît de lui-même au bout de 10 minutes maximum.

### Activez/désactivez.

0

Appuyez **longuement** sur la touche Marche/Arrêt/Fin pour allumer ou éteindre le téléphone.

### Saisie du NIP

La carte SIM peut être protégée par un NIP (numéro d'identification personnelle) de quatre à huit chiffres.

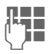

Entrez le NIP à l'aide des touches numérotées. Afin que personne ne puisse lire votre NIP sur l'écran, \*\*\*\* s'affiche à la place. Corrigez avec Supprim.

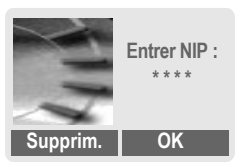

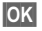

Confirmez l'entrée avec la touche écran droite. La connexion au réseau prend quelques secondes.

### Autres informations

| Modification du NIP                         | p. 16  |
|---------------------------------------------|--------|
| Autre réseau                                | p. 80  |
| Problèmes de carte SIM                      | p. 114 |
| Suppression du verrouillage de la carte SIM | p. 17  |

### Première mise en marche

### Heure/Date

Lors de la mise en service, l'horloge doit être correctement réglée une seule fois.

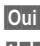

#### Appuyez.

Entrez d'abord la date (jour/mois/année), puis l'heure (24 heures y compris les secondes).

OK

Appuyez. L'heure et la date sont mises à jour.

### Fuseaux hor.

Définissez le fuseau horaire dans lequel vous vous trouvez (les fuseaux Berlin et Paris sont identiques).

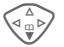

Sélectionnez dans la liste le fuseau horaire souhaité ...

Régler

... validez-le.

### Autres informations

Si la pile est retirée du téléphone pendant plus de 30 secondes env., vous devrez à nouveau régler l'heure.

| Réglages supplémentaires |    |
|--------------------------|----|
| de l'heurep.             | 74 |

12

### Annuaire ou carnet d'adresses

Vous pouvez choisir d'utiliser l'annuaire de la carte SIM ou le carnet d'adresses comme dossier par défaut.

Vous pouvez copier l'annuaire de la carte SIM dans le carnet d'adresses du téléphone. Ne pas **interrompre cette procédure**. Pendant ce temps, **ne pas prendre d'appels**. Suivez les instructions à l'écran.

Pour copier ultérieurement les données de la carte SIM, sélectionnez les entrées (voir p. 113) et copiez-les avec la fonction **Copier ds** (menu options de l'annuaire, p. 30).

Vous pouvez changer le dossier par défaut à tout moment (p. 28).

# Signal de réception

Signal de réception fort Un faible signal réduit la qualité de la communication et peut provoquer une coupure de cette dernière. Déplacez-vous.

# Appel d'urgence (SOS)

### À n'utiliser qu'en cas d'urgence!

En appuyant sur la touche écran SOS, vous pouvez également lancer un appel d'urgence **sans** carte SIM ou sans entrer de NIP (impossible dans certains pays).

# Mode Veille

|                            | -                     |
|----------------------------|-----------------------|
| Entreprise d<br>01.06.2003 | e téléphonie<br>10:10 |
| Nv. MMS                    | Menu                  |

Si le nom de l'entreprise de téléphonie apparaît sur l'écran, le téléphone est en mode Veille et prêt à fonctionner.

Différentes fonctions peuvent être associées à la touche écran gauche. La fonction associée à cette touche peut ne pas être modifiable.

Appuyez **longuement** sur la touche Marche/Arrêt/Fin pour revenir en mode Veille, quelle que soit la situation.

#### Autres informations

<sup>▶</sup> Services SIM (en option) ......p. 102

# Mode d'emploi

Les symboles suivants sont utilisés pour expliquer l'utilisation du téléphone :

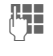

Saisie de chiffres ou de lettres

0

Touche Marche/Arrêt/ Fin

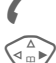

Touche Communication

Appuyez sur la touche de commande du côté indiqué.

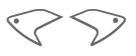

Touches écran

Menu

Présentation d'une fonction de touche écran

Fonction dépendant du fournisseur et nécessitant éventuellement un abonnement particulier

### Commande du menu

Le mode d'emploi présente sous forme **abrégée** les étapes permettant d'accéder à une fonction, p. ex. affichage du journal des appels manqués :

Menu → 🖨 → Appels manqu.

Procédez comme suit sur le téléphone :

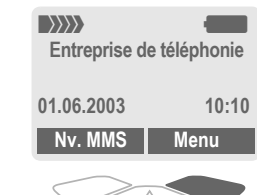

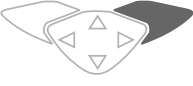

Menu

(2)

ന

Ouvrez le menu.

En mode Veille, appuyez sur la touche écran **droite**.

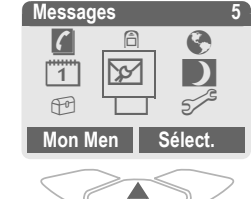

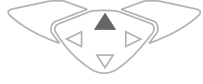

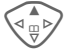

Sélectionnez Journal 🗐.

Appuyez sur la touche de commande du **haut**.

# Remarques générales

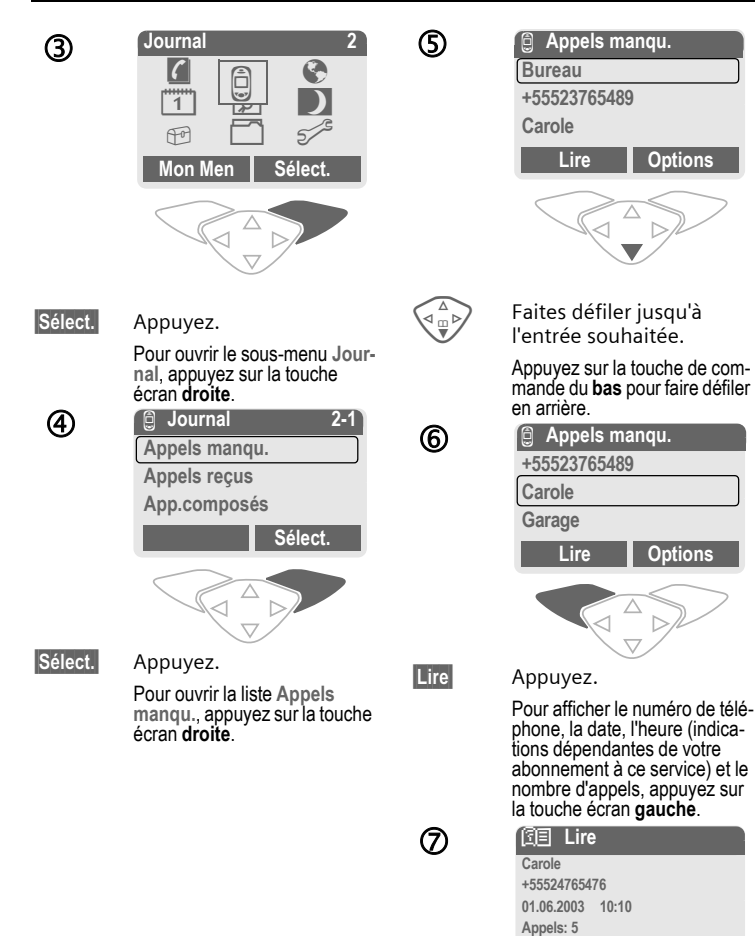

**OK** 

Options

# Codes

Le téléphone et la carte SIM sont protégés des abus par plusieurs numéros secrets (codes).

Conservez ces codes secrets à l'abri des regards indiscrets mais veillez à pouvoir les retrouver en cas de besoin!

- NIP Protège votre carte SIM (numéro d'identification personnelle).
- NIP2 Nécessaire pour le réglage de l'affichage des taxes et les fonctions supplémentaires des cartes SIM spéciales.
- PUK Code-clé. Débloque les cartes PUK2 SIM après plusieurs saisies de NIP erronés.
- Code appareil Protège votre téléphone. À définir lors du premier réglage de la sécurité du téléphone.
- Menu → 5/<sup>C</sup> → Sécurité
  - → Codes
  - → Sélectionnez une fonction.

### Contrôle NIP

Vous devez normalement entrer votre NIP chaque fois que vous allumez votre téléphone. Vous pouvez désactiver ce contrôle, mais vous risquez alors une utilisation abusive de votre téléphone. Certains fournisseurs interdisent la désactivation de ce contrôle.

| Sélect.  | Appuyez.             |
|----------|----------------------|
|          | Entrez le NIP.       |
| OK       | Confirmez la saisie. |
| Modifier | Appuyez.             |
| OK       | Confirmez.           |

### Changer le NIP

Vous pouvez remplacer le NIP par un numéro quelconque de quatre à huit chiffres plus facile à mémoriser.

| () |
|----|
| OK |

Entrez le NIP actuel.

Appuyez.

- Entrez le nouveau NIP.
- Entrez encore une fois le nouveau NIP.

### Changer NIP 2

(Affichage uniquement si le NIP2 est disponible) Procédez comme pour Changer le NIP. Menu → 5<sup>-/2</sup> → Sécurité → Codes

### Chg. code tél.

(modifier le code appareil)

C'est vous-même qui définissez le code appareil lorsque vous appelez une fonction protégée par ce code pour la première fois (4 à 8 chiffres). Il est alors valable pour toutes les fonctions correspondantes.

### Suppression du verrouillage de la carte SIM

Après trois saisies erronées du NIP, la carte SIM est verrouillée. Entrez le code PUK (MASTER PIN) fourni avec la carte SIM par votre fournisseur, conformément aux instructions. En cas de perte du code PUK (MASTER PIN), adressez-vous au fournisseur.

### Autres informations

| Économiseur d'écran         | p. 67 |
|-----------------------------|-------|
| Verrouillage du clavier     | p. 71 |
| Autres réglages de sécurité | p. 78 |

Vous pouvez adapter votre téléphone à vos propres besoins.

### Sonneries

Attribuez des sonneries individuelles aux groupes d'appelants ou aux événements (p. 69).

# Animations, économiseurs d'écran, logos, applications

Programmez votre téléphone dans les domaines suivants afin de le personnaliser :

### Animations

Sélectionnez une animation de démarrage/de fin (p. 67) et un message d'accueil personnel (p. 67).

### Économiseur

Sélectionnez une horloge analogique ou une image personnelle (p. 67).

### Logo (fournisseur)

Sélectionnez une image personnelle à afficher en mode Veille (p. 67).

### Image d'arrière-plan

Sélectionnez une image d'arrièreplan permanente (p. 66).

### Applications

Téléchargez vos propres applications depuis Internet (p. 63).

### Modèle de couleurs

Sélectionnez un modèle de couleurs pour l'ensemble du système d'exploitation (p. 66).

### Dynamic Light

Vous pouvez signaler, par exemple, des appels ou la réception de SMS ou de MMS par des rythmes de clignotement différents des voyants latéraux du téléphone (p. 70).

### Où trouver quoi?

Commandez des sonneries supplémentaires, des logos, des animations et des économiseurs d'écran sur Internet et recevez-les par SMS/ MMS :

#### www.my-siemens.com/ringtones www.my-siemens.com/logos www.my-siemens.com/screensaver www.my-siemens.com/animations ou téléchargez-les directement par WAP

### wap.my-siemens.com

### Portail City de Siemens

Vous trouverez d'autres applications, jeux et services pour votre téléphone mobile (p. ex. un programme logophoto pour la création de vos propres images pour le carnet d'adresses), sur :

#### www.my-siemens.com/city

Vous trouverez également sur le portail City de Siemens une liste des pays où ces services sont disponibles.

### Mon Menu

Créez votre propre menu avec les fonctions, numéros ou pages WAP que vous utilisez le plus souvent (p. 85).

### Composition d'un numéro avec les touches numérotées

Le téléphone doit être allumé (mode Veille).

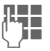

Entrez le numéro de téléphone (toujours avec un préfixe, éventuellement avec un préfixe international).

Supprim. Un appui bref efface le dernier chiffre, un appui prolongé efface tout le numéro. Appuyez sur la touche

Communication. Le numéro affiché est composé.

### Fin d'une communication

0

Appuyez **brièvement** sur la touche Fin. La communication prend fin. Appuyez sur cette touche même si votre interlocuteur a déjà raccroché.

### Réglage du volume

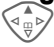

La touche de commande (supérieure) permet de régler le volume sonore (uniquement pendant la communication).

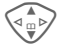

communication). Réglez le volume et confirmez avec <mark>OK</mark>.

En cas d'utilisation d'un kit mainslibres pour automobile, le réglage du volume de ce dernier ne modifie pas le réglage habituel du téléphone.

# Rappel

Pour rappeler le **dernier** numéro composé :

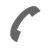

Appuyez **deux fois** sur la touche Communication.

Pour rappeler d'autres numéros composés précédemment :

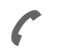

Appuyez une fois sur la touche Communication.

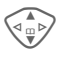

Recherchez le numéro souhaité dans la liste, puis pour le composer...

... appuyez.

### Autres informations

Enregistrer le numéro de téléphone dans l'annuaire ou le carnet d'adresses .....p. 29, p. 33 Options du journal .....p. 38 Garde ......p. 21 Menu / Menu d'appel.....p. 23 Renvoi Renvoi programmé ......p. 71 Microphone désactivé .....p. 23 Composition vocale ......p. 36 Verrou auto. .....p. 71 Transmission du numéro activée/désactivée (Incognito) .....p. 71 Préfixes internationaux.....p. 114 Mémo......p. 113 Séquences de tonalités (DTMF).....p. 115

## Si la ligne est occupée

Si la ligne est occupée ou inaccessible à cause de problèmes de réseau, vous disposez des possibilités suivantes, selon le fournisseur. Un appel entrant ou toute autre utilisation du téléphone met fin à ces fonctions

Possibilité :

### Rappel automatique

ComAut

Appuyez. Le numéro est automatiquement recomposé dix fois à des intervalles de temps croissants. Pour terminer : 🕋 Touche Fin.

Ou

### Rappel

8

Rappel Appuyez. Votre téléphone sonne lorsque la ligne occupée se libère. La touche Communication permet de composer le numéro.

### Mémoire

Mémo

Appuyez. Après 15 minutes, un bip vous rappelle de recomposer le numéro affiché.

### Prise d'un appel

Le téléphone doit être allumé (mode Veille). Un appel entrant interrompt toute autre manipulation du téléphone.

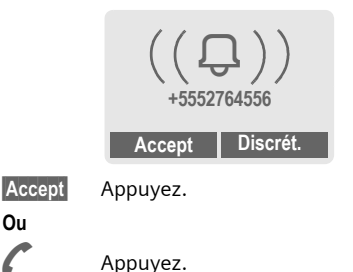

Un numéro de téléphone transmis par le réseau s'affiche. Si le nom correspondant figure également dans le carnet d'adresses ou l'annuaire, il s'affiche à la place. De plus, une image peut s'afficher à la place du symbole de la cloche, si cette option est configurée (p. 33).

#### Attention

011

Ne pas oublier de décrocher avant de porter le téléphone à l'oreille. Une sonnerie forte pourrait entraîner des troubles auditifs!

# Communication

### Refus d'un appel

Rejeter

Appuyez. Le cas échéant, l'appel est renvoyé, si cette fonction a été programmée (p. 71).

Ou

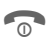

### Appuyez brièvement.

| Autres informations         |   |
|-----------------------------|---|
| P) Appels perdus p. 3       | 8 |
| Décrocher avec n'importe    | 1 |
| quelle touchep. /           |   |
| Désactiver la sonneriep. 10 | 8 |

### **Mains-libres**

Au cours d'un appel, vous pouvez poser votre téléphone. La communication est alors transmise par le haut-parleur.

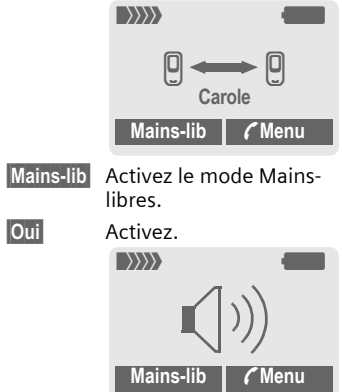

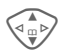

Réglez le volume avec la touche de commande.

Mains-lib Dé

Désactivez.

### Attention!

Désactiver obligatoirement le mode Mains-libres avant de porter à nouveau le téléphone à l'oreille. Cela permet d'éviter des troubles auditifs!

Menu 🌈 Menu d'appel.....p. 23

# Permutation entre <a>cite</a> <a>cite</a>

### Établissement d'une deuxième communication

En cours d'appel, vous pouvez établir une autre communication téléphonique.

Menu 🕻

Ouvrez le menu d'appel.

Garde

La communication en cours est mise en attente.

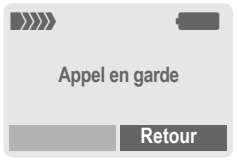

Sélectionnez le nouveau numéro (annuaire/carnet d'adresses ().

Si la nouvelle communication est établie :

Menu 🌔

Ouvrez le menu d'appel.

Permut.

Allez et venez entre les appels.

#### · Fin de la communication en cours

- 0
- Terminez la communication en cours et confirmez avec **Oui**. La communication avec l'autre interlocuteur est activée.

### Appel pendant une communication

Il est possible que vous deviez vous abonner auprès de votre fournisseur pour avoir accès à cette fonction et la configurer sur votre téléphone (p. 71).

Si vous recevez un deuxième appel, vous entendez un «signal d'appel». Vous avez dès lors plusieurs possibilités :

#### · Prise du nouvel appel

#### Permut.

Prendre le second appel et mettre le premier interlocuteur en attente. Pour passer d'un interlocuteur à l'autre, procédez comme indiqué ci-dessus.

### Terminer l'appel :

Appuyez sur la touche Fin C. La question suivante s'affiche : Retour à l'appel en attente?

Avec Oui, vous reprenez l'appel en attente.

### Ou

Avec Non, vous mettez également fin au deuxième appel. · Refus du nouvel appel

Rejeter Rejetez le nouvel appel.

• Fin de l'appel en cours, prise du nouvel appel

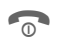

- Terminez la communication en cours.
- Accept

Prenez le deuxième appel.

# Communication

Q.

### Conférence

Vous pouvez être en communication avec un maximum de cinq interlocuteurs et les réunir au sein d'une conférence téléphonique. Il est possible que toutes les fonctions décrites ne soient pas prises en charge par le fournisseur ou qu'elles doivent être activées par ce dernier. Vous avez établi une communication :

Menu C Ouvre tionn

Ouvrez le menu et sélectionnez Garde. La communication en cours est mise en attente.

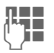

Composez à présent un nouveau numéro de téléphone. Si la nouvelle communication est établie...

Menu 🌈

...ouvrez le menu et sélectionnez **Conférence**. L'interlocuteur mis en attente est connecté.

Répétez la procédure jusqu'à ce que tous les participants soient reliés (cinq au maximum).

### Fin de la conférence

0

La touche Fin met simultanément fin à **toutes** les communications de la conférence.

# Menu d'appel

Les fonctions suivantes ne sont disponibles que pendant un appel :

| Menu 🌈 O                     | uvrez le menu.                                                                                                    |
|------------------------------|----------------------------------------------------------------------------------------------------|
| Garde                        | (p. 21)                                                                                                    |
| Discrétion                   | Activer/désactiver le micro-<br>phone. S'il est désactivé,<br>votre interlocuteur ne peut<br>pas vous entendre (fonction<br>silence).<br>Aussi : 👀 Appui prolongé |
| Mains-libres                 | (p. 21)                                                                                                    |
| Volume                       | Réglage du volume de<br>l'écouteur                                                                                                    |
| Conférence                   | (voir ci-dessus)                                                                                                    |
| Durée/coût                   | Affichage du temps d'appel<br>écoulé et (si cette option est<br>activée, p. 39) du coût de la<br>communication pendant<br>l'appel.                                |
| Envoyer<br>DTMF              | (p. 115)                                                                                                    |
| Transf.<br>appel ⊄8 <b>!</b> | Le premier interlocuteur est<br>mis en communication avec<br>le deuxième. Pour vous, les<br>deux communications sont<br>terminées.                                |
| Menu prin-<br>cipal          | Accès au menu principal                                                                                                    |
| Etat appel                   | Liste de tous les appels<br>actifs et en attente (p. ex.,<br>participants à une confé-<br>rence)                                                                  |

# Saisie de texte

# Saisie de texte sans T9

Appuyez plusieurs fois sur les touches numérotées jusqu'à ce que le caractère désiré s'affiche. Après une courte pause, le curseur passe à la position suivante. Exemple :

2abc

\* ¢

**Appuyez brièvement** une fois pour écrire la lettre **a**, deux fois pour **b**, etc. La première lettre d'un nom est automatiquement écrite en majuscule.

**Appuyez longuement** pour écrire un chiffre.

- Ä,ä1-9 Les voyelles accentuées et les chiffres s'affichent après les lettres correspondantes.
- Supprim. Appuyez brièvement pour effacer la lettre placée devant le curseur, appuyez longuement pour effacer le mot tout entier.
  - Déplacez le curseur (avant/arrière).

Appuyez brièvement : Permutez entre abc, Abc, T<sup>9</sup>abc, <sup>T9</sup>Abc, <sup>T9</sup>ABC, 123. Affichage de l'état sur la première ligne de l'écran.

**Appuyez longuement :** Toutes les variantes de saisie s'affichent.

Appuyez brièvement : Les caractères spéciaux s'affichent.

### Appuyez longuement :

Ouvrez le menu de saisie.

|  | _ |   |  |
|--|---|---|--|
|  | 0 | + |  |

#### Appuyez une ou plusieurs fois :

.,?!'"0-()@/:\_

Appuyez longuement : pour écrire 0.

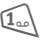

Insérez un espace. Appuyez deux fois = saut de ligne.

### Caractères spéciaux

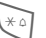

Appuyez brièvement.

Le tableau des caractères s'affiche.

| 1) | ż | i | _ | ; |   | , | ? | ! | +  | - |
|----|---|---|---|---|---|---|---|---|----|---|
| "  | , | : | * | 1 | ( | ) | ¤ | ¥ | \$ | £ |
| €  | @ | ١ | & | # | [ | ] | { | } | %  | ~ |
| <  | = | > |   | ٨ | § | Г | Δ | Θ | ٨  | Ξ |
| П  | Σ | Φ | Ψ | Ω |   |   |   |   |    |   |

1) Saut de ligne

Sélectionnez un caractère.

Sélect.

Appuyez.

### Menu de saisie

Pendant la saisie d'un texte :

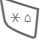

Appuyez **longuement**. Le menu de saisie s'affiche :

Format texte (seulement SMS)

Lang. d'entrée

Marquer

Copier

### Saisie de texte avec T9

Le système T9 déduit le mot correct en comparant une succession de lettres avec les mots d'un vaste dictionnaire.

### Activation/désactivation de T9

Options Ouvrez le menu de texte.

Édition T9 Sélectionnez.

T9 préferé Sélectionnez.

Éditer Activez T9.

### Sélection de Lang. d'entrée

Passez à la langue dans laquelle le texte doit être rédigé.

Options Ouvrez le menu de texte.

Édition T9 Sélectionnez.

Lang. d'entrée

Sélectionnez.

Sélect. Confirmez, la nouvelle langue est activée. Les langues prises en charge par T9 sont signalées par le symbole T9.

### Versions linguistiques de T9

Si vous souhaitez télécharger un dictionnaire dans une autre langue, vous en trouverez un grand choix sur Internet avec les conseils d'installation correspondants sur

#### www.my-siemens.com/t9

### Écriture avec T9

L'affichage se modifie à mesure de la saisie.

# Écrivez donc un mot jusqu'au bout sans tenir compte de l'affichage.

N'appuyez qu'**une fois**sur chaque touche correspondant à la lettre souhaitée. Par exemple, pour «Hôtel» :

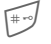

appuyez brièvement pour obtenir <sup>T9</sup>Abc puis

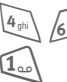

Appuyez. Une espace finit un mot.

5 ikl

N'insérez pas dans le texte de caractères spéciaux tels que Ä, écrivez plutôt la lettre standard, par exemple A. T9 s'occupe du reste.

### Autres informations

8 tuv

| 0+  | Insérer un point. Le mot est ter-<br>miné par l'ajout d'une espace.<br>Dans un mot, le point remplace<br>l'apostrophe ou le trait d'union :                    |
|-----|----------------------------------------------------------------------------------------------------|
|     | p. ex. c.est = c'est.<br>Appuyez à droite. Terminez un<br>mot.                                                                                                 |
| #=0 | Appuyez brièvement : per-<br>mutez entre : abc, Abc, <sup>19</sup> abc,<br><sup>19</sup> Abc, 123. Affichage de l'état<br>sur la première ligne de<br>l'écran. |
| _   | Appuyez longuement :<br>toutes les variantes de saisie<br>s'affichent.                                                                                         |
| * ۵ | Appuyez brièvement : pour<br>sélectionner des caractères<br>spéciaux (p. 24).                                                                                  |
|     | Appuyez longuement : pour<br>ouvrir le menu de saisie (p. 24).                                                                                                 |

### **Propositions T9**

Lorsque le dictionnaire comprend plusieurs possibilités pour une séquence de touches (un mot), la plus fréquente est affichée en premier. Si le mot n'est pas celui que vous souhaitez, la proposition suivante de T9 sera peut-être la bonne.

Le mot doit s'afficher en vidéo inverse . Puis

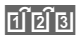

appuyez. Le mot affiché est remplacé par un autre. Si ce mot n'est pas non plus le mot souhaité,

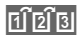

appuyez. Répétez la procédure jusqu'à ce que le mot correct s'affiche.

Si le mot souhaité ne figure pas dans le dictionnaire, vous pouvez également l'écrire sans T9.

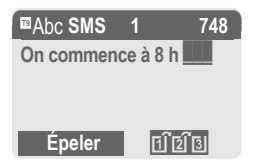

Pour ajouter un mot au dictionnaire :

Épeler Sélectionnez.

La dernière proposition s'efface et vous pouvez maintenant entrer le mot sans l'aide de T9. Appuyez sur Sauver pour l'intégrer automatiquement dans le dictionnaire.

### Correction d'un mot

Écrit avec T9 :

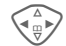

Déplacez-vous de mot en mot vers la droite/gauche jusqu'à ce que le mot désiré s'affiche en vidéo inverse.

123

Faites défiler encore une fois les propositions de mots de T9.

Supprim. Effacez le caractère à gauche du curseur **et** affichez le nouveau mot possible.

Écrit sans T9 :

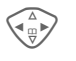

Déplacez-vous caractère par caractère vers la gauche/la droite.

Supprim.

Effacez le caractère à gauche du curseur.

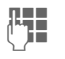

Les caractères sont insérés à l'endroit où se trouve le curseur.

### Autres informations

Vous ne pouvez rien modifier dans un «mot T9» sans d'abord quitter le mode T9. Il vaut souvent mieux réécrire le mot.

T9MDText Input est protégé par au moins un des brevets suivants : États-Unis, brevets n°5,818,437, 5,953,541, 5,187,480, 5,945,928, et 6,011,554; Canada, brevets n° 1, 331,057; Royaume-Uni, brevet n° 2238414B; Hong Kong, brevet standard n° HK0940329; République de Singapour, brevet n° 51383; brevet européen n° 0 842 463 (96927260.8) DE/DK, FI, FR, IT, NL, PT, ES, SE, GB; d'autres brevets sont en cours d'homologation dans le monde entier.

26

### **Modules Texte**

Le téléphone permet d'enregistrer des modules de texte qui pourront compléter vos messages (SMS, MMS, courriel).

### Rédaction de modules de texte

Menu → 🔀 → Modules Texte

Options Sélectionnez Nouv. Texte.

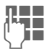

Écrivez un module de texte.

Options Sélectionnez Sauver. Reprenez le nom par défaut ou donnez-en un nouveau, puis enregistrez avec OK.

### Utilisation de modules de texte

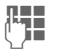

Rédigez un message texte (SMS, MMS, courriel).

Options Ouvrez le menu de texte.

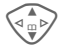

Sélectionnez Modules Texte.

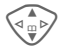

Recherchez un module de texte dans la liste.

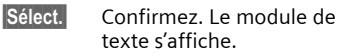

Sélect. Confirmez. Le module de texte est ajouté dans le texte à droite du curseur.

### Menu → 🤇

→ Sélectionnez la fonction souhaitée.

# Affich.entrées

Les entrées du dossier par défaut (carnet d'adresses ou annuaire) s'affichent pour sélection.

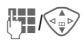

Sélectionnez un nom avec les premières lettres et/ou faites défiler les noms.

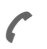

Sélectionnez l'entrée.

### <Nvlle entrée>

Effectuez une nouvelle entrée dans le dossier par défaut. Annuaire (voir p. 29) Carnet d'adresses (voir p. 33)

# Dossier implic.

Sélectionnez l'annuaire (un seul numéro de téléphone par entrée possible) ou le carnet d'adresses comme dossier par défaut. Vous devriez privilégier le carnet d'adresses, car il offre un plus grand nombre d'entrées et de fonctions (images, anniversaires, plusieurs numéros de téléphone par entrée, etc.).

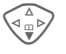

Sélectionnez Annuaire ou Carnet d'adresses.

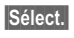

Définissez le dossier par défaut.

### Groupes

(voir p. 37)

# Carte affaires

Créez votre carte d'affaires personnelle. Vous pouvez l'envoyer comme SMS/MMS à un autre téléphone GSM.

Si aucune carte d'affaires n'est encore créée, vous êtes invité à effectuer directement une entrée.

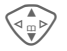

Effectuez les entrées champ par champ. Pour des explications sur les champs de saisie, voir p. 33 et p. 34.

| Nom famille : | Courriel 2 :   |
|---------------|----------------|
| Prénom :      | URL :          |
| Tél.:         | Société :      |
| Tél. bureau : | Rue :          |
| Tél. mobile : | Ville :        |
| Fax :         | Code postal :  |
| Fax 2 :       | Pays :         |
| E-Mail:       | Anniversaire : |
| Sauver Appur  | vez.           |

uver Appuyez.

### Autres informations

Le contenu de la carte d'affaires correspond à la norme internationale (vCard).

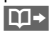

Copier des numéros de téléphone contenus dans le carnet d'adresses ou l'annuaire.

Options

Voir le menu de carnet d'adresses (p. 35).

# Numéros de service

(voir p. 114)

# Annuaire

Les entrées de l'annuaire (sur la carte SIM) sont gérées indépendamment de celles du carnet d'adresses. Vous pouvez toutefois échanger des données entre le carnet d'adresses et l'annuaire.

## <Nvlle entrée>

Si l'annuaire est programmé comme dossier par défaut (carnet d'adresses comme dossier par défaut, p. 28) :

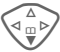

Ouvrez l'annuaire (en mode Veille).

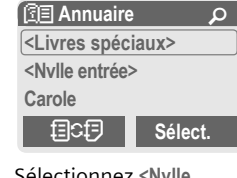

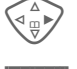

Sélectionnez <Nvlle entrée>.

Appuvez.

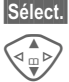

Sélectionnez les champs.

Remplissez les champs de saisie décrits ci-dessous. Le nombre maximum de caractères s'affiche en haut de l'écran.

### Numéro :

Toujours entrer le numéro de téléphone avec le préfixe.

### Nom :

Entrez le prénom et/ou le nom.

### Groupe :

Associez l'entrée à un groupe (p. 37).

### Emplacement:

Par défaut : SIM

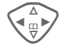

Sélectionnez l'emplacement d'enregistrement comme SIM ou SIM protégée (p. 31).

### Enreg. n°:

Chaque numéro de téléphone entré reçoit automatiquement un numéro d'enregistrement. Ce numéro d'enregistrement peut aussi servir à composer le numéro (p. 30).

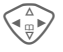

Modifiez le numéro d'enregistrement.

Sauver

Appuyez pour enregistrer la nouvelle entrée.

#### Autres informations

| Commutation temporaire sur le carnet d'adressesp. 33                                                                                                    |
|----------------------------------------------------------------------------------------------------|
| +Liste Préfixe internationalp. 114                                                                                                    |
| Enregistrement de séquences<br>de tonalitésp. 115                                                                                                    |
| Saisie de textep. 24                                                                                                    |
| <livres spéciaux="">:<br/><mes numér.="">: Saisie de ses propres<br/>numéros de téléphone (p. 114), <numéros<br>VIP&gt; : Affecter les numéros d'appel impor-<br/>tants au groupe, <annuaire sim=""> (p. 31),<br/><sim protégée=""> (p. 31), <num. service=""><br/>(p. 114).</num.></sim></annuaire></numéros<br></mes></livres> |

# Annuaire

### Appel (recherche d'une entrée)

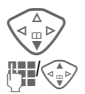

Ouvrez l'annuaire.

Sélectionnez un nom avec les premières lettres et/ou faites défiler les noms.

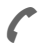

Le numéro de téléphone est composé.

### Appel avec le numéro d'enregistrement

Chaque numéro de téléphone reçoit automatiquement un numéro d'enregistrement lors de sa saisie dans l'annuaire.

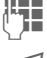

Entrez le numéro d'enregistrement.

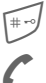

Appuyez.

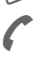

Appuyez.

### Modification d'une entrée

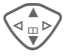

Sélectionnez une entrée dans l'annuaire.

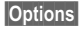

Appuyez et sélectionnez Éditer

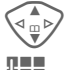

Sélectionnez le champ souhaité.

Effectuez les modifications.

### Menu de l'annuaire

Selon la situation, vous disposez des fonctions suivantes. Vous pouvez utiliser certaines fonctions avec l'entrée actuelle, mais également avec plusieurs entrées sélectionnées :

| Options Ou      | ivrez le menu.                                                             |
|-----------------|----------------------------------------------------------------------------|
| Lire            | Afficher l'entrée                                                          |
| Modifier        | Ouvrir l'entrée pour la<br>modifier                                        |
| Nouv. entrée    | Créer une entrée                                                           |
| Copier ds 🖉     | Copier une ou des entrées dans le carnet d'adresses                        |
| Tt cop. ds<br>☑ | Copier toutes les entrées dans le carnet d'adresses                        |
| Supprimer       | Effacer l'entrée                                                           |
| Supprim<br>Tout | Effacer toutes les entrées après confirmation                              |
| Marquer         | Activer le mode Marquage,<br>l'entrée actuelle est mar-<br>quée (p. 113)   |
| Sélect. Tout    | Activer le mode Marquage;<br>toutes les entrées sont<br>marquées (p. 113). |
| Envoyer         | (p. 107)                                                                   |
| Capacité        | Afficher l'espace mémoire<br>maximal et l'espace<br>mémoire libre          |

30

Sauver

Appuyez.

### **Emplacement:**

Vous pouvez déplacer une entrée vers un autre emplacement d'enregistrement.

### SIM (par défaut)

Vous pouvez utiliser les entrées enregistrées dans l'annuaire de la carte SIM sur un autre téléphone mobile.

### SIM protégée

**8**!

Sur des cartes SIM spéciales, les numéros de téléphone peuvent être enregistrés dans une zone protégée. Pour y apporter des modifications, vous aurez besoin du NIP 2 (p. 16).

Activation avec la fonction Seulement -0 (p. 78).

# 32 Se Messagerie vocale (boîte vocale)

Menu → ☆ → Réglage Msg. → Boîte vocale

La plupart des fournisseurs mettent un répondeur externe à votre disposition. Un appelant peut vous y laisser un message si

- votre téléphone est éteint ou ne reçoit pas de signal;
- vous ne souhaitez pas répondre;
- vous êtes déjà en ligne (et Mise en attente n'est pas activée, p. 71).

Si la messagerie vocale ne fait pas partie des services offerts par votre fournisseur, vous devez souscrire un abonnement et éventuellement effectuer les réglages manuellement. La procédure suivante peut légèrement varier en fonction du fournisseur.

### Réglages:

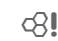

Votre fournisseur vous fournit deux numéros de téléphone :

#### Enregistrement du numéro de la messagerie

Appelez ce numéro pour écouter les messages reçus.

Menu → ☆ → Réglage Msg. → Boîte vocale

- Sélectionnez le numéro dans l'annuaire ou le carnet d'adresses ou entrez/ modifiez-en un.
- OK
- Confirmez.

### Enregistrement du numéro de renvoi

Les appels sont renvoyés vers ce numéro.

Menu → 5/5 → Config. téléph. → Renvoi appels → p. ex. Appels ss rép. → Régler

Entrez le numéro de renvoi.

Connexion au réseau. La validation s'effectue après quelques secondes.

Pour plus d'informations sur le renvoi d'appels, voir p. 71.

### Écoute des messages

**c**8!

La réception d'un nouveau message est signalée – selon le fournisseur – de la façon suivante :

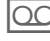

OK

Symbole avec bip

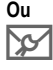

Un SMS signale la réception d'un nouveau message vocal.

### Ou

Vous recevez un appel avec une annonce automatique.

Appelez votre messagerie pour consulter vos messages.

1.

Appuyez longuement (le cas échéant, entrez le numéro de la messagerie). Selon le fournisseur, confirmez avec OK ou B.vocale.

En dehors de votre réseau, vous devrez éventuellement composer un autre numéro de messagerie et donner un mot de passe pour consulter vos messages.

# Carnet d'adresses

Le carnet d'adresses peut contenir jusqu'à 500 entrées avec plusieurs numéros de téléphone et de fax et adresses. Ces entrées sont gérées indépendamment de celles de l'annuaire dans la mémoire du téléphone. Vous pouvez toutefois échanger des données entre le carnet d'adresses et l'annuaire de la carte SIM.

### <Nvlle entrée>

Si le carnet d'adresses est défini comme dossier par défaut :

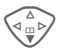

Ouvrez le carnet d'adresses (en mode Veille).

| 🗐 Carnet d'a                                  | adresses <i>p</i> |
|-----------------------------------------------|-------------------|
| <pre>Groupes&gt;</pre>                        |                   |
| <nvlle entrée<="" td=""><th>&gt;</th></nvlle> | >                 |
| Carole                                        |                   |
|                                               | Sélect.           |
| Appuyez.                                      |                   |

#### Sélect.

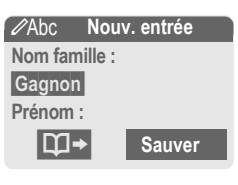

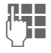

Entrez le prénom et/ou le nom.

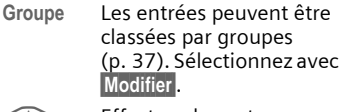

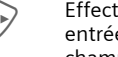

Effectuez les autres entrées champ par champ.

| Tél. :        | URL :<br>(adresse Internet) |
|---------------|-----------------------------|
| Tél. bureau : | Société :                   |
| Tél. mobile : | Rue :                       |
| Fax :         | Code postal :               |
| Fax 2 :       | Ville :                     |
| E-Mail:       | Pays :                      |
| Courriel 2 :  | Anniversaire : (p. 34)      |

Insérer image

Sélect. Associez une image à une entrée du carnet d'adresses. Celle-ci s'affichera à chaque appel du numéro de téléphone correspondant (voir p. 105).

#### Tous champs

Sélect. Affichez tous les champs d'entrée lorsque l'affichage a été réduit au préalable (voir p. 35, menu du répertoire d'adresses, Régler champs).

Sauver

Enregistrez l'entrée.

# **Carnet d'adresses**

### Autres informations

<Groupes> Fonctions de groupe (p. 37). Anniversaire

> Après avoir entré la date de naissance, vous pouvez activer le «pense-bête». Vous pouvez alors entrer l'heure du rappel. Le téléphone émet un rappel acoustique et affiche un rappel visuel à l'écran la veille et le jour de l'anniversaire.

Copier les données d'une autre entrée du carnet d'adresses.

+Liste Reprendre un préfixe international de la liste (p. 114).

Commutation temporaire sur l'annuaire.

### Synchronisation avec le PC

Avec XTNDConnect<sup>MD</sup> PC, vous pouvez synchroniser les données de votre carnet d'adresses avec Outlook<sup>MD</sup> ou Lotus NotesMC.

Avec Synchro. dist., vous pouvez combiner votre téléphone à un organiseur sur Internet (p. 101).

### Modification d'une entrée

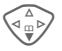

Ouvrez le carnet d'adresses (en mode Veille).

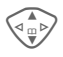

Sélectionnez l'entrée souhaitée.

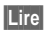

Appuyez.

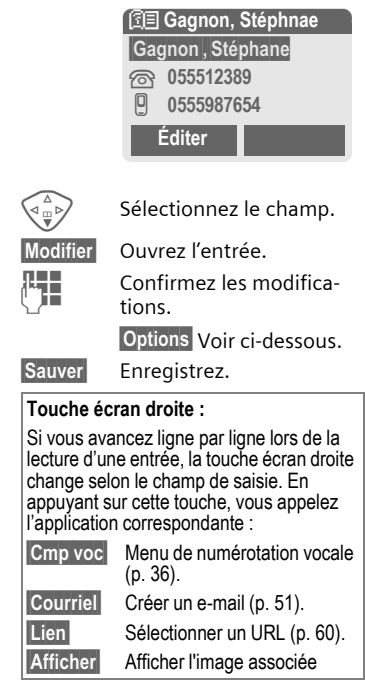

# Appel (recherche d'une entrée)

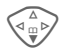

Ouvrez le carnet d'adresses (en mode Veille).

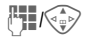

Sélectionnez un nom avec les premières lettres et/ou faites défiler les noms.

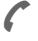

Sélectionnez l'entrée.

Si plusieurs numéros de téléphone sont associés à cette entrée du carnet d'adresses :

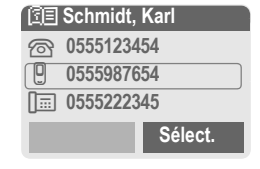

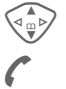

Sélectionnez un numéro. Sélectionnez l'entrée.

# Menu du carnet d'adresses

Selon la situation, vous disposez de différentes fonctions : vous pouvez les utiliser avec l'entrée actuelle, mais également avec plusieurs entrées sélectionnées :

| Options     | Ouvrez le menu.                      |  |
|-------------|--------------------------------------|--|
| Lire        | Afficher l'entrée.                   |  |
| Modifier    | Ouvrir l'entrée pour la<br>modifier. |  |
| Nouv. entré | e Créer une entrée.                  |  |

| Déplacer á        | Affecter une entrée à un groupe.                                                                                                    |
|-------------------|----------------------------------------------------------------------------------------------------|
| Copie s/SIM       | Copier la ou les entrées<br>avec le nom et le numéro<br>sélectionné sur la carte<br>SIM.                                                                                |
| Supprimer         | Effacer l'entrée.                                                                                                    |
| Supprim<br>Tout   | Effacer toutes les entrées après confirmation.                                                                                                    |
| Marquer           | Activer le mode Marquage (p. 113).                                                                                                    |
| Sélect. Tout      | Activer le mode Marquage;<br>toutes les entrées sont<br>marquées (p. 113).                                                                                              |
| Filtre            | Afficher uniquement les<br>entrées de carnet d'adres-<br>ses répondant aux critères<br>suivants :<br>• Compo.vocale<br>• Courriel<br>• URL<br>• Anniversaire<br>• Image |
| Carte<br>affaires | Définir l'entrée comme<br>carte d'affaires <b>person-</b><br><b>nelle</b> .                                                                                             |
| Compo.voca<br>le  | Attribuer une composition vocale à une entrée (p. 36).                                                                                                    |
| Envoyer           | (p. 107)                                                                                                    |
| Capacité          | Afficher l'espace mémoire maximal et l'espace mémoire libre.                                                                                                    |
| Régler<br>champs  | Sélectionner des champs de saisie pour une nouvelle entrée.                                                                                                    |
|                   |                                                                                                    |
## **Composition vocale**

Composez des numéros uniquement par commande vocale. Un maximum de 20 annonces vocales pour la composition vocale ou de commandes vocales (p. 100) peuvent être enregistrés dans le téléphone (et non sur la carte SIM).

## Enregistrement de votre voix

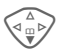

Ouvrez le carnet d'adresses (en mode Veille).

Sélectionnez un nom avec les premières lettres et/ou faites défiler les noms.

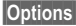

s Ouvrez le menu.

Compo.vocale

Sélectionnez.

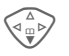

Sélectionnez les numéros de téléphone s'il y en a plusieurs.

Enregist. Appuyez.

Démarrer Commencez l'enregistrement.

Un bip retentit. Prononcez le nom. **Répétez-le** après un nouveau bip/affichage. Un bip confirme l'enregistrement automatique.

### Menu de composition vocale

Selon la situation, vous disposez de différentes fonctions :

| Options         | Ouvrez le menu.                                                              |
|-----------------|------------------------------------------------------------------------------|
| Lire            | Utiliser la composition vocale.                                              |
| Nouveau         | Créer une nouvelle com-<br>mande vocale.                                     |
| Suppri-<br>mer  | Supprimer la commande vocale d'une entrée.                                   |
| Supprim<br>Tout | Effacer toutes les comman-<br>des vocales de l'entrée après<br>confirmation. |

# Utilisation de la composition vocale

#### Appuyez longuement.

Commencez la composition vocale (en mode Veille).

Prononcez le nom. Le numéro de téléphone est composé.

#### Autres informations

Un environnement bruyant peut nuire à la reconnaissance vocale. En cas d'échec, appuyez de nouveau sur la touche de commande et répétez le nom.

# Groupes

Afin de bien classer vos entrées de carnet d'adresses, neuf groupes ont été prédéfinis dans le téléphone. Sept d'entre eux peuvent être renommés.

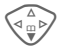

Ouvrez le carnet d'adresses (en mode Veille).

<Groupes> Sélectionnez (le nombre d'entrées figure après le nom de groupe).

| 团目 Groupes      |      |
|-----------------|------|
| YY Loisirs      | (5)  |
| 🗠 Privé         | (23) |
| S Professionnel | (11) |
| Ouvrir Optic    | ons  |

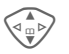

Sélectionnez le groupe.

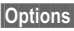

Ouvrez le menu.

Renommer Gpe

Sélectionnez et renommez le groupe.

#### Autres informations

Pas de groupe: Contient toutes les entrées du carnet d'adresses qui ne sont affectées à aucun groupe (nom non modifiable).

**Reçu** :: Contient les entrées du carnet d'adresses vCard reçues par SMS (nom non modifiable).

SMS à un groupe .....p. 42

#### Menu de groupe

| Options           | Ouvrez le menu.                                                                                                 |
|-------------------|----------------------------------------------------------------------------------------------------|
| Ouvrir            | Afficher tous les membres du<br>groupe sélectionné.<br>Lire Carnet d'adresses,<br>p. 34.<br>Options Voir p. 35. |
| Symbole<br>grpe   | Affecter un symbole à un groupe, voir ci-dessous.                                                               |
| Renom-<br>mer Gpe | Renommer le groupe.                                                                                             |

## Symbole grpe

Affectez à un groupe un symbole qui s'affiche systématiquement à l'écran lorsqu'un de ses membres appelle.

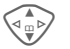

Sélectionnez le groupe.

Options

Ouvrez le menu.

Symbole grpe

Sélectionnez.

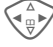

Sélectionnez un symbole.

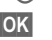

Confirmez.

# 🖨 Journal

Le téléphone enregistre le numéro des appelants pour que vous puissiez les rappeler facilement.

Menu → 🛢

Sélect. Appuyez.

Sélect.

Sélectionnez le journal.

Appuyez.

Sélectionnez un numéro.

Composez le numéro.

#### Ou

Lire

Affichez des renseignements sur le numéro.

Chaque journal peut contenir dix numéros.

#### Appels manqu.

**c**8!

Les numéros des appels que vous n'avez pas pris sont enregistrés pour un rappel éventuel.

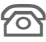

Symbole d'un appel manqué (en mode Veille). Appuyez sur la touche de commande (gauche), le numéro s'affiche.

Condition : le réseau doit prendre en charge la fonction d'identification de l'appelant.

#### Appels reçus

**%**!

Tous les appels reçus sont répertoriés.

#### App.composés

Accès aux derniers numéros composés.

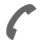

Accès rapide en mode Veille.

#### Eff. enregistr.

Les enregistrements sont effacés.

Options Ouvrir le menu de liste.

| Lire             | Lire l'entrée.                                                                                   |
|------------------|--------------------------------------------------------------------------------------------------|
| Correction<br>n° | Afficher le numéro à<br>l'écran et le corriger si<br>nécessaire.                                 |
| Copier ds 🖉      | Enregistrer l'entrée dans<br>le carnet d'adresses/<br>l'annuaire (voir également<br>ci-dessous). |
| Supprimer        | Effacer l'entrée après con-<br>firmation.                                                        |
| Supprim<br>Tout  | Effacer toutes les entrées après confirmation.                                                   |

#### Autres informations

Lors de la copie dans le carnet d'adresse, le numéro de téléphone peut être associé à une nouvelle entrée ou corriger une entrée existante. Après sélection du champ de saisie, l'option **Coller** permet d'insérer le numéro dans l'entrée.

# Durée/Coûts

Vous pouvez afficher le coût et la durée de la communication pour différents types d'appel pendant un appel et définir un nombre maximum d'unités pour les appels émis.

Menu → 🗐 → Durée/Coûts

Sélectionnez un type d'appel parmi :

Dernier appel

Ts app. sort.

Ts app. entr.

Sélect. Affichage des données.

Vous pouvez ensuite :

Réinit. Réinitialiser l'affichage.

OK Mettre fin à l'affichage.

## Réglage coûts

Menu → 🖨 → Durée/Coûts → Réglage coûts

### Devise

c8!

(Interrogation NIP 2)

Entrez la devise dans laquelle le coût doit s'afficher.

### Tarif person.

**c**8!

(Interrogation NIP 2)

Entrez le coût par unité/période.

### Limite crédit

(Interrogation NIP 2)

Certaines cartes SIM permettent (à vous-même ou au fournisseur) de fixer un crédit d'appel ou une période après lesquels les appels sortants sont bloqués.

Modifier Ap

r Appuyez et entrez le NIP 2.

Limite crédit

Activez.

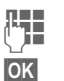

Entrer le nombre d'unités.

Confirmez.

Validez ensuite le crédit ou réinitialisez le compteur. L'affichage des cartes prépayées peut varier en fonction du fournisseur.

ß

# द्र SMS

Avec votre téléphone, vous pouvez envoyer et recevoir des messages texte très longs (maximum 760 caractères), qui se composent automatiquement de plusieurs SMS «normaux» (vérifiez le nombre de caractères).

De plus, vous pouvez ajouter des images et des tonalités à un SMS.

Selon le fournisseur, vous pouvez également envoyer des courriels et des télécopies ou recevoir des courriels par SMS (si nécessaire, modifiez les réglages, p. 55).

## Rédaction/envoi d'un SMS

Menu → 🔀 → Nouveau SMS

**R** 

La saisie de texte avec «T9» (p. 25) vous permet d'écrire très rapidement des messages plus longs en actionnant peu de touches.

Supprim. Un appui bref efface les lettres une par une, un appui long efface les mots un par un.

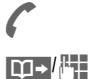

Appuyez.

Entrez le numéro de téléphone ou recherchezle dans l'annuaire ou le carnet d'adresses.

Groupes SMS à un groupe (p. 42).

OK Confirmez. Transmettez le SMS à envoyer au centre de service. Le SMS envoyé est enregistré dans la liste «Envoyé».

OK

Ē

ć

Retournez à l'éditeur.

Affichage dans la ligne supérieure de l'écran :

|                     | ■Abc             | SMS                  | 1      | 739     |
|---------------------|------------------|----------------------|--------|---------|
|                     | On cor           | nmence               | èà8h   | 1.      |
| ■Abc                | T9 ac            | tivé.                |        |         |
| abc/Abc/<br>ABC/123 | Minus<br>chiffre | scules/m             | najuso | ules ou |
| SMS                 | Affich           | er le titr           | e.     |         |
| l                   | Nomb<br>néces    | ore de S<br>saires.  | MS     |         |
| 739                 | Nomb<br>dispo    | ore de ca<br>nibles. | aractè | eres    |

#### Autres informations

| Insertion d'images et de sons<br>dans le texte                      | .p. 41 |
|---------------------------------------------------------------------|--------|
| Profils SMS                                                         | .p. 55 |
| Vous devez éventuellement indiquer<br>Type message, Période valide, |        |
| Centre Service                                                      | p. 55  |
| Informations sur l'envoi de SMSp                                    | ). 112 |
| Saisie de caractères spéciaux                                       | .p. 24 |

#### Menu de texte

| Options               | Ouvrez le menu de texte.                                                                                                    |
|-----------------------|----------------------------------------------------------------------------------------------------|
| Envoi                 | Entrer le numéro de<br>téléphone du destinataire ou<br>le sélectionner dans<br>l'annuaire ou le carnet<br>d'adresses, puis envoyer. |
| Sauver                | Enregistrer le texte rédigé<br>dans les brouillons.                                                                                 |
| Images &<br>sons      | Ajouter des images, des<br>animations, des sons à un<br>SMS (voir ci-dessous).                                                      |
| Modules<br>Texte      | Insérer des modules de texte (p. 27).                                                                                               |
| Format                | Retour ligne<br>Police moyen.<br>Souligner<br>Align. par déf.<br>Marquer (sélectionner le<br>texte avec la touche de<br>commande).  |
| Supp. texte           | Effacer tout le texte.                                                                                                    |
| Ajout<br>depuis       | Ajouter une entrée de<br>l'annuaire ou du carnet<br>d'adresses.                                                                     |
| Édition T9<br>(p. 24) | T9 préferé: Activer/<br>désactiver T9.<br>Lang. d'entrée:<br>Sélectionner la langue pour<br>le texte.                               |
| Envoi par<br>         | Sélection d'un profil SMS<br>pour l'envoi (p. 55).                                                                                  |

## Images & sons

Ajoutez des images et des sons au message texte.

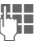

Rédigez un message texte.

Options

Ouvrez le menu de texte à la fin d'un mot.

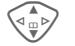

Sélectionnez Images & sons

Le menu comporte :

Animat. fixes

Sons fixes

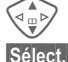

Sélectionnez le domaine.

ect. Co

Confirmez.

La première entrée du domaine sélectionné s'affiche.

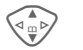

Faites défiler jusqu'à l'entrée souhaitée.

Avec Animat. fixes/Sons fixes :

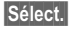

La sélection est reprise dans le SMS.

#### Autres informations

Le destinataire ne peut profiter de l'intégralité du message que si son téléphone prend en charge la norme EMS (p. 111).

En mode de saisie, un caractère de remplacement s'affiche lors de la sélection d'une mélodie

## SMS à Groupe

Vous pouvez envoyer un message SMS à un groupe de destinataires sous forme de «circulaire».

| Options | Ouvrez le menu.  |
|---------|------------------|
| Envoi   | Sélectionnez.    |
| Groupes | Appuvez Le carpe |

- Appuyez. Le carnet noupes d'adresses s'ouvre en mode Marguage (p. 113). Vous disposez des possibilités suivantes :
- Sélectionner certaines entrées.
- <Groupes> Sélectionner.ouvrir un groupe et y marguer certaines entrées ou toutes les entrées.
- Sélectionnez <Groupes>. Sélectionner un groupe.
- Envoi Appuyez. Le premier destinataire sélectionné s'affiche. S'il possède plusieurs numéros de téléphone, vous pouvez en sélectionner un.

Sauter Passez le destinataire.

L'envoi commence après Envoi confirmation.

## Lecture d'un SMS

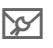

Indique à l'écran la réception d'un nouveau message SMS.

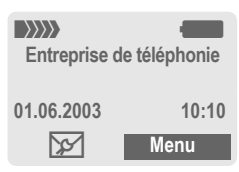

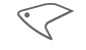

Appuyez sur la touche écran gauche pour ouvrir le menu Nouveau SMS. Mettez en surbrillance Msgs texte, puis validez Sélect, pour lire vos messages SMS.

| Date/heure  | 01.06.2003        | 10:10     |
|-------------|-------------------|-----------|
| N° d'appel/ | 55536989876       |           |
| Expéditeur  | On se retrouve    | demain?   |
| Texte du    |                   |           |
| message     | Accept            | Options   |
| _           |                   |           |
|             | Faites défiler le | SMS ligne |

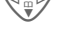

par ligne. Voir ci-dessous.

Accep

Options

Voir p. 43.

| Autres informations                                                            |
|--------------------------------------------------------------------------------|
| Images et sons dans un SMSp. 41                                                |
| Deine                                                                          |
| Utiliser n° de tél./adresse de courriel/<br>adresse WAP en vidéo inversep. 116 |

# 🔀 SWS

### Menu de réponse

| Accept | Ouvre<br>répon | z l<br>se | e me | nu | de | ġ |
|--------|----------------|-----------|------|----|----|---|
| É      |                | ~         |      |    |    |   |

| Lonie mog.                | réponse.                                                          |
|---------------------------|-------------------------------------------------------------------|
| Éditer                    | Modifier le message<br>SMS reçu ou y ajouter<br>un nouveau texte. |
| Rappel<br>Retard<br>Merci | Insérer un texte<br>prédéfini comme<br>réponse dans un SMS.       |

Une fois le message SMS modifié dans l'éditeur, vous pouvez l'enregistrer ou l'envoyer avec Options.

## Sonneries, logos...

Vous pouvez recevoir dans un SMS des liens pour le téléchargement de sonneries, logos, économiseurs d'écran, animations et informations sur des applications (p. 64). Sélectionnez un lien et lancez le téléchargement en appuyant sur la touche Communication **(°**.

Veuillez vous assurer que le profil HTTP (p. 65) et la connexion (p. 76) ont été configurés. Ces paramètres ont peut-être déjà été définis par votre fournisseur de services.

## Listes

Tous les SMS sont enregistrés dans quatre listes différentes selon leur état :

### Bte réception

Menu  $\rightarrow \swarrow \rightarrow$  Bte réception  $\rightarrow$  SMS La liste des SMS reçus s'affiche.

| 😼 Bte récep | tion    |
|-------------|---------|
| 05551234    | 154     |
| 🖂 Carole    |         |
| Michel      |         |
| Lire        | Options |

## Brouillon

Menu →  $\rightarrowtail$  → Brouillon → SMS La liste des SMS non encore envoyés s'affiche.

## Non envoyé

Menu →  $\searrow$  → Non envoyé → SMS La liste des SMS combinés non encore envoyés s'affiche. L'envoi peut être recommencé.

## Envoyé

Menu →  $\searrow$  → Envoyé → SMS La liste des SMS envoyés s'affiche.

### Menu des listes

Selon la liste, différentes fonctions sont disponibles :

# SMS

| Options           | Ouvrez le menu.                                                                                                    |
|-------------------|----------------------------------------------------------------------------------------------------|
| Lire              | Lire l'entrée.                                                                                                    |
| Accept            | Répondre directement au<br>SMS reçu.                                                                                                    |
| Supprimer         | Effacer le SMS sélectionné.                                                                                                    |
| Supprim<br>Tout   | Effacer tous les SMS après<br>confirmation.                                                                                                    |
| Envoi             | Entrer un numéro ou en<br>sélectionner un dans<br>l'annuaire et envoyer.                                                                                  |
| Éditer            | Ouvrir le SMS pour le modifier.                                                                                                    |
| Capacité          | Afficher l'espace mémoire<br>libre sur la carte SIM/le<br>téléphone. Le cas échéant,<br>segments : nombre de SMS<br>combinés.                             |
| Marqu.<br>non lu  | Marquer le message comme non lu.                                                                                                    |
| Sauver ds         | Reprendre un numéro<br>sélectionné dans l'annuaire<br>ou le carnet d'adresses.                                                                            |
| Archiver          | Déplacer un SMS dans les<br>archives.                                                                                                    |
| Envoi par<br>     | Sélectionner un profil SMS pour l'envoi (p. 55).                                                                                                    |
| Images &<br>sons  | Enregistrer les images ou les sons figurant dans le SMS.                                                                                                  |
| Rapport<br>d'état | Si vous choisissez cette<br>option, vous recevrez<br>confirmation de la réception<br>ou de la non-réception du<br>message. Ce service peut<br>étre navant |

## Archive SMS

Menu → 😥 → Archive SMS

La liste des messages SMS archivés dans le téléphone s'affiche.

| Archive SMS    |
|----------------|
| Bte réception  |
| 🗋 Brouillon    |
| C Non envoyé   |
| Ouvrir Options |
|                |
| Nonlu          |

| $\sim$ | Non lu               |
|--------|----------------------|
|        | Lu                   |
| 囩      | Brouillon            |
| Ī      | Envoyé               |
| 0      | Entrée sur carte SIM |
|        | Message combiné      |

Selon la situation, différentes fonctions sont disponibles :

## Menu d'archive

| Options  | Ouvrez le menu.                                                          |
|----------|--------------------------------------------------------------------------|
| Lire     | Lire l'entrée.                                                           |
| Envoi    | Entrer un numéro ou en<br>sélectionner un dans<br>l'annuaire et envoyer. |
| Modifier | Ouvrir l'éditeur pour modifier le texte.                                 |

Autres fonctions, voir Système de fichiers, p. 105.

# 🔀 WWS

Le Multimedia Messaging Service permet d'envoyer du texte, des images (également des photos) et des sons dans un message combiné à un autre téléphone mobile ou à une adresse de courriel. Tous les éléments d'un MMS sont rassemblés en un «diaporama».

Selon les réglages de votre téléphone, vous recevez automatiquement le message complet ou seulement une note vous indiquant la présence d'un MMS sur le réseau, son expéditeur et sa taille. Vous devez alors le charger pour le lire sur votre téléphone.

Demandez à votre fournisseur s'il propose ce service. Le cas échéant, vous devez vous y abonner.

## Rédaction/envoi d'un MMS

Un MMS se compose d'un en-tête et d'un contenu.

Un message MMS peut se composer d'une série de diapos, chacune d'entre elles pouvant contenir une combinaison de textes, de sons et d'images.

**Les textes** peuvent être rédigés à l'aide de T9 (p. 25).

Des **images** et des **graphismes** peuvent être créés avec des accessoires tels qu'un appareil photo numérique et insérés au format JPEG, WBMP ou GIF. Voir également **Systéme de** fichiers, p. 105. De la **musique** peut être envoyée et reçue sous forme de fichier MIDI, les tonalités ou séquences sonores étant envoyées et reçues sous forme de fichiers AMR.

#### Navigation

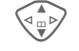

Faites défiler ligne par ligne avec la touche de commande.

| Menu → 🔀 → Nouv | eau MMS   |
|-----------------|-----------|
| ✓123 Éd         | iteur MMS |
| Á :             |           |
| Objet :         |           |
| Objet .         | Ontiona   |

#### Champs de saisie :

- Á : Numéro de téléphone ou adresse de courriel du ou des destinataires.
- Objet : Entrez le titre du MMS (maximum 40 caractères).
- Image : Appuyez sur Ajouter. La liste des images s'ouvre pour sélection (voir également Systéme de fichiers, p. 105).
- Texte: Appuyez sur Éditer. Écrivez le texte avec T9. Menu de texte, voir p. 46.

# 

Appuyez sur Ajouter. Vous Son: pouvez alors sélectionner une mélodie enregistrée (voir également Système de fichiers, p. 105).

Durée diapos

Entrez la durée d'affichage des différentes diapos (minimum 0.1 seconde).

#### Ajout d'autres diapos

Options

Ouvrez le menu.

Nouvelle diapo

Sélectionnez.

#### Autres informations

Vous pouvez répertorier au maximum 20 numéros ou adresses, de 50 caractères chacun

Options Menu principal MMS ...... p. 47

#### Ajout d'une carte d'affaires

| Options | Ouvrez | le menu. |
|---------|--------|----------|
|---------|--------|----------|

Sélectionnez. Extras

Faites défiler jusqu'à l'option Carte affaires.

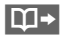

Aioutez une carte d'affaires.

#### Ajout d'un rendez-vous

Options

Ouvrez le menu.

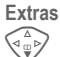

1

Sélectionnez.

Faites défiler jusqu'à l'option Rendez-vous.

Importez un rendez-vous du calendrier

#### Vérification du MMS

Vérifiez le MMS avant son envoi :

Options Ouvrez le menu.

Apercu diapo

onsultez certaines pages.

Apercu mess.

Affichez tout le MMS à l'écran. Arrêtez en appuyant sur n'importe quelle touche.

### Envoi d'un MMS

Options Ouvrez le menu.

**Envoi** Sélectionnez.

#### Menu de texte

Options Ouvrez le menu.

| Retour ligne          | Commencer une nouvelle ligne.                               |
|-----------------------|-------------------------------------------------------------|
| Sauver                | Enregistrer le texte du MMS.                                |
| Supp. texte           | Effacer tout le texte.                                      |
| Édition T9<br>(p. 24) | T9 préferé: Activer/<br>désactiver T9.                      |
|                       | Lang. d'entrée:<br>Sélectionner la langue pour<br>le texte. |
| Modules<br>Texte      | Insérer un module de texte (p. 27).                         |

# MMS

#### Menu MMS

Selon la situation, différentes fonctions sont disponibles :

| Options Ou        | vrez le menu.                                                                                        |
|-------------------|----------------------------------------------------------------------------------------------------|
| Insérer ligne     | Extension d'une ligne du<br>champ d'adresse.                                                         |
| Supprimer         | Effacer des entrées.                                                                                 |
| Ajout<br>depuis   | Ajouter une entrée de<br>l'annuaire ou du carnet<br>d'adresses et des rendez-<br>vous ou des tâches. |
| Envoi             | Envoyer un MMS.                                                                                      |
| Sauver            | Enregistrer le MMS dans les brouillons.                                                              |
| Nouvelle<br>diapo | Ajouter une nouvelle<br>diapo après la diapo en<br>cours.                                            |
| Supp.<br>élément  | Effacer un élément d'une diapo.                                                                      |
| Suppr. diapo      | Effacer la diapo affichée.                                                                           |
| Aperçu diapo      | Afficher toute la diapo.                                                                             |
| Liste diapos      | Liste des diapos<br>disponibles pour<br>sélection.                                                   |

| Aperçu<br>mess.       | Afficher tout le MMS.<br>Arrêtez en appuyant sur<br>n'importe quelle touche.                             |
|-----------------------|----------------------------------------------------------------------------------------------------|
| Édition T9<br>(p. 25) | T9 préferé: Activer/<br>désactiver T9.                                                                   |
|                       | Lang. d'entrée: Sélection de la langue du texte.                                                         |
| Attributs             | Date :, Taille :, Afficher la<br>Priorité: du MMS.                                                       |
| Extras                | Attribuer d'autres<br>caractéristiques au MMS<br>et ajouter une Carte<br>affaires et un Rendez-<br>vous. |

# 🔀 WWS

## **Réception d'un MMS**

mms/N

Annonce de la réception d'un MMS ou d'une notification.

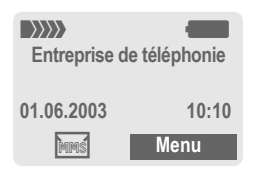

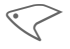

Pour lire le message SMS ou la notification, appuyez sur la touche écran gauche.

Selon le réglage, (p. 56)

- le MMS complet est reçu,
- la notification est ouverte. Appuyez sur Réception... pour recevoir le MMS complet.

Arrêtez en appuyant sur n'importe quelle touche.

## Lecture d'un MMS

Écouter

Présentation automatique du MMS. Arrêtez en appuyant sur n'importe quelle touche.

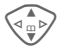

Faites défiler page par page avec la touche de commande.

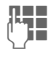

Appel direct de certaines pages à l'aide des touches numérotées.

## Pièce jointe

Un message MMS peut contenir plusieurs pièces jointes.

Options Ouvrez le menu.

Pièce jointe Sélectionnez.

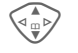

Sélectionnez la pièce jointe.

Ouvrir

La pièce jointe s'ouvre avec l'application disponible.

Sauver

La pièce jointe est enregistrée sous un nom.

## images et sons

Vous pouvez enregistrer séparément les images et les sons reçus dans un MMS, par exemple à des fins d'utilisation comme sonnerie ou image de fond. Pour ce faire, arrêtez le MMS en appuyant sur une touche quelconque ou, si nécessaire, faites défiler jusqu'à la diapo souhaitée.

Options Ouvrez le menu.

Contenu Sélectionnez.

Procédez ensuite comme pour une pièce jointe (voir ci-dessus). Affichage sous forme de symbole en haut de chaque diapo.

Autres fonctions de modification du MMS dans Options .

## Listes

Tous les messages MMS sont enregistrés dans quatre listes différentes :

## Bte réception

Menu →  $\overleftrightarrow$  → Bte réception → MMS La liste des notifications et des MMS reçus s'affiche. Pour consulter ultérieurement un MMS, ouvrez la notification et appuyez sur Recevoir MMS.

## Brouillon

Menu  $\rightarrow \searrow \rightarrow$  Brouillon  $\rightarrow$  MMS La liste des brouillons enregistrés s'affiche.

## Non envoyé

Menu → 😥 → Non envoyé → MMS

La liste des MMS non encore envoyés s'affiche.

## Envoyé

Menu →  $\searrow$  → Envoyé → MMS La liste des MMS envoyés s'affiche.

## Menu des listes

Selon la liste, différentes fonctions sont disponibles :

| Options          | Ouvrez le menu.                                                                                                    |
|------------------|----------------------------------------------------------------------------------------------------|
| Lire             | Consulter un MMS.                                                                                                    |
| Éditer           | Ouvrir l'éditeur pour<br>modifier le texte.                                                                               |
| Accept           | Répondre directement au<br>MMS reçu.                                                                                      |
| Recevoir<br>MMS  | Ne lancer la réception d'un<br>MMS que si la notification<br>est sélectionnée (p. 56).                                    |
| Réc. tous<br>MMS | Lancer la réception de tous les nouveaux MMS.                                                                             |
| Renvoi           | Transférer le MMS à un nouveau destinataire.                                                                              |
| Supprimer        | Effacer le MMS sélectionné.                                                                                               |
| Supprim<br>Tout  | Effacer toutes les entrées<br>après confirmation.                                                                         |
| Marqu. non<br>Iu | Marquer le MMS comme<br>non lu.                                                                                           |
| Sauver ds        | Reprendre un numéro ou<br>une adresse de courriel<br>dans l'annuaire ou dans le<br>carnet d'adresses.                     |
| Attributs        | Des informations sur le<br>MMS s'affichent :<br>• Expéditeur<br>• Heure de réception<br>• Objet<br>• Taille<br>• Priorité |

# MMS

| Capacité        | Afficher la taille du MMS actuel et l'espace mémoire libre.                  |
|-----------------|------------------------------------------------------------------------------|
| Aperçu<br>diapo | Afficher la diapo en cours.                                                  |
| Liste<br>diapos | Liste des diapos disponibles pour sélection.                                 |
| Pièce jointe    | Ouvrir la liste des pièces jointes.                                          |
| Contenu         | Sélectionner le contenu<br>d'une diapo (image ou son)<br>pour l'enregistrer. |
| Sauver          | Enregistrer le MMS dans la liste de sortie.                                  |

| Symbole | Signification                        |
|---------|--------------------------------------|
| Symbole | Signification                        |
| MMS     | MMS non lu                           |
| MMS     | MMS lu                               |
| MMS     | Brouillon MMS                        |
| MN      | MMS envoyé                           |
| MMS     | MMS lu et transféré                  |
| MMS     | MMS lu avec envoi de<br>confirmation |
| :N:     | Notification non lue                 |
| Î.N.    | Notification lue                     |

# Courriel

Votre téléphone dispose d'un programme de messagerie électronique (client). Il vous permet d'écrire et de recevoir des courriels.

## Rédaction/réception d'un courriel

Menu → 🖂 → Nv. Courriel

## Saisie de l'adresse de courriel

Á : Adresse de courriel du **□**→/#‡ ou des destinataires.

> Cc : Adresse de courriel du destinataire en copie.

Cci : Adresse de courriel du destinataire en copie cachée (les autres destinataires ne voient pas le destinataire Cci).

Pièce jte: Voir ci-dessous.

Appuvez brièvement pour entrer des symboles comme @ (p. 24).

Lors de la rédaction d'un courriel, vous êtes assisté par T9 (p. 25).

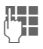

Objet : Entrez le titre du courriel (maximum 255 caractères).

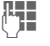

Contenu: Entrez le texte.

Options Ouvrez le menu.

Envoi Envoyez le courriel.

## Ajout de pièces jointes

Vous pouvez joindre à un courriel un fichier de l'explorateur de fichiers (p. 105) (une sonnerie, par exemple).

| Pièce jointe | Ouvrez   | l'explorateur | de |
|--------------|----------|---------------|----|
| f            | ichiers. | -             |    |

| /  |   | ~  |  |
|----|---|----|--|
| \⊲ | m | ⊳∕ |  |
| 1  | 玊 | /  |  |

- Sélectionnez le fichier à ajouter.
- Marquer Sélectionnez le fichier. OK
  - Joignez le fichier.

## Menu de l'éditeur de courriel

Options Ouvrez le menu.

| Insérer ligne         | Extension d'une ligne du<br>champ d'adresse.                                                                             |
|-----------------------|----------------------------------------------------------------------------------------------------|
| Supp. ligne           | Supprimer une ligne dans le champ d'adresse.                                                                             |
| Édition T9<br>(p. 24) | T9 préferé: Activer/<br>désactiver T9.                                                                                   |
|                       | Lang. d'entrée:<br>Sélectionner la langue pour<br>le texte.                                                              |
| Ajout<br>depuis       | Ajouter une entrée de l'annuaire ou du carnet d'adresses.                                                                |
| Pièce jointe          | Voir ci-dessus.                                                                                                    |
| Sauver                | Enregistrer dans les<br>brouillons.                                                                                      |
| Envoi                 | Établir la connexion au<br>serveur et envoyer le<br>courriel. Le cas échéant,<br>sélectionner un autre accès<br>(p. 76). |
| Envoi<br>ultérieur    | Transférer dans la liste de sortie pour un envoi ultérieur.                                                              |

## Réception d'un courriel

Menu → 🔀 → Bte réception → Récep.Courriel

Avant de pouvoir lire un courriel, il faut le récupérer sur le serveur. Le fournisseur est sélectionné avec l'accès configuré (p. 76) et tous les courriels sont envoyés dans la liste de réception.

#### Autres informations

Le client de messagerie électronique recoit constamment des messages complets comprenant un titre, un contenu et, le cas échéant, des pièces jointes. Vous pouvez réduire la taille des messages recus (p. 57).

Vous pouvez enregistrer au plus 50 courriels dans le téléphone. La taille d'un courriel est limitée à 99 Ko.

#### Synchronisation avec le PC

Avec XTNDConnect<sup>MD</sup> PC, vous pouvez synchroniser la réception et l'envoi de courriels avec OutlookMD ou Lotus Notes<sup>MC</sup>.

| Courriel    | Avec pièce<br>jointe | Signification |
|-------------|----------------------|---------------|
| <u> </u>    | <u>6</u>             | Non lu        |
| <u>@</u>    | <u>ra</u>            | Lu            |
|             | <u>150</u>           | Brouillon     |
| <b>=</b> [@ | <u>≡</u> [9          | Envoyé        |

## Lecture d'un nouveau courriel

Menu → ☆ → Bte réception → Courriel

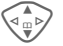

Sélectionnez un courriel.

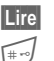

Le courriel s'affiche.

Basculez entre une taille de lettres réduite. normale et grande.

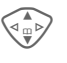

Faites défiler ligne par ligne avec la touche de commande.

Selon la partie du texte sélectionnée. la touche écran gauche propose différentes fonctions :

→M

Sauver

Accept

Lien

Les adresses de courriel et les numéros de téléphone figurant dans le texte sont affichés en vidéo inverse et peuvent être enregistrés dans le carnet d'adresses.

C Sélectionnez un numéro de téléphone ou commencez un nouveau courriel.

- Enregistrez la pièce jointe (p. ex. bitmap).
- Répondez à l'expéditeur.

Activez le navigateur WAP et sélectionnez l'URI (p. 60).

# l Courriel

#### Menu de lecture

Selon la situation, différentes fonctions sont disponibles.

| Options O         | uvrez le menu.                                                                                                    |
|-------------------|----------------------------------------------------------------------------------------------------|
| Accept            | Le courriel original est<br>appelé. L'expéditeur est<br>entré comme destinataire<br>et peut être modifié, tout<br>comme le titre et les<br>personnes mises en copie. |
| Rép. à tous       | Comme ci-dessus, tous les<br>destinataires sont insérés<br>dans le champ<br>«Envoyer à».                                                                             |
| Renvoi            | Le courriel original est<br>appelé. Entrer le nouveau<br>destinataire auquel il doit<br>être envoyé.                                                                 |
| Éditer            | Ouvrir le courriel pour le modifier dans l'éditeur.                                                                                                    |
| Supprimer         | Effacer le courriel<br>sélectionné.                                                                                                    |
| Supprim<br>Tout   | Effacer tous les courriels<br>dans la boîte de réception<br>ou d'envoi.                                                                                              |
| Taille police     | Sélection de la taille de<br>caractères.                                                                                                    |
| Sauv.pièce<br>jte | La pièce jointe est<br>enregistrée dans<br>l'explorateur de fichiers<br>(Systéme de fichiers,<br>p. 105).                                                            |

## Listes

Tous les courriels sont enregistrés dans quatre listes différentes :

## Bte réception

Menu → 🔀 → Bte réception → Courriel

La liste des courriels recus s'affiche.

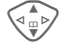

Sélectionnez un courriel.

Lire

Le courriel s'affiche pour lecture.

## Brouillon

Menu  $\rightarrow \searrow \rightarrow$ Brouillon  $\rightarrow$  Courriel

La liste des brouillons enregistrés s'affiche

## Non envoyé

Menu → ☆ → Non envoyé → Courriel

La liste des courriels non encore envoyés s'affiche.

Menu → 🖂 → Non envoyé → Envoi Courriel

Transférer tous les courriels à envoyer sur le serveur.

Transférer tous les courriels à envoyer sur le serveur et recevoir tous les nouveaux courriels qui s'y trouvent.

# Courriel

## Envoyé

Menu →  $\searrow →$  Envoyé → Courriel La liste des courriels envoyés s'affiche.

### Menu des listes

Selon la liste, différentes fonctions sont disponibles :

| Options         | Ouvrez le menu.                                                                                                    |
|-----------------|----------------------------------------------------------------------------------------------------|
| Lire            | (p. 52)                                                                                                    |
| Éditer          | Modifier un courriel.                                                                                                    |
| Accept          | Le courriel original est<br>appelé. L'expéditeur est<br>entré comme destinataire et<br>peut être modifié, tout<br>comme le titre et les<br>personnes mises en copie. |
| Rép. à<br>tous  | Comme ci-dessus, tous les<br>destinataires sont insérés<br>dans le champ «Envoyer à».                                                                                |
| Renvoi          | Le courriel original est<br>appelé. Entrer le nouveau<br>destinataire auquel il doit<br>être transféré.                                                              |
| Supprimer       | Effacer le courriel<br>sélectionné du téléphone.                                                                                                    |
| Supprim<br>Tout | Effacer tous les courriels du téléphone.                                                                                                    |

| Tri                | Trier<br>• par objet<br>• par expéditeur<br>• par destinataire<br>• par date/heure<br>• par état<br>Tous les types de tri ne sont<br>pas possibles dans toutes<br>les listes. |
|--------------------|----------------------------------------------------------------------------------------------------|
| Envoi<br>Courriel  | Établir la connexion au<br>serveur et envoyer des<br>courriels.                                                                                                    |
| Récep.Co<br>urriel | Établir la connexion au<br>serveur et recevoir ses<br>courriels.                                                                                                    |
| Env./réc.<br>c/iel | Établir la connexion au serveur, envoyer et recevoir des courriels.                                                                                                    |

## **Profils des messages**

## **Profils SMS**

Menu → 😥 → Réglage Msg. → SMS

Vous pouvez configurer un maximum de cinq profils SMS. Les propriétés d'envoi d'un SMS y sont définies. Le réglage par défaut est celui de la carte SIM insérée. Les données appropriées peuvent déjà avoir été entrées.

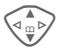

Sélectionnez un profil.

Options

ions Ouvrez le menu.

Modif.réglages

Sélectionnez.

| Centre<br>Service       | Entrer ou modifier des<br>numéros du centre de service<br>communiqués par le<br>fournisseur.                                  |
|-------------------------|----------------------------------------------------------------------------------------------------|
| Destina-<br>taire       | Entrer le destinataire par<br>défaut pour ce profil d'envoi<br>ou le sélectionner dans<br>l'annuaire.                         |
| Rapport<br>d'état<br><8 | Vous recevrez une<br>confirmation de la réussite ou<br>de l'échec de l'envoi d'un<br>message. Ce service peut<br>être payant. |

|  | Répon.di<br>recte <8!  | Si cette fonction est activée, le<br>destinataire du SMS peut<br>vous répondre directement en<br>passant par votre centre de<br>service (pour plus de détails à<br>ce sujet, consultez votre<br>fournisseur). |
|--|------------------------|----------------------------------------------------------------------------------------------------|
|  | SMS par<br>GPRS<br>C8! | Envoi automatique de SMS<br>par GPRS (si disponible).<br>Condition : activation du<br>GPRS (p. 75). Vérifiez que<br>votre fournisseur offre<br>également cette fonction.                                      |
|  | Sauv. ap.<br>env.      | Les SMS envoyés sont<br>enregistrés dans la liste<br>Envoyé.                                                                                                    |

## Activation du profil

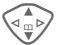

Sélectionnez un profil.

Activer

Appuyez pour activer le profil.

# ☑ Profils des messages

| Profils MMS                                                                                                    |                                                                                                    | Extraction        | Réception du MMS complet                                                                                                    |
|----------------------------------------------------------------------------------------------------|----------------------------------------------------------------------------------------------------|-------------------|----------------------------------------------------------------------------------------------------|
| Menu → ☆ Réglage Msg. → MMS   Plusieurs profils MMS sont réglables.   Les propriétés d'envoi d'un MMS y   sont définies. Les données   appropriées peuvent déjà avoir   été entrées.   Sélectionnez un profil.   Options Ouvrez le menu.   Modif.réglages   Sélectionnez |                                                                                                    |                   | ou uniquement de la<br>notification.<br>Automatique<br>Recevoir le MMS complet<br>immédiatement.<br>Rés.prin.auto.<br>Recevoir le MMS complet<br>immédiatement dans le<br>réseau personnel.<br>Sélec.manuelle<br>Recevoir uniquement la<br>notification. |
| Heure<br>expir.                                                                                                    | Définir l'intervalle pendant<br>lequel le centre de service<br>doit essayer d'envoyer le<br>message :<br>Sélec.manuelle, 1 heure,<br>3 heures, 6 heures,<br>12 heures, 1 jour,<br>1 semaine, Maximum*<br>*) Intervalle maximal<br>autorisé par le fournisseur. | Srv relais<br>MMS | URL du serveur MMS, p. ex. http://www.pageweb.com                                                                                                    |
|                                                                                                    |                                                                                                    | Réglages<br>IP    | Adresse IP: Entrer<br>l'adresse IP.<br>Port IP : Entrer le numéro<br>de port.<br>Adresse IP: Entrer<br>l'adresse IP.<br>Port IP : Entrer le numéro                                                                                                    |
| Priorité<br>implic<br>Durée                                                                                                    | Priorité d'envoi : Moyen,<br>Haut, Faible.<br>Durée d'affichage d'une                                                                                                    |                   | de port.<br>Ces réglages peuvent être<br>différents de ceux du<br>navigateur WAP.                                                                                                    |
| implic.                                                                                                    | diapo MMS (par défaut).                                                                                                    | Profil connex:    | Sélectionner ou régler le<br>profil de connexion (p. 76).                                                                                                    |

### Activation du profil

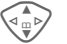

Sélectionnez un profil.

Activer

Appuyez pour activer le profil.

56

## Réglages pour le courriel

Menu → 😥 → Réglage Msg.

→ Courriel

→ Sélectionnez la fonction souhaitée.

Avant l'utilisation, vous devez définir l'accès au serveur et vos paramètres de courriel. Les données concernées y figurent parfois déjà. Dans le cas contraire, adressez-vous à l'entreprise de téléphonie cellulaire. Visitez également le site Internet :

#### www.my-siemens.com/m55

#### Autres informations

Les protocoles suivants doivent être pris en charge par votre fournisseur pour permettre l'échange de données avec le serveur de courriels :

POP3, IMAP4 et SMTP ou eSMTP.

Les courriels sont encodés au format MIME lors de la transmission.

Il n'est pas possible de crypter le courriel (SSL, APOP) pour l'instant.

## Comptes de courriel

Vous pouvez définir cinq comptes. Si aucune donnée d'accès n'a encore été définie pour le compte, le formulaire de saisie s'affiche.

Autre possibilité : Options Appuyez. Modif.réglages Sélectionnez, puis :

#### Régl. usagers

| Four.d'accès      | Sélectionner le<br>fournisseur.                             |
|-------------------|-------------------------------------------------------------|
| Nom<br>d'usager : | Votre nom.                                                  |
| Adr. courriel:    | Votre adresse de courriel,<br>p. ex. :<br>nom@domaine.abc   |
| Adresse rép.:     | Adresse de courriel<br>supplémentaire pour les<br>réponses. |
| ID usager : *     | Votre nom d'utilisateur.                                    |
| Mot de passe:     | Votre mot de passe.                                         |

\* Ces informations sont disponibles auprès de votre fournisseur.

#### Régl. courr.

| Téléch. seul.                          | Définir la taille de fichier                                                      |
|----------------------------------------|-----------------------------------------------------------------------------------|
| courriels < à>                         | maximale pour la                                                                  |
| <10> Ko                                | réception de courriels.                                                           |
| Garder une<br>copie sur le<br>serveur? | Après lecture, les<br>courriels sont conservés<br>sur le serveur ou<br>supprimés. |

## **Profils des messages**

| Serv. POP3: *                               | Entrer l'adresse Internet<br>si le serveur est de type<br>POP3 et SMTP.                                     |
|---------------------------------------------|----------------------------------------------------------------------------------------------------|
| Port POP3: *                                | (Valeur par défaut : 110)                                                                                   |
| IMAP4 *                                     | Entrer l'adresse Internet<br>si le serveur est de type<br>POP3 et SMTP.                                     |
| Port IMAP4: *                               | (Valeur par défaut : 143)                                                                                   |
| Serv. SMTP: *                               | Entrer l'adresse Internet.                                                                                  |
| Port SMTP : *                               | (Valeur par défaut : 25)                                                                                    |
| Authentif.<br>SMTP:                         | Confirmer l'authenticité :<br>Oui/Non                                                                       |
| Mot de p.<br>SMTP:                          | Vous devez entrer le mot<br>de passe utilisateur si<br>«Authentification» est<br>programmé sur <b>Oui</b> . |
| Cos informations cont disponibles auprès de |                                                                                                    |

\* Ces informations sont disponibles auprès de votre fournisseur.

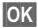

Enregistrez et activez les réglages.

## Réglages

Saisie par défaut d'une adresse de courriel pour les destinataires cachés (Cci).

### Activation du profil

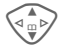

Sélectionnez un profil.

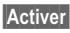

Appuyez pour activer le profil.

## Boîte vocale

Vous trouverez une description de ces fonctions dans le chapitre qui leur est consacré (voir p. 59).

## Services DM

#### Menu → ☞ → Réglage Msg. → Services DM

Certains fournisseurs offrent des services d'information (canaux d'information, **D**iffusion **M**obile). Si la réception est activée, vous recevez des messages sur les thèmes activés dans votre Liste thèmes.

#### Diff. mob.

Activation et désactivation du service DM. Si ce service est activé, l'autonomie en veille du téléphone diminue.

#### Lire nouv. DM

Les messages DM non lus s'affichent également.

#### Liste thèmes

Reprenez dans l'index de thèmes autant de thèmes que vous le souhaitez pour les faire figurer dans cette liste personnelle (Index Thèmes). Vous pouvez ajouter dix entrées avec leur numéro de canal (ID) et un nom le cas échéant.

Nouv. thème

Sélectionnez.

- S'il n'existe aucun index de thèmes (Index Thèmes), vous pouvez entrer un thème avec son numéro de canal et confirmer avec OK.
- Si l'index de thèmes a déjà été transféré, sélectionnez un thème et confirmez avec OK.

Canal: Sélectionnez.

Options

Ouvrez le menu Listes.

Vous pouvez consulter, activer/ désactiver, modifier et supprimer un thème sélectionné.

#### Affichage Auto

Les messages DM s'affichent en mode Veille et les textes plus longs défilent automatiquement. Cet affichage peut être activé/désactivé pour tous les messages ou uniquement pour les nouveaux.

Pour un affichage «plein écran» :

Appuyez, puis appuyez sur Voir DM.

#### Index Thèmes

**c**8!

La liste des thèmes s'affiche pour sélection. Si rien ne s'affiche, entrez les numéros de canal (ID) manuellement (Liste thèmes). Le cas échéant, consultez votre fournisseur de services à ce sujet.

#### Langues DM

Recevez les messages du service d'information dans une seule langue ou dans toutes les langues.

| Affichages |                                |
|------------|--------------------------------|
| <b>V</b> , | Thème activé/désactivé         |
| X          | Nouveaux messages sur le thème |
| $[\times]$ | Messages déjà lus              |
|            |                                |

## Navigateur Internet (WAP)

Consultez les dernières informations WAP sur Internet grâce à leur format parfaitement adapté aux possibilités d'affichage du téléphone. Vous pouvez en outre télécharger des jeux et des applications sur votre téléphone. L'accès à Internet peut nécessiter un abonnement auprès du fournisseur.

## Accès Internet

**c**8!

Menu → 🏵 → Internet

L'appel de la fonction active le navigateur. Les fonctions des touches écran varient selon la page Internet visualisée («Lien» ou «Menu», par exemple). Le contenu des menus options varie également. Réglez, le cas échéant, la procédure d'accès à Internet (voir Menu navigat., Réglage, Démar. avec..., p. 61).

Par exemple, le menu de démarrage s'affiche :

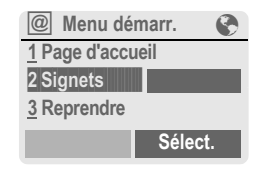

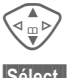

Sélectionnez la fonction souhaitée.

t. Con

Confirmez.

### Menu de démarrage

| Page<br>d'accueil   | La connexion au portail du fournisseur est établie (dans certains cas, elle peut être établie/préétablie par le fournisseur). |
|---------------------|----------------------------------------------------------------------------------------------------|
| Signets             | Liste des URL enregistrés<br>dans le téléphone pour un<br>accès rapide.                                                       |
| Reprendre           | Appel de la dernière page visitée enregistrée.                                                                                |
| Bte récep-<br>tion  | Boîte de réception pour les messages du serveur WAP (WAP-push).                                                               |
| Profils             | La liste des profils s'affiche<br>pour activation ou réglage<br>(p. 62).                                                      |
| Quitter             | Mettre fin à la connexion et fermer le navigateur.                                                                            |
| Autres informations |                                                                                                    |

## Conseils d'utilisation.....p. 116

### Fin de la connexion

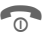

Appuyez **longuement** pour mettre fin à la connexion et fermer le navigateur.

Votre navigateur Internet est protégé par une licence :

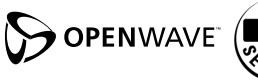

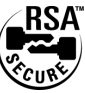

# Navig/Loisirs

### Menu navigat.

Quand le navigateur est activé, vous pouvez appeler le menu de la façon suivante :

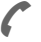

Appuyez.

ou

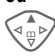

Confirmez.

| d'accueil                                                         | La connexion au portail du<br>fournisseur est établie<br>(dans certains cas, elle<br>peut être établie/préétablie<br>par le fournisseur).                                                                                                    |
|-------------------------------------------------------------------|----------------------------------------------------------------------------------------------------|
| Signets                                                           | Liste enregistrée dans le téléphone d'un maximum de 10 URL pour un accès rapide (p. 110).                                                                                                    |
| Reprendre                                                         | Appel de la dernière page visitée enregistrable.                                                                                                    |
| Aller à                                                           | Saisie d'un URL pour la<br>sélection directe d'une<br>adresse Internet, p. ex.                                                                                                    |
|                                                                   | http://wap.my-sie-<br>mens.com                                                                                                    |
|                                                                   | dernières adresses Inter-<br>net visitées.                                                                                                    |
| Recharger                                                         | dernières adresses Inter-<br>net visitées.<br>Recharger la page.                                                                                                    |
| Recharger<br>Bte récep-<br>tion                                   | Selection dans la liste des<br>dernières adresses Inter-<br>net visitées.<br>Recharger la page.<br>Boîte de réception pour les<br>messages du serveur<br>WAP (WAP push).                                                                                 |
| Recharger<br>Bte récep-<br>tion<br>Déconnecter                    | Selection dans la liste des<br>dernières adresses Inter-<br>net visitées.<br>Recharger la page.<br>Boîte de réception pour les<br>messages du serveur<br>WAP (WAP push).<br>Mettre fin à la connexion.                                                   |
| Recharger<br>Bte récep-<br>tion<br>Déconnecter<br>Sauver<br>image | Selection dans la liste des<br>dernières adresses Inter-<br>net visitées.<br>Recharger la page.<br>Boîte de réception pour les<br>messages du serveur<br>WAP (WAP push).<br>Mettre fin à la connexion.<br>Enregistrer les images de<br>la page affichée. |

| Suite (dans le menu) |                                                    |
|----------------------|----------------------------------------------------|
| Quitter              | Mettre fin à la connexion et fermer le navigateur. |
| Suite                | Voir ci-dessous.                                   |
|                      |                                                    |

| Profils            | La liste des profils s'affiche<br>pour activation ou réglage<br>(p. 62).                                                                                                    |
|--------------------|----------------------------------------------------------------------------------------------------|
| Réglage            | Taille police   Paramètres protocole   Push   Push pour une connexion<br>en ligne   Délai d'attente pour accès<br>réseau sans réponse   Sécurité   Demande sécur.   Certificat actuel   Certificats CA   NIP pour clé privée   Authentificat.   Démar. avec   Menu démarr.   Menu navigat.   Page d'accueil   Reprendre   Signets   Images & sons   Images   Tramage   Sons |
| Réinitiali-<br>ser | Recommencer la session et effacer la mémoire cache.                                                                                                    |
| Sur<br>Openwave    | Afficher la version du navigateur.                                                                                                    |

# Navig/Loisirs

## Autres informations

| @         | Menu de navigation                                              |
|-----------|-----------------------------------------------------------------|
| 8         | Hors ligne                                                      |
| 87        | En ligne                                                        |
| GP<br>←RS | GPRS en ligne                                                   |
| •         | Pas de réseau                                                   |
| * ۵       | Sélection de caractères spéciaux, tels que @, ~, \ , voir p. 24 |
|           | ou                                                              |
| 0+        | appuyer plusieurs fois pour :                                   |
|           | .,?!'"0-()@/:_                                                  |
|           |                                                                 |

## Profils WAP

 $\begin{array}{c} \text{Menu} \rightarrow \bigotimes \rightarrow \text{Internet} \\ \rightarrow \text{Profils} \end{array}$ 

La configuration du téléphone pour l'accès à Internet dépend du fournisseur.

- Votre fournisseur a déjà effectué les réglages. Vous pouvez commencer immédiatement.
- Des profils d'accès sont déjà définis pour plusieurs fournisseurs. Sélectionnez et activez un profil.
- Le profil d'accès doit être défini manuellement.

Le cas échéant, consultez votre fournisseur.

### Activation du profil WAP

Vous pouvez changer le profil actif avant chaque connexion à Internet.

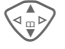

Sélectionnez un profil.

Sélect.

Activez. Le profil affiché est sélectionné.

#### Définition des profils WAP

Il est possible de régler au maximum cinq profils WAP (votre fournisseur peut avoir désactivé cette fonction). Les entrées peuvent varier en fonction du fournisseur :

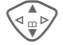

Sélectionnez un profil.

Éditer

Daram WAD

Ouvrez pour effectuer le réglage.

~

# Nom profil :Entrez/modifiez des noms.

| Adresse IP:                | Entrer l'adresse IP.                                                                               |
|----------------------------|----------------------------------------------------------------------------------------------------|
| Port IP :                  | Entrer le numéro de port.                                                                          |
| Page accueil :             | Entrer l'adresse de la<br>page d'accueil, si elle n'a<br>pas été prédéfinie par le<br>fournisseur. |
| Temps<br>d'attente<br>GPRS | Délai en secondes après<br>lequel une connexion doit<br>prendre fin en l'absence                   |
| Temps<br>d'attente CSD     | de saisie ou d'échange<br>de données.                                                              |
| Profil connex:             | Sélectionner ou régler le profil de connexion (p. 76).                                             |
| Sauver Enr                 | egistrez les réglages.                                                                             |

## Jeux/Autres

Vous pouvez télécharger des jeux et d'autres applications. Vous trouverez les applications correspondantes sur Internet.

Après avoir sélectionné un jeu ou une application, vous pouvez commencer le téléchargement. Une fois terminé, vous disposez de l'application.

La plupart des applications comportent des instructions d'utilisation.

#### Autres informations

Pour télécharger des applications, le profil WAP (p. 62), le profil HTTP (p. 65) et l'accès (p. 76) doivent être configurés.

Informations JavaMC ...... p. 113

Sonnerie/vibreur activé/désactivé ..... p. 68

Vous trouverez des applications et des jeux sur :

#### wap.my-siemens.com

ou sur Internet à l'adresse :

www.my-siemens.com/city

## Jeux et applications

Vous trouverez les applications et les liens enregistrés dans votre téléphone dans le dossier :

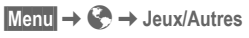

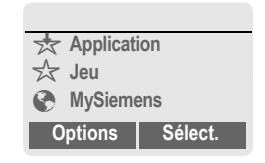

Selon l'entrée sélectionnée, plusieurs fonctions sont disponibles.

# Exécution d'un jeu ou d'une application hors ligne

Sélect. Une application exécutable peut être immédiatement lancée.

# 📩 Téléchargement d'un jeu ou d'une application en ligne

- Sélect.
- Fichier de description uniquement (p. 112); l'application doit d'abord être téléchargée.

## Appel d'un lien (en option)

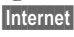

L'adresse Internet sélectionnée est appelée.

# Navig/Loisirs

## **Réception d'informations**

Une information reçue par **SMS** nécessitant, par exemple, l'installation préalable d'une application est signalée par un symbole à l'écran 📩. Un appui sur la touche écran gauche lance l'application correspondante et le traitement de l'information.

#### Autres informations

Les commandes par touche suivantes sont utilisées pour de nombreux jeux (manette virtuelle) :

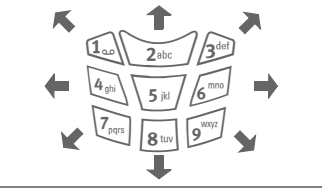

### Menu Jeux/Autres

Vous trouverez toutes les fonctions pour le traitement et la gestion de vos applications et dossiers dans le menu Options.

| Options O         | uvrez le menu.                                                        |
|-------------------|-----------------------------------------------------------------------|
| Démarrer          | Lancer l'application.                                                 |
| Télécharger       | Une application est télé-<br>chargée depuis Internet et<br>installée. |
| Nouv.Dos-<br>sier | Créer un dossier et le nommer.                                        |

| Supprimer       | Supprimer l'application ou le dossier sélectionné.                                                                 |
|-----------------|----------------------------------------------------------------------------------------------------|
| Supprim<br>Tout | Effacer toutes les applica-<br>tions ou tous les dossiers<br>après confirmation.                                   |
| Renommer        | Renommer les applications<br>ou dossiers sélectionnés.                                                             |
| Déplacer        | Déplacer des applications entre des dossiers.                                                                      |
| Profil HTTP     | La liste des profils s'affiche<br>pour activation ou réglage<br>(p. 65).                                           |
| Réinstaller     | Réinstaller une application (mise à jour).                                                                         |
| Plus d'infos    | Télécharger d'éventuelles<br>informations supplémentai-<br>res sur l'application via<br>Internet (WAP).            |
| Détails         | Afficher des détails sur une application ou un dossier (nom, version, taille, che-<br>min, concepteur, date).      |
| Tri             | Définir les critères de tri<br>(alphabétique, par date).                                                           |
| Sécurité        | Invites avant le télécharge-<br>ment d'applications :<br>Toujours valider<br>Valider une fois<br>Pas de validation |
| Capacité        | Afficher l'espace mémoire maximal et l'espace mémoire disponible.                                                  |
|                 |                                                                                                    |

# Navig/Loisirs

## Profil HTTP

Menu  $\rightarrow \bigcirc \rightarrow$  Jeux/Autres Options

Ouvrez le menu.

Sélectionnez Profil HTTP.

La configuration du téléphone dépend du fournisseur, les différents cas suivants peuvent se présenter :

- Votre fournisseur a déià effectué les réglages. Vous pouvez commencer immédiatement
- Votre fournisseur a déjà défini des profils d'accès. Sélectionnez et activez un profil.
- · Les paramètres d'accès doivent être réglés manuellement.

Le cas échéant, consultez votre fournisseur.

Avec le navigateur WAP, vous pouvez télécharger des applications depuis Internet. Le téléchargement ou l'exécution d'applications ne nuit ni ne modifie les logiciels existants de votre téléphone mobile compatible JavaMC.

Vous assumez l'entière responsabilité en cas de perte et/ou de dommage découlant directement ou indirectement du téléchargement ou de l'installation d'applications, de logiciels ou de tout autre contenu par vous. Siemens décline toute responsabilité quant aux applications, aux logiciels ou à tout autre contenu qui ne sont pas d'origine. Cette déclaration de non-responsabilité concerne également les fonctions activées par l'acheteur après l'achat de l'appareil. Vous assumez seul le risque de perte d'information, d'endommagement de l'appareil ou des applications ou logiciels ainsi que tout autre dommage direct ou indirect, de quelque nature que ce soit, résultant de l'utilisation d'applications, de logiciels et/ou de tout autre contenu téléchargés ou installés par vous. Les applications, les logiciels et/ou tout autre contenu téléchargés à partir d'Internet ou installés par vous ne sont pas couverts par la garantie de l'appareil. Les applications, les logiciels et/ou tout autre contenu téléchargés sur votre appareil ou installés par vous peuvent être supprimés définitivement lors d'une réparation et ne seront pas rétablis si votre appareil est remplacé. Siemens ne peut être tenue responsable de la perte ou de la suppression d'applications, de logiciels et/ou de tout autre contenu. Siemens n'assumera aucun coût pour leur remplacement.

Les applications, les logiciels et/ou tout autre contenu téléchargés ou installés par vous peuvent être protégés par des lois sur les droits d'auteur et peuvent comprendre des margues de commerce détenues par d'autres sociétés VOUS ÊTES ENTIÈREMENT RESPONSABLE DU RESPECT DE TOUTES LES LIMI-TATIONS IMPOSÉES PAR LES DROITS D'AUTEUR ET/OU LES MARQUES DE COMMERCE RELATI-VES AUX APPLICATIONS. AUX LOGICIELS ET/OU À TOUT AUTRE CONTENU TÉLÉCHARGÉS OU INSTALLÉS SUR L'APPAREIL. Siemens décline toute responsabilité à l'égard de réclamations ou mesures de tiers suite à la violation de droits d'auteur, de marques de commerce et d'autres droits de propriété résultant du téléchargement, de l'installation et/ou de la distribution d'applications, de logiciels, de données et/ou de tout autre contenu. Vous acceptez de défendre, d'indemniser et de tenir à couvert Siemens, ses employés, mandataires, dirigeants, divisions, filiales, successeurs et ayants droit contre toute réclamation, responsabilités, pénalités et dépens, y compris frais judiciaires raisonnables, découlant de ou en rapport avec le téléchargement. l'installation et/ou la distribution d'applications, de logiciels et/ou de tout autre contenu

# Écran

Menu  $\rightarrow 5/^{S} \rightarrow \text{Écran}$ → Sélectionnez la fonction souhaitée.

## Langue

Réglage de la langue des textes affichés. «Automatique» programme la langue utilisée par votre fournisseur. Si votre téléphone a accidentellement été programmé pour utiliser une langue que vous ne comprenez pas, vous pouvez revenir à la langue d'origine de votre fournisseur en saisissant la séquence suivante (en mode Veille) :

\*#0000#

## Édition T9

(voir aussi page 25)

#### T9 préferé

Activez/désactivez la saisie de texte intelligente.

#### Lang, d'entrée

Sélectionnez la langue pour la saisie de texte. Les langues avec prise en charge T9 sont signalées par le symhole T9

## Arrière-plan

Réglez le dessin d'arrière-plan de l'écran

## Opérateur

Sélectionnez un dessin qui s'affichera à la place du logo du fournisseur.

### Jeu couleurs

Sélectionner le modèle de couleurs applicable à l'ensemble du système d'exploitation.

#### Activer le modèle de couleurs

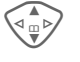

Sélectionnez le modèle de couleurs.

#### Activer

#### Activez

#### Charger le modèle de couleurs

Vous pouvez reprendre jusqu'à trois modèles de couleurs (p. ex. téléchargés par WAP) dans la liste de sélection de la position 2 à 4.

Options

Ouvrez le menu. Sélectionnez le modèle de

Charger couleurs

66

## Économiseur

L'économiseur d'écran affiche une image à l'écran après un délai prédéfini. Un appel entrant ou toute activation d'une touche met fin à la fonction.

| Activer            | Activer/désactiver l'écono-<br>miseur d'écran.                                                                                                    |
|--------------------|----------------------------------------------------------------------------------------------------|
| Style              | Horloge analog, Image ou<br>Econ. énergie.                                                                                                    |
| Insérer<br>image   | Sélectionner une image<br>dans l'explorateur de<br>fichiers.                                                                                              |
| Aperçu             | Afficher l'économiseur<br>d'écran.                                                                                                    |
| Temporisa-<br>tion | Fixer un délai après lequel<br>l'économiseur d'écran doit<br>s'activer.                                                                                   |
| Sécurité           | Demander le code appareil<br>pour désactiver l'économi-<br>seur d'écran.                                                                                  |
| Verrou auto.       | Le verrouillage automati-<br>que du clavier s'active si<br>vous n'appuyez sur aucune<br>touche pendant une<br>minute, en mode Veille.<br>Déverrouillage : |

#### Autres informations

Vous pouvez également recevoir vos propres logos, économiseurs d'écran et animations par SMS (p. 40), MMS (p. 45) ou WAP (p. 60). Voir également Mon téléphone (p. 18).

## Lancer anim.

Sélectionnez une animation qui s'affichera à la mise en service du téléphone.

### Arrêter anim.

Sélectionnez une animation qui s'affichera à la mise hors service du téléphone.

### Mess. accueil

Entrez un texte de bienvenue qui s'affichera à la mise en service à la place d'une animation.

| Éditer | Activez/désactivez.                              |
|--------|--------------------------------------------------|
|        | Effacez l'ancien texte et rédigez-en un nouveau. |
| OK     | Confirmez les modifica-<br>tions.                |

### **Grdes lettres**

Choix entre deux tailles de caractères d'affichage à l'écran

## Éclairage

Augmentez ou diminuez la luminosité de l'écran. Une luminosité plus faible prolonge l'autonomie en veille.

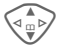

Appuyez plusieurs fois sur la touche de commande pour l'augmenter ou le diminuer.

## Contraste

Réglez le contraste de l'écran.

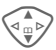

Appuyez plusieurs fois sur la touche de commande pour l'augmenter ou le diminuer.

## Sonn.

Menu → 5<sup>-/3</sup> → Sonn. → Sélectionnez la fonction souhaitée.

Vous pouvez régler les sonneries à votre convenance.

## Réglage son.

Marche/Arrêt

Activez/désactivez toutes les sonneries.

Bip Réduisez la sonnerie à un bip.

#### Autres informations

Affichage : bip

Affichage : sonnerie désactivée

Désactiver la sonnerie .....p. 108

## Vibreur

QΠ

Ø

Pour éviter d'être dérangé par la sonnerie du téléphone, vous pouvez la remplacer par le vibreur. Vous pouvez également activer le vibreur en plus de la sonnerie (dans un environnement bruyant, par exemple). Cette fonction est désactivée pendant la charge de la pile. Le vibreur est également activé lorsque vous sélectionnez le volume le plus élevé pour la sonnerie. Cela a pour objectif d. éviter que **vous ne portiez le téléphone à l'oreille pendant qu'il sonne**, afin d'éviter des troubles auditifs.

## Volume

Réglez le volume des types d'appel/ fonctions particuliers.

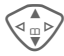

Sélectionnez :

Appel reçu (voir ci-dessous) Alarme

Alarme/Réveil

Messages

Diffus. mobile

Début mélodie

Fin mélodie

Applications

Sélect.

Appuyez. La sonnerie est reproduite.

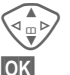

Réglez le volume.

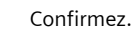

#### Appel reçu

Vous pouvez attribuer des volumes différents à Appels , Autres appels et à chaque groupe du carnet d'adresse.

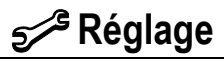

#### Autres informations

Ne pas oublier de décrocher avant de porter le téléphone à l'oreille. Une sonnerie forte pourrait entraîner des troubles auditifs!

Deux numéros reçus indépendamment se règlent séparément (p. 111).

Menu → 5/2 → Sonn. → Sélectionnez la fonction souhaitée.

## Mélodies

Réglez les sonneries associées à des fonctions ou à des types d'appel particuliers.

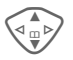

Sélectionnez :

Appel reçu (voir ci-dessous)

Alarme

Alarme/Réveil

Messages

Diffus. mobile

Début mélodie

Fin mélodie

Sélect.

Appuyez. La mélodie retentit.

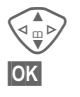

Sélectionnez la mélodie.

Confirmez.

#### Appel reçu

Vous pouvez attribuer des mélodies différentes à Appels , Autres appels et à chaque groupe du carnet d'adresses.

#### Autres informations

Vous pouvez recevoir des mélodies envoyées par SMS/MMS ou les télécharger via WAP (p. 60). Voir également Mon téléphone, p. 18, formats de fichiers, p. 105.

## Filtrage appel

**c**8!

Seuls les appels de numéros figurant dans l'annuaire ou le carnet d'adresses ou affectés à un groupe sont signalés par une sonnerie ou le vibreur. Les autres appels s'affichent uniquement à l'écran.

Si vous ne répondez pas à ces appels, ils sont déviés vers votre messagerie (si cette option est programmée, p. 71).

p. 71). ≱⊡

Affichage en mode Veille : Filtre activé

## Ton. clavier

Réglez le type de son émis lorsqu'une touche est enfoncée :

Clic ou Tonalité ou Still

## Bip de minute

Un bip retentit toutes les minutes pendant un appel afin que vous puissiez contrôler la durée de la communication. Votre interlocuteur n'entend pas ce bip.

## Ton. services

Réglez les tonalités de service et d'avertissement.

Marche/Arrêt

Activez/désactivez les sonneries.

- Étendu Lorsque cette option est activée, les tonalités de service pour un domaine élargi retentissent, comme :
- fin de menu atteinte,
- liaison réseau interrompue.

## **Dynamic Light**

Menu → 5/2 → Dynamic Light → Sélectionnez la fonction souhaitée.

Vous pouvez activer la signalisation visuelle (voyants) des deux côtés du téléphone pour les fonctions suivantes. Les voyants clignotent alors à des rythmes différents selon la fonction.

## Jouer démo

Tous les rythmes de clignotement sont affichés consécutivement. Pour terminer : Annuler.

## Appel reçu

Vous pouvez attribuer des rythmes de clignotement différents à Appels , Autres appels et à chaque groupe du carnet d'adresses.

## Pdt l'appel

Sélectionnez un rythme de clignotement à exécuter pendant la communication.

### Mesg entrants

Sélectionnez un rythme de clignotement indiquant la réception d'un SMS/MMS.

### Alarme

Sélectionnez un rythme de clignotement indiquant un rendez-vous.

## Connex. CarKit

Activez ou désactivez un rythme de clignotement à exécuter lors de la connexion au kit véhicule.

### Rech. réseau

Activez ou désactivez le rythme de clignotement à exécuter lors de la recherche de réseau.

### Batt. faible

Activez ou désactivez le rythme de clignotement indiquant que la batterie est presque déchargée.

### Act./désact.

Activez ou désactivez le rythme de clignotement qui s'exécute lors de la mise en/hors service du téléphone.

### En service

Activez ou désactivez le rythme de clignotement qui s'exécute lors de la synchronisation entre le téléphone et le réseau.

## Clavier

Menu  $\rightarrow 5^{/3} \rightarrow Clavier$ → Sélectionnez la fonction souhaitée.

## Tte tche rép.

Vous pouvez répondre aux appels entrants en appuyant sur n'importe quelle touche.

(excepté 🕋 ).

## Verrou auto.

Le verrouillage automatique du clavier s'active si vous n'appuyez sur aucune touche pendant une minute, en mode Veille. Il s'agit d'une protection contre une manipulation involontaire des touches. Vous demeurez toutefois joignable et vous pouvez sélectionner l'appel d'urgence.

#### Autres informations

En mode Veille, le clavier peut également être directement verrouillé et déverrouillé.

Pour cela :

#-

Appuver longuement.

## Ton clavier

Réalez le type de son émis lorsqu'une touche est enfoncée :

Clic ou Tonalité ou Still

## Config. téléph.

Menu  $\rightarrow$  5/<sup>2</sup>  $\rightarrow$  Config. téléph.  $\rightarrow$  Sélectionnez la fonction souhaitée.

### App. attente

Si vous êtes abonné à ce service, vous pouvez vérifier s'il est configuré et l'activer/le désactiver (voir aussi page 21).

## Cacher ident.

Quand vous téléphonez, votre numéro peut s'afficher sur l'écran de votre interlocuteur (selon les fournisseurs).

Pour empêcher cet affichage, vous pouvez activer le mode «Cacher ident.» uniquement pour le prochain appel ou pour tous les autres appels. Vous devez éventuellement souscrire un abonnement auprès de votre fournisseur pour bénéficier de ces fonctions

## **Renvoi appels**

ß

Vous pouvez définir les conditions du renvoi d'appels vers votre messagerie ou d'autres numéros.

#### Réglage du renvoi (exemple) :

Condition la plus courante pour un renvoi, p. ex. :

71

ß

R
# <del>حرک</del> Réglage

#### Appels ss rép.

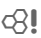

Sélectionnez Appels ss rép. (Comprend les conditions Si inaccessible, Sans réponse, Si occupé; voir ci-dessous).

Sélect.

#### Appuyez.

Régler

Sélectionnez.

Entrez le numéro de renvoi (si ce n'est pas déjà fait).

#### Ou ∭→

Sélectionnez ce numéro dans le carnet d'adresses ou l'annuaire ou par B.vocale.

OK Confirmez. Après une courte pause, le réglage est confirmé par le réseau.

#### Tous appels

Renvoi de tous les appels

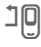

Affichage sur la première ligne de l'écran en mode Veille.

#### Si inaccessible

Les appels sont renvoyés si le téléphone est éteint ou hors de la zone de couverture du réseau.

#### Sans réponse

Les appels ne sont renvoyés qu'après un temps d'attente imposé par le réseau. Ce temps d'attente peut se prolonger jusqu'à 30 secondes (réglable par incréments de 5 secondes).

#### Si occupé

Les appels sont renvoyés si vous êtes déjà en ligne. Si la fonction App. attente est activée (p. 71), le signal d'appel retentit en cas d'appel.

#### Réception fax

**8**!

Les appels de télécopieur sont déviés vers le numéro d'un poste équipé d'un télécopieur.

#### Récep.données

c8!

Les appels avec envoi de données sont déviés vers le numéro d'une ligne raccordée à un ordinateur.

#### Contrôle état

Cette fonction vous permet de contrôler l'état actuel des renvois pour toutes les conditions.

Après une courte pause, l'état actuel est transmis par le réseau et affiché.

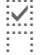

ß

Condition programmée.

Non programmée.

?

Affichage lorsque l'état est inconnu (p. ex. avec une nouvelle carte SIM).

72

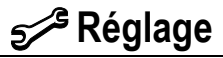

#### Effacer tout

**8**!

Tous les renvois programmés sont annulés.

#### Autres informations

N'oubliez pas que le renvoi est programmé sur le réseau et non sur le téléphone (p. ex. si vous changez de carte SIM).

# Vérification ou suppression d'une condition

Sélectionnez la condition.

Sélect.

Appuyez.

Vérifier état

Sélectionnez.

#### Ou

Supprimer

Sélectionnez.

#### Rétablissement du renvoi

La dernière destination de renvoi a été enregistrée. Procédez comme pour le réglage d'un renvoi. Le numéro enregistré s'affiche. Confirmez le numéro.

#### Modification du numéro

Procédez comme lors du réglage du renvoi. Le numéro enregistré s'affiche.

Supprim. Appuyez. Le numéro de téléphone est supprimé.

Entrez et confirmez le nouveau numéro.

Menu → 500 → Config. téléph. → Sélectionnez la fonction souhaitée.

### Régl. usine

Le téléphone reprend les valeurs par défaut (réglages en usine). Ceci n'affecte pas la carte SIM, ni les paramètres réseau.

Autre saisie en mode Veille : \* **# 9 9 9 9 #** 

# Defrag FileSys

L'explorateur de fichiers subit une défragmentation.

Menu → 5/2 → Config. téléph. → Sélectionnez la fonction souhaitée.

### Num. appareil

Le numéro de série du téléphone (IMEI) s'affiche. Cette information peut être utile au service à la clientèle.

Autre saisie en mode Veille : \* # 0 6 #

Consultation de la version du logiciel, p. 116.

# Arrêt autom.

Le téléphone s'éteint tous les jours à une heure programmée.

#### Pour activer cette fonction :

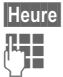

Appuyez.

Entrez l'heure (au format 24 heures).

OK

Confirmez.

#### Pour désactiver cette fonction :

Manuel

Appuyez.

OK

Confirmez.

# Horloge

Menu → 5/2 → Horloge → Sélectionnez la fonction souhaitée.

# Heure/Date

Lors de la mise en service, l'horloge doit être correctement réglée une seule fois.

Appuyez.

| Éd | iter |
|----|------|
| ΩΞ |      |
| U  |      |

Entrez d'abord la date (jour/mois/année), puis l'heure (24 heures y compris les secondes).

## Fuseaux hor.

Définissez le fuseau horaire dans lequel vous vous trouvez.

|             | Sélectionnez dans la liste<br>le fuseau horaire<br>souhaité                                                |
|-------------|----------------------------------------------------------------------------------------------------|
| Régler      | validez-le.                                                                                                |
| Options     | Ouvrez le menu.                                                                                            |
| Heure d'été | Activer/désactiver l'heure<br>d'été. L'activation de<br>l'heure d'été est signalée<br>par un petit soleil. |
| Lire        | Afficher le fuseau horaire<br>sélectionné avec nom et<br>date.                                             |
| Régler      | Définir le fuseau horaire.                                                                                 |
|             |                                                                                                    |

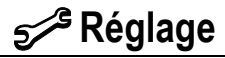

| Renommer           | Renommer le fuseau horaire.                                                 |
|--------------------|-----------------------------------------------------------------------------|
| Fuseau<br>autom.c8 | Le réseau adapte automati-<br>quement le fuseau horaire<br>à l'heure locale |

#### Format date

JJ.MM.AAAA ou MM/JJ/AAAA

### Format heure

Sélectionnez Format 24h ou Format 12h.

### Montrer horl.

Activez/désactivez l'affichage de l'heure en mode Veille.

# Connectivité

Menu → 5/2 → Connectivité → Sélectionnez la fonction souhaitée.

# GPRS

**c**8!

(General Packet Radio Service, service général de radiocommunication en mode paquet)

Le GPRS est une norme permettant un transfert plus rapide des données sur le réseau mobile. Si vous utilisez le GPRS, vous pouvez rester constamment connecté à Internet si la capacité du réseau est suffisante. Seul le volume de données effectif est facturé par le fournisseur.

Ce service n'est pas encore pris en charge par tous les fournisseurs.

Oui / Non Activez/désactivez la fonction GPRS.

Affichages à l'écran :

- GPRS Activé et disponible
- GPRS Connecté
- GPRS Connexion brièvement interrompue
- **GPRS**► Téléchargement

### Infos GPRS

Affichage des informations de connexion

E

Menu → 5<sup>-/2</sup> → Connectivité → Sélectionnez la fonction souhaitée.

### Serv. données

Pour les applications MMS, WAP et Criel, Java, Rms, au moins un profil de connexion doit être configuré et activé.

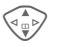

Sélectionnez un profil.

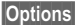

Ouvrez le menu.

Modif.réglages Sélectionnez, puis :

**Pour CSD** (Circuit Switched Data, service de données à commutation de circuits)

Réglages CSD

Sélectionnez.

Si l'option n'est pas prédéfinie, entrez les données ou effectuez les réglages (si nécessaire, renseignezvous auprès de votre fournisseur) :

| Éditer App     | ouyez.                                        |
|----------------|-----------------------------------------------|
| N° à compos.:  | Entrer le numéro à com-<br>poser (FSI).       |
| Type d'appel : | Sélectionner RNIS ou<br>analogique.           |
| Usager :       | Entrer le nom d'utilisateur.                  |
| Mot de passe:  | Entrer le mot de passe<br>(affichage masqué). |
| DNS1 / DNS 2 : | (en option)                                   |
|                |                                               |

Sauver Enregistrez les réglages.

# Pour GPRS (General Packet Radio Service)

Réglages GPRS Sélectionnez.

Ici, vous pouvez activer le GPRS pour le profil et modifier les réglages. Vous pouvez alors seulement utiliser le GPRS si vous avez activé le GPRS de façon générale (p. 75).

| diter Appuyez. |
|----------------|
|----------------|

| APN :          | Entrer l'adresse du fournisseur.              |
|----------------|-----------------------------------------------|
| Usager :       | Entrer le nom d'utilisateur.                  |
| Mot de passe:  | Entrer le mot de passe<br>(affichage masqué). |
| DNS1 / DNS 2 : | (en option)                                   |

- Sauver Enregistrez les réglages.
- Menu → 5<sup>-/2</sup> → Connectivité → Sélectionnez la fonction souhaitée.

# Profil HTTP

La configuration du téléphone dépend du fournisseur, les différents cas suivants peuvent se présenter :

- Votre fournisseur a déjà effectué les réglages. Vous pouvez commencer immédiatement.
- Votre fournisseur a déjà défini des profils d'accès. Sélectionnez et activez un profil.

 Les paramètres d'accès doivent être réglés manuellement.

Le cas échéant, consultez votre fournisseur.

# Fax/Données

#### Fonctionnement fax/données avec PC

Le téléphone permet d'échanger (réception et envoi) des télécopies et des données avec un ordinateur raccordé. Votre ordinateur doit comporter un logiciel destiné à la transmission de données/fax et un raccordement téléphonique.

L'utilisation des services fax et données doit avoir été activée par le fournisseur. La réception des fax/ données peut varier selon le réseau. Adressez-yous au fournisseur.

Éditer

Réglage du mode souhaité.

#### Réc. Fax/Donn

8

Votre fournisseur vous a communiqué un numéro pour le téléphone et un numéro pour le fax/les données.

L'appel est signalé par une sonnerie spéciale et son type (fax ou données) s'affiche sur l'écran du téléphone.

Démarrez maintenant le logiciel de communication de votre PC pour recevoir le fax/les données.

Envoi Voix/Fax

ß Réalez cette fonction sur le téléphone avant la procédure d'envoi pour passer du mode vocal au mode fax

Pendant l'établissement de la connexion, la fonction suivante est proposée pendant deux secondes :

Voix/Fax Passez au mode Envoi Voix/Fax et envoyez un fax.

Récept.Vx/Fax

(Uniquement s'il n'existe aucun numéro spécial pour les fax/ données).

Lancer le programme de communication souhaité sur l'ordinateur et activer sur le téléphone pendant l'appel (le PC prend la communication).

#### Fin d'une transmission

Mettez fin à la transmission avec le logiciel du PC et/ou appuyez sur 🥋.

# Authentificat.

Éditer

Activez le verrouillage de l'accès dédié aux services WAP (CHAP : Challenge Authentication Procedure) ou désactivez le (PAP : Personal Authentication Procedure).

# Sécurité

Menu →  $5^{-/2}$  → Sécurité → Sélectionnez une fonction. Le téléphone et la carte SIM sont protégés des abus par plusieurs numéros secrets (codes).

### Codes

Contrôle NIP, Changer le NIP, Changer NIP 2, Chg. code tél., (p. 16).

## Seulement 🗝

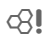

(Protégé par NIP 2)

Limitez les possibilités de composition aux numéros de l'annuaire protégés par la carte SIM. Si le téléphone ne contient que des indicatifs locaux, vous pouvez y ajouter manuellement les numéros correspondants.

Si la carte SIM ne prend pas en charge le NIP 2, vous pouvez également protéger **tout** l'annuaire avec le code appareil.

# 10 dern. seul.

**8**!

(Protégé par un code appareil)

Seuls les numéros du journal «Numéros composés» (p. 38) peuvent être composés. Vous pouvez remplir cette liste de façon ciblée : Effacez d'abord le journal, puis créez de «nouvelles entrées» en composant les numéros et en annulant avant l'établissement de la communication.

# Cette SIM seul

(Protégé par un code appareil)

Grâce à la saisie du code appareil, le téléphone peut être lié à une seule carte SIM. Le fonctionnement avec une **autre** carte SIM est impossible sans le code appareil.

Si vous devez utiliser le téléphone avec une autre carte SIM, entrez le code appareil après la demande du NIP.  $\underbrace{ \begin{array}{c} \text{Menu} \\ \hline \end{array} } 5 \xrightarrow{/2} \end{array} \xrightarrow{} Sécurité \\ \hline \end{array}$ 

#### Restr. appels

**8**!

La restriction de réseau limite l'utilisation de votre carte SIM (cette fonction n'est pas prise en charge par tous les fournisseurs). Pour la restriction de réseau, vous avez besoin d'un mot de passe à quatre chiffres fourni par votre fournisseur. Le cas échéant, vous devez signaler chaque restriction de réseau au fournisseur.

#### App sortants

Tous les appels sortants sont interdits, excepté le numéro d'appel d'urgence 911.

#### Accés internat

(Vers international) Seuls les appels nationaux sont autorisés.

#### Int.sf.origin.

(Vers international sauf réseau d'origine)

Les appels internationaux sont interdits. Vous pouvez toutefois appeler votre pays depuis l'étranger.

#### App. entrants

Le téléphone est verrouillé pour tous les appels entrants (effet similaire à celui du renvoi de tous les appels vers la messagerie).

#### Si autre rés.

Vous ne recevez aucun appel lorsque vous êtes hors de votre réseau d'origine. Vous ne les payez donc pas.

#### Contrôle état

Le contrôle de l'état des restrictions donne lieu aux affichages suivants :

 $\checkmark$ 

?

Restriction programmée

Restriction non programmée

État inconnu (p. ex. nouvelle carte SIM)

#### Effacer tout

Suppression de toutes les restrictions réseau programmées. Un mot de passe est nécessaire pour l'activation de cette fonction (disponible auprès du fournisseur).

# Réseau

 $\begin{array}{c} \text{Menu} \rightarrow 5^{/3} \rightarrow \text{Réseau} \\ \rightarrow \text{Sélectionnez une fonction.} \end{array}$ 

# Ligne

**8**!

Cette fonction s'affiche uniquement si elle est prise en charge par le fournisseur. **Deux numéros de téléphone indépendants** doivent être connectés.

#### Sélectionner

Sélectionnez le numéro actuellement utilisé.

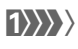

Affichage du numéro d'appel actif.

#### Autres informations

Réglage des numéros d'appel ...... p. 111

#### **Bloquer ligne**

(Protégé par le code appareil)

Vous pouvez limiter l'utilisation à un numéro.

# Info réseau

La liste des réseaux GSM actuellement disponibles s'affiche.

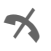

Symbole des fournisseurs non autorisés (selon la carte SIM).

# Choisir le réseau

La recherche de réseau est relancée. Utile lorsque vous n'êtes **pas** couvert par votre réseau d'origine ou lorsque vous vous trouvez dans un **autre**  réseau. La liste des informations sur le réseau est régénérée si Réseau autom. est programmé.

# Réseau autom.

Activez/désactivez, voir également Choisir le réseau ci-dessus. Si «Réseau automatique» est activé, le réseau suivant dans la liste de vos «réseaux préférés» est sélectionné. Sinon, sélectionnez manuellement un autre réseau dans la liste des réseaux GSM disponibles.

# Rés. préféré

Entrez ici le fournisseur auquel vous préférez être connecté lorsque vous quittez votre réseau d'origine (p. ex. en cas de différence de tarifs).

#### Autres informations

Si la puissance du réseau préféré n'est pas suffisante lors de la mise en marche du téléphone, celui-ci se connecte éventuellement à un autre réseau. Ce dernier peut changer lors de la prochaine mise en marche ou en cas de sélection manuelle d'un autre réseau.

Votre fournisseur s'affiche :

Liste

Affichez la liste des réseaux préférés.

### Rech. rapide

Si cette fonction est activée, la connexion au réseau s'effectue dans un intervalle plus court (réduction de l'autonomie en veille). Menu → 5/2 → Réseau → Sélectionnez la fonction souhaitée.

# Grpe usag.

**8**!

Selon le fournisseur, vous pouvez constituer des groupes avec ce service. Ces groupes ont, par exemple, accès à des informations internes (d'entreprise) ou bénéficient de tarifs particuliers. Discutez des détails avec votre fournisseur.

#### Actif

Activez/désactivez la fonction. Pour pouvoir utiliser normalement le téléphone, «Groupe utilis.» doit être désactivé (code appareil, p. 17).

#### Sélect. groupe

Vous pouvez éventuellement sélectionner d'autres groupes que les groupes préférés (voir ci-dessous) ou en ajouter. Demandez les codes des groupes à votre fournisseur.

#### Accés externe

Outre la commande réseau d'un groupe d'utilisateurs, vous pouvez indiquer ici si les appels à l'extérieur du groupe sont autorisés. Si cette fonction est désactivée, seuls les appels au sein du groupe sont autorisés.

#### Gpe préféré

Lorsque cette fonction est activée, seuls les appels au sein de ce groupe d'utilisateurs par défaut sont autorisés (selon la configuration du réseau).

# Accessoires

Menu → 5/2 → Accessoires → Sélectionnez la fonction souhaitée.

# Kit véhicule

Exclusivement avec un dispositif mains-libres pour automobile Siemens d'origine (p. 125). Le profil s'active automatiquement lors du branchement du téléphone dans le kit.

Prise auto.

(À la livraison : désactivé)

Les appels sont acceptés automatiquement après quelques secondes. Attention, vous risquez que vos conversations soient écoutées par quelqu'un qui vous appelle sans que vous vous en rendiez compte.

Affichage à l'écran.

Arrêt autom.

(À la livraison : deux heures)

Le téléphone est alimenté par la voiture. Vous pouvez régler le délai entre la coupure de l'allumage et la coupure automatique du téléphone.

Ht-parl. voit.

Sélectionnez au besoin une autre configuration audio pour votre kit véhicule.

#### Réglages automatiques :

- Éclairage permanent : activé
- Verrouillage du clavier : désactivé
- Charge de la pile du téléphone
- Activation automatique du profil kit véhicule dès le raccordement du téléphone.

## Casque

Exclusivement avec un casque d'écoute Siemens d'origine (p. 124). Le profil s'active automatiquement lors du branchement du casque d'écoute.

Prise auto.

(À la livraison : désactivé)

Les appels sont pris automatiquement après quelques secondes (sauf si la sonnerie est désactivée ou programmée sur le bip). Vous devez alors porter le casque d'écoute. Attention, vous risquez que vos conversations soient écoutées par quelqu'un qui vous appelle sans que vous vous en rendiez compte.

#### Réglage automatique

Décrochez avec la touche Communication ou PTT (Push-To-Talk), même si la fonction de verrouillage du clavier est activée.

#### Décrochage automatique

Si vous ne remarquez pas que votre téléphone a pris un appel, la personne qui vous appelle risque d'écouter une conversation qu'elle ne devrait pas entendre.

# Profils

Vous pouvez enregistrer différents réglages dans un profil afin d'adapter le téléphone aux bruits environnants, par exemple.

 Cinq profils sont fournis avec des réglages standard, mais ils peuvent être modifiés :

> Envir. normal Envir. silenc.

Envir. bruyant

Kit véhicule

Casque

- Vous pouvez définir vous-même deux profils (<Vide>).
- Le profil spécial Mode avion est fixe et ne peut être modifié (p. 84).

# Activer

Menu → )

Sélectionnez un profil standard ou personnel.

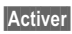

Activez le profil.

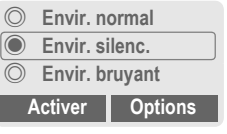

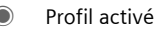

# Réglage

Pour modifier un profil standard ou créer un profil personnel :

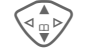

Sélectionnez un profil.

Options

Ouvrez le menu.

Modif.réglages Sélectionnez.

La liste des fonctions possibles s'affiche.

 Réglage son.
 p. 68

 Volume
 p. 68

 Vibreur
 p. 68

 Filtrage appel
 p. 69

 Ton. services
 p. 70

 Ton. clavier
 p. 69

 Éclairage
 p. 67

 Grdes lettres
 p. 67

Si le réglage d'une fonction est terminé, retournez dans le menu de profil et effectuez éventuellement un autre réglage.

# Profils

### Menu de profil

| Options Ouvre  | z le menu.                                                      |
|----------------|-----------------------------------------------------------------|
| Activer        | Activer le profil<br>sélectionné.                               |
| Modif.réglages | Modifier les paramè-<br>tres de profil.                         |
| Copier de      | Copier les réglages<br>d'un autre profil.                       |
| Renommer       | Renommer un profil<br>personnel (excepté<br>profil par défaut). |

# Kit véhicule

Si le téléphone est utilisé avec un dispositif mains-libres pour automobile Siemens d'origine (p. 125), le profil s'active automatiquement lors du branchement du dispositif (p. 81).

# Casque

Si le téléphone est utilisé avec un casque d'écoute Siemens d'origine (p. 124), le profil s'active automatiquement lors du branchement du casque.

# Mode avion

Toutes les alarmes (rendez-vous, réveil) sont désactivées. Ce profil **ne peut pas être modifié.** Le téléphone s'éteint juste après la sélection du profil.

### Activer

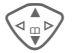

Faites défiler jusqu'à l'option Mode avion.

Sélect.

Activez le profil et

validez la demande de confirmation.

Le téléphone s'éteint automatiquement.

### Fonctionnement normal

Lorsque vous remettez votre téléphone en marche, le profil réglé préalablement est automatiquement activé.

#### Menu Appuyez.

Mon Men Appuyez.

Créez votre propre menu avec les fonctions, numéros ou pages WAP que vous utilisez le plus souvent.

La liste des dix entrées possibles est définie par défaut, mais peut être modifiée.

#### Autres informations

Pour un accès rapide à partir du mode Veille, vous pouvez programmer la fonction Mon Menu sur la touche écran gauche (p. 103).

# Activer

| /  |   | >  |
|----|---|----|
| \⊲ | ш | ⊳/ |
|    | ూ |    |

Sélectionnez l'entrée souhaitée. Appuyez.

Sélect.

Ou

Options Appuyez.

Activer Sélectionnez.

Sélect. Appuyez.

Ou

Si l'entrée sélectionnée est un numéro, vous pouvez également l'appeler grâce à la touche Communication.

# Modif.réglages

Vous pouvez échanger chaque entrée programmée (1–10) contre une autre de la liste de sélection.

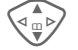

Sélectionnez l'entrée souhaitée.

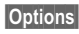

Appuyez.

Modif.réglages Sélectionnez.

Régler

Appuyez.

Sélectionnez la **nouvelle** entrée dans la liste de sélection.

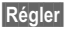

Appuyez.

Si vous avez sélectionné un numéro de téléphone ou un favori WAP comme nouvelle entrée, l'application correspondante s'ouvre.

# Réin. tout

Options Appuyez.

Réin. tout Sélectionnez.

Après l'affichage d'une demande de confirmation et la saisie du code appareil, les entrées par défaut sont réactivées.

# Calendrier

Menu → 1 → Calendrier

Vous pouvez entrer vos rendez-vous et vos tâches dans le calendrier. Celui-ci propose

- un aperçu mensuel,
- un aperçu hebdomadaire,
- un aperçu quotidien.

Pour que le calendrier fonctionne correctement, la date et l'heure doivent être réglées (p. 74).

# Aperçu mensuel

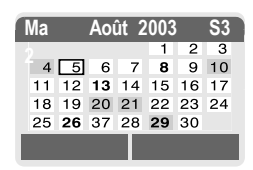

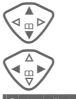

Défilement des semaines

Défilement des jours.

Semaine Agenda Présentation de l'aperçu hebdomadaire. Liste des rendez-vous et

tâches du jour.

#### Autres informations

Les jours de calendrier affichés en gras indiquent des rendez-vous ou des anniversaires à cette date (p. 94).

# Aperçu hebdomadaire

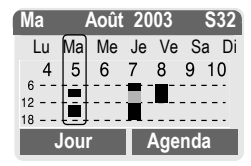

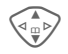

Défilement heure par heure de 00 h 00 à 24 h 00.

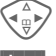

Défilement des jours.

Jour

Présentation de l'aperçu quotidien.

# Aperçu quotidien

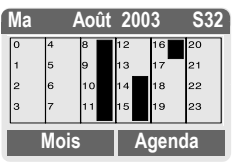

Chaque jour est subdivisé en six périodes de quatre heures (matin + après-midi).

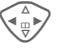

Défilement des jours.

#### Autres informations

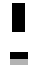

Les rendez-vous sont signalés par une barre verticale.

Les chevauchements dans les entrées de rendez-vous sont indiqués en couleur.

## Agenda

Agenda

Sélectionnez dans un aperçu.

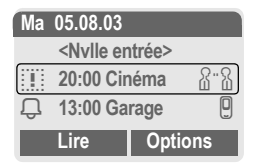

Dans l'agenda, les rendez-vous (p. 88) et les tâches (p. 90) du jour non encore passés s'affichent par ordre chronologique.

<Nvlle entrée>

Créez une nouvelle entrée comme rendez-vous ou tâche.

### Options

Selon l'entrée de calendrier sélectionnée ou la fonction d'organiseur en cours, différentes fonctions sont disponibles :

| Options                | Ouvrez le menu.                                                               |
|------------------------|-------------------------------------------------------------------------------|
| Lire                   | Afficher l'entrée.                                                            |
| Activer/<br>Désactiver | Activer/désactiver l'alarme.                                                  |
| Terminé                | Marquer une tâche comme<br>étant «terminée».                                  |
| Modifier               | Ouvrir l'entrée pour la modifier.                                             |
| Nouv.<br>entrée        | Définir une nouvelle entrée<br>comme Rendez-vous<br>(p. 88) ou Tâche (p. 90). |

| Filtre            | Sélectionner un critère :<br>Mémo, Mémo vocal,<br>Appel, Réunion, Anniver-<br>saire, Tout.<br>Toutes les entrées corres-<br>pondant au critère sélec-<br>tionné s'affichent. |
|-------------------|----------------------------------------------------------------------------------------------------|
| Supprimer         | Effacer l'entrée sélectionnée.                                                                                                    |
| Supprim<br>Tout   | Effacer toutes les entrées après confirmation.                                                                                                    |
| Suppr.<br>jusqu'à | Effacer toutes les<br>entrées jusqu'à une date<br>déterminée.                                                                                                    |
| Suppr.<br>compl.  | Effacer toutes les tâches terminées.                                                                                                    |
| Marquer           | Activer le mode Marquage,<br>l'entrée actuelle est mar-<br>quée (p. 113).                                                                                                    |
| Sélect. Tout      | Activer le mode Marquage;<br>toutes les entrées sont<br>marquées (p. 113).                                                                                                   |
| Envoyer           | (p. 107)                                                                                                    |
| Capacité          | Afficher l'espace mémoire libre.                                                                                                    |

#### Autres informations

Pour des réglages supplémentaires dans le calendrier, voir ci-dessous dans Réglages cal. (p. 94).

Rendez-vous avec alarme activée

Rendez-vous avec alarme désactivée

Rendez-vous avec alarme répétée activée

Rendez-vous avec alarme répétée désactivée

- Tâche
- 2 Tâche avec priorité
- Tâche terminée

Tâche avec chevauchement de rendez-vous

#### Synchronisation avec le PC

Avec XTNDConnect<sup>MD</sup> PC, vous pouvez synchroniser votre calendrier de rendezvous avec Outlook<sup>MD</sup> ou Lotus Notes<sup>MC</sup>.

Avec Synchro. dist., vous pouvez combiner votre téléphone à un organiseur sur Internet (p. 101). Pour ce faire, le fuseau horaire doit être programmé (p. 74).

# Rendez-vous

Menu  $\rightarrow$   $\boxed{1}$   $\rightarrow$  Rendez-vous

Tous les rendez-vous s'affichent dans l'ordre chronologique. Les alarmes ignorées s'affichent dans la liste des rendez-vous manqués (p. 92).

# Saisie d'un nouveau RV

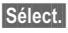

Appuyez.

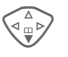

Entrez les données champ par champ.

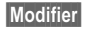

Parcourez les options dans les champs de sélection.

| 🖉 Nouv. er   | ntrée  |
|--------------|--------|
| Type:        |        |
| Mémo         |        |
| Description: |        |
| Modifier     | Sauver |

# Type:

Mémo.

Description possible avec un maximum de 50 caractères.

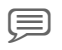

Mémo vocal.

Enregistrement d'une note vocale à la fin de la procédure de saisie (voir aussi p. 93).

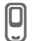

Appel.

Saisie du numéro de téléphone. Il s'affiche avec l'alarme.

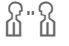

Réunion.

Description possible avec un maximum de 50 caractères.

#### Description:

Pour affichage dans la liste de l'agenda.

#### Emplacement:

Saisie du lieu de rendez-vous, p. ex. une salle de réunion.

#### Date démar. :

Heure début :

Date fin :

Heure fin :

#### Alarme :

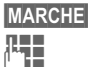

Activez l'alarme.

Entrez les chiffres pour l'heure d'alarme **avant** le rendez-vous.

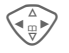

Sélectionnez :

Minutes, Heures, Jours.

#### Répétition :

Sélectionnez un intervalle de répétition du rendez-vous :

Non, Quotidienne, Hebdomadaire, Mensuel, Annuel.

Entrez un paramètre de répétition :

Pour tjrs, À, Événements (nombre)

Si vous sélectionnez Hebdomadaire, vous pouvez encore sélectionner des jours spécifiques de la semaine.

Sauver

Enregistrez le rendezvous; l'alarme s'active automatiquement. Si vous avez choisi Mémo vocal comme type, le mémo vocal commence à enregistrer (p. 93).

### Alarme

À l'heure programmée, vous êtes averti par une alarme visuelle et sonore. Les alarmes expirées s'affichent dans la liste des rendez-vous manqués (p. 92).

Type d'alarme **Mémo/Réunion** : Le texte s'affiche à l'écran.

Type d'alarme **Appel** : Le numéro de téléphone s'affiche pour composition.

Type d'alarme Mémo vocal : Reproduction avec la touche de mémoire vocale.

Pause L'alarme s'interrompt pendant cinq minutes.

Arrêt

L'alarme s'arrête.

#### Autres informations

Indication à l'écran d'alarmes programmées :

- (• Réveil
- Rendez-vous

Une alarme retentit même si le téléphone est éteint (l'appareil ne passe pas en mode Veille). Pour la désactiver, appuyez sur une touche.

Désactivation de toutes

| les alarmes         | .p. 84  |
|---------------------|---------|
| Réglage de l'alarme | . p. 68 |
| Horloge             | .p. 74  |
| Options             | .p. 87  |

# Tâches

Menu → 1 → Tâches

Une tâche s'affiche dans l'agenda du jour sélectionné de la même façon qu'un rendez-vous. Contrairement à un rendez-vous, une tâche ne doit pas comporter de date ou d'heure. Dans ce cas, la tâche apparaît chaque jour au début de la liste jusqu'à ce qu'elle soit marquée comme exécutée.

| Tâches                                                 | ;     |       |
|--------------------------------------------------------|-------|-------|
| <nvlle entré<="" td=""><td>e&gt;</td><td></td></nvlle> | e>    |       |
| 25.08                                                  | 21:15 | ų., y |
| Importer                                               | Séle  | ct.   |

### Programmation d'une nouvelle tâche

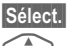

Appuyez.

Sélectionnez le type de rendez-vous (voir Rendez-vous, p. 88).

#### Description:

Pour affichage dans la liste.

#### Etat :

Sélectionnez : Terminé ou Non réglé.

#### Priorité:

Choix de 1 (élevée) à 5 (faible), 3 par défaut.

90

#### Utiliser date

Si vous sélectionnez **Ou**i, vous disposez des possibilités de saisie suivantes :

#### Échéance :

Entrez la date.

#### Échéance hr:

Entrez l'heure.

#### Alarme :

Entrez l'heure (0-99) et une unité de temps (minutes, heures, jours) auxquelles la tâche à accomplir doit vous être rappelée par un signal sonore ou visuel.

Sauver

Enregistrez la tâche.

# Notes

Menu → 1 → Notes

Utilisez votre téléphone comme bloc-notes.

| 1 Notes                   |         |
|---------------------------|---------|
| <nvlle entrée=""></nvlle> |         |
| Liste des cours           | ses     |
| Numéro de vol             |         |
|                           | Sélect. |

### Nouvelle entrée

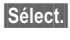

Appuyez.

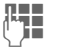

Entrez le texte (maximum de 150 caractères).

Options Ouvrez le menu.

Sauver Enregistrez l'entrée.

### Menu de saisie de texte

Options Ouvrez le menu.

| Sauver                | Enregistrez l'entrée.                                                                                    |
|-----------------------|----------------------------------------------------------------------------------------------------|
| Édition T9<br>(p. 25) | T9 préferé: Activer/désac-<br>tiver T9.<br>Lang. d'entrée: Sélec-<br>tionner la langue pour le<br>texte. |

# Calendrier él.

| Retour ligne | Insérer un retour à la ligne. |
|--------------|-------------------------------|
|              |                               |

| Supp. texte | Effacer le texte de la note |
|-------------|-----------------------------|
|             |                             |

Envoi Envoyer une entrée sous forme de message SMS.

| Ajout<br>depuis | Insérer dans le texte de<br>l'information issue de<br>l'annuaire ou du carnet<br>d'adresses |
|-----------------|---------------------------------------------------------------------------------------------|
|                 | u auresses.                                                                                 |

### Affichage d'une entrée

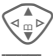

Sélectionnez l'entrée.

ire Ouvrez la note.

### Menu de liste de notes

| Options O         | uvrez le menu.                                                                           |
|-------------------|------------------------------------------------------------------------------------------|
| Lire              | Afficher l'entrée.                                                                       |
| Confidentiel      | Protéger la note avec le code appareil (voir égale-<br>ment «Autres informa-<br>tions»). |
| Éditer            | Afficher une entrée pour la modifier.                                                    |
| Nouv.<br>entrée   | Définir une nouvelle note.                                                               |
| Supprimer         | Effacer l'entrée.                                                                        |
| Suppr.<br>jusqu'à | Effacer toutes les ancien-<br>nes entrées jusqu'à une<br>date déterminée.                |
| Supprim<br>Tout   | Effacer toutes les notes après confirmation.                                             |

| Marquer          | Activer le mode Marquage (p. 113).                                         |
|------------------|----------------------------------------------------------------------------|
| Sélect. Tout     | Activer le mode Marquage;<br>toutes les entrées sont<br>marquées (p. 113). |
| Envoi par<br>SMS | Envoyer une entrée sous forme de message SMS.                              |
| Capacité         | Afficher l'espace mémoire libre.                                           |

#### Autres informations

Protégez les notes confidentielles avec le code appareil (p. 17). N'oubliez pas que des programmes adaptés permettent, en cas de connexion avec un PC, de lire les notes confidentielles figurant sur le téléphone.

Nous vous conseillons de n'enregistrer aucun mot de passe (NIP, Tan, etc.) sous forme de note.

L'organiseur peut contenir jusqu'à 500 entrées (rendez-vous, tâches, notes).

Saisie de caractères spéciaux.....p. 24

# Rendez-vous manqués

Menu  $\rightarrow$   $1 \rightarrow$  RDV manqués Les événements avec alarme auxquels vous n'avez pas réagi sont répertoriés pour être lus.

| 10 | RDV   | manqués |     |
|----|-------|---------|-----|
| ß  | 03.08 | 21:15   | 8.8 |
|    | 05.08 | 12:30   |     |
| Ŗ  | 05.08 | 18:00   | Ū   |
|    | Lire  | Optio   | ns  |

#### Menu des rendez-vous manqués

| Options         | Ouvrez le menu.                                   |
|-----------------|---------------------------------------------------|
| Lire            | Afficher l'entrée.                                |
| Supprimer       | Effacer l'entrée.                                 |
| Supprim<br>Tout | Effacer toutes les entrées<br>après confirmation. |
| Envoyer         | (p. 107)                                          |

# Mémo vocale

Utilisez la mémoire vocale pour enregistrer de brèves notes orales.

- Utilisation comme mémoire vocale en déplacement.
- Enregistrement d'une note comme rappel ou notification pour des tiers.
- Ajout d'un mémo vocal à un rendez-vous dans le calendrier (p. 89).
- Mise en attente d'une communication (utile pour noter des numéros ou des adresses).

#### Attention

L'utilisation de cette fonction peut être subordonnée à des restrictions légales, en particulier d'ordre pénal.

Veuillez informer votre interlocuteur au préalable si vous souhaitez enregistrer la conversation, et gardez les conversations enregistrées strictement confidentielles.

Cette fonction ne peut être utilisée qu'avec l'accord de votre interlocuteur.

### Nouvel enregistrement

Menu →  $\boxed{1}$  → Mémo vocale La liste des enregistrements s'ouvre.

|               | 🗩 Mémo vocale                                                                       |
|---------------|-------------------------------------------------------------------------------------|
|               | <nv. enregistr.=""></nv.>                                                           |
|               | Requête client                                                                      |
|               | Achat                                                                               |
|               | Sélect.                                                                             |
| Sélect.       | Appuyez.                                                                            |
| Enregist.     | Commencez l'enregistre-<br>ment.                                                    |
|               | Pause Pause                                                                         |
| Stop          | Arrêtez l'enregistrement.                                                           |
|               | L'enregistrement est<br>automatiquement sauve-<br>gardé avec l'heure et la<br>date. |
| Sauver        | Donnez un nom à l'enre-<br>gistrement.                                              |
| Sauver        | Sauvegardez l'enregistre-<br>ment.                                                  |
| Ou<br>Écouter | Écoutez l'enregistrement<br>avant de le sauvegarder.                                |

# Écoute

Menu → 1 → Mémo vocale

La liste des enregistrements s'ouvre.

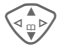

Sélectionnez l'enregistrement souhaité.

Écouter Appuyez. Si l'option Mainslibres est activée, l'option Volume fort est proposée.

### Menu Mémo vocale

| Options O           | uvrez le menu.                                               |
|---------------------|--------------------------------------------------------------|
| Lire                | Écouter l'enregistrement.                                    |
| Mains-libres        | Activer/désactiver l'écoute<br>en mode Mains-libres.         |
| Nv. enre-<br>gistr. | Commencer un nouvel<br>enregistrement.                       |
| Supprimer           | Effacer l'entrée sélection-<br>née.                          |
| Supprim<br>Tout     | Effacer toutes les entrées après confirmation.               |
| Renommer            | Remplacer l'heure et la date d'un enregistrement par un nom. |

# Fuseaux hor.

Menu  $\rightarrow$  Tuseaux hor. Définissez le fuseau horaire dans lequel vous vous trouvez (p. 74).

# Réglages cal.

Menu  $\rightarrow$   $1 \rightarrow$  Réglages cal.

### Montr. Anniv.

Activez et désactivez l'affichage des anniversaires. Ils apparaissent en gras, avec un surlignage de couleur. Vous ne pouvez en entrer que dans le calendrier.

### Début semaine

Vous pouvez définir le jour de la semaine devant figurer en premier à gauche dans l'aperçu mensuel ou hebdomadaire. Menu → 😁

→ Sélectionnez la fonction souhaitée.

# Alarme/Réveil

L'alarme retentit à l'heure programmée, même si le téléphone est éteint.

# Réglage

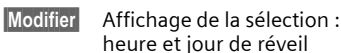

Réglage de l'heure de réveil (hh:mm)

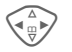

Définissez les jours.

Modifier

Sélectionnez les jours auxquels vous souhaitez être réveillé.

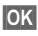

Confirmation des réglages.

🛈 Alarme/Réveil

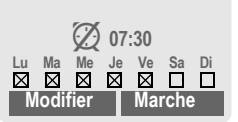

Marche / Arrêt

Activez/désactivez la fonction réveil.

| Autres informations |                                              |  |
|---------------------|----------------------------------------------|--|
| $\bigcirc$          | Réveil activé.                               |  |
| Ø                   | Réveil désactivé.                            |  |
| ((·                 | Affichage en mode Veille :<br>réveil activé. |  |

# Calculatrice

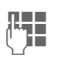

Entrez un nombre (maximum 8 chiffres).

Sélectionnez la fonction de calcul.

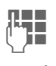

Répétez la procédure avec d'autres nombres.

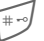

Affichage du résultat

#### Fonctions de calcul

| .=+-*/   | Appuyer plusieurs fois sur la touche écran droite. |
|----------|----------------------------------------------------|
| ±        | Changement entre les signes<br>«+» et «-».         |
| %        | Conversion en pourcentage.                         |
| <b>⊎</b> | Enregistrement du nombre affiché.                  |
| <u>ڻ</u> | Appel du nombre enregistré.                        |
| е        | Exposant (maximum deux chiffres).                  |
|          |                                                    |

Touches spéciales :

0+

Placer la virgule.

Addition (appuyer **longuement** sur la touche).

# Conv. devises

Menu → 🐨 → Conv. devises

Vous pouvez calculer le taux de change entre trois devises différentes.

# Saisie de la devise

Si aucune devise n'est encore entrée lors de la première utilisation, appuyez sur OK.

#### Sinon :

Options Ouvrez le menu.

Nouv. entrée

Sélectionnez, puis :

- Uniquement avec les devises européennes :
- Liste Appuyez et sélectionnez la première devise européenne.

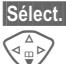

Confirmez.

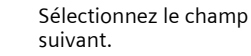

Liste Appuyez et sélectionnez la deuxième devise européenne.

| Sélect. | Confirmez. |
|---------|------------|
|---------|------------|

Confirmez.

 Devises européennes et/ou autres devises :

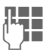

OK

Entrez le symbole des devises.

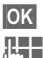

Confirmez.

Entrez le taux de change. Enregistrez avec Options et OK.

#### Fonctions de calcul

| .= | Appuyer à nouveau sur la tou-<br>che écran droite. |
|----|----------------------------------------------------|
| Ċ  | Appel d'un nombre enregistré dans la calculatrice. |
|    |                                                    |

### Conversion

Vous pouvez effectuer divers calculs entre les devises saisies.

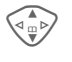

Sélectionnez une combinaison de devises dans la liste.

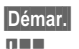

Confirmez.

Entrez le montant (maximum 12 chiffres).

Affichage du résultat.

Répéter Répétez le calcul avec d'autres données.

# Menu du convertisseur de devises

| Options         | Duvrez le menu.                                          |
|-----------------|----------------------------------------------------------|
| Démarrer        | Saisir la valeur à calculer.                             |
| Nouv.<br>entrée | Saisir une nouvelle paire de devises.                    |
| Modifier        | Modifier la paire de devises.                            |
| Supprimer       | Supprimer la paire de devises.                           |
| Supprim<br>Tout | Effacer toutes les paires de devises après confirmation. |

Menu§ → ⊕ → Chronomètre → Sélectionnez la fonction souhaitée.

# Chronomètre

Deux intervalles de temps peuvent être calculés et enregistrés.

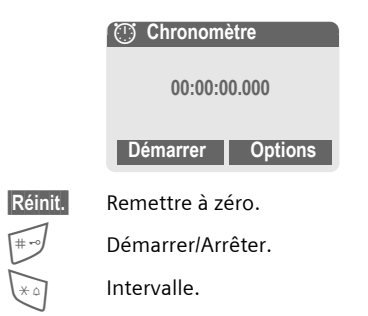

### Menu du chronomètre

| Options O           | uvrez le menu.                                                                |
|---------------------|-------------------------------------------------------------------------------|
| Sauver              | Enregistrer le ou les temps<br>calculés et leur attribuer<br>une désignation. |
| Réinitialiser       | Réinitialiser le<br>chronomètre.                                              |
| Liste chro-<br>nom. | Affichage des entrées enregistrées.                                           |
|                     | Lire Affichage des<br>temps enregistrés et des<br>intervalles.                |
|                     | Renommer Renommer<br>une entrée enregistrée.                                  |
|                     | Supprimer Effacer<br>l'entrée.                                                |
|                     | Supprim Tout Effacer la<br>liste.                                             |
|                     |                                                                               |

# Compte à rebours

Un temps prédéfini s'écoule. Les trois dernières secondes sont signalées par un bip sonore. Un signal particulier retentit à la fin.

| Régler   | Entrez le temps.                                      |
|----------|-------------------------------------------------------|
| Démarrer | Démarrez le compte à rebours.                         |
| Stop     | Arrêtez le compte à rebours.                          |
| Modifier | Modifiez le délai.                                    |
| Réinit.  | Réinitialisez le compte à rebours au temps de départ. |

# Caméra (accessoire)

Vous pouvez visionner, enregistrer et envoyer immédiatement à l'aide du téléphone les photos prises avec l'appareil photo «QuickPic» (p. 124). Un flash est intégré dans cet appareil.

Deux formats de photo sont disponibles :

- Basse résolution : QQVGA, 160 x 120 pixels, capacité de mémoire jusqu'à 6 Ko pour l'envoi comme image MMS (p. 45).
- Haute résolution : VGA, 640 x 480 pixels, capacité de mémoire d'une image jusqu'à 40 Ko, en vue d'un traitement ultérieur sur PC, par exemple. Afin de visualiser la photo à l'écran du téléphone, une image QQVGA est créée pour chaque prise VGA.

Caméra

Appuyez (en mode Veille).

#### Ou

Menu → 💬 → Caméra

Le nombre de prises encore possibles s'affiche d'abord (selon la résolution programmée).

OK

Confirmez

La dernière photo prise s'affiche.

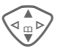

Parcourez les photos.

### Prise de vues

Il faut quelques secondes pour traiter une prise (surtout en haute résolution).

Prendre Appuyez. Une fois le temps de pose écoulé, vous entendez un signal d'avertissement. La photo s'affiche à l'écran et est automatiquement enregistrée.

### Flash

#### Activation du flash :

Options

Ouvrez le menu.

Utiliser flashSélectionnez

#### Prise d'une photo avec le flash :

- Charger Appuyez brièvement. Le flash est chargé (pile chargée à env. 30 % minimum).
- Prendre Appuyez. La photo est prise avec le flash. Une fois le temps de pose écoulé, vous entendez un signal d'avertissement. La photo s'affiche à l'écran et est automatiquement enregistrée.

#### Autres informations

Photographier sans flash avec la fonction Utiliser flash activée :

Charger Appuyez longuement. Le flash ne se charge pas et la photo est prise immédiatement, sans flash.

98

#### Menu de l'appareil photo

| Options O         | uvrez le menu.                                                                                                    |
|-------------------|----------------------------------------------------------------------------------------------------|
| Utiliser<br>flash | Utiliser le flash (unique-<br>ment lorsque l'appareil<br>photo est raccordé).                                                                                                |
| Plein écran       | Passage au mode Plein<br>écran.                                                                                                    |
| Supprimer         | Effacer la photo affichée après confirmation.                                                                                                    |
| Supprim<br>Tout   | Effacer toutes les entrées après confirmation.                                                                                                    |
| Déplacer          | Déplacer la photo affichée<br>dans un autre dossier (si<br>nécessaire, sélectionner la<br>résolution au préalable).<br>Voir également <b>Systéme</b><br>de fichiers, p. 105. |
| Déplacer<br>tout  | Comme ci-dessus.                                                                                                    |
| Envoi par         | Envoyer une photo par :<br>MMS (en faible résolution<br>uniquement), courriel.                                                                                               |
| Info              | Afficher le nombre de pri-<br>ses encore possibles.                                                                                                    |
| Réglage           | Régler la résolution :<br>Faible<br>Hte et faible<br>Régler l'affichage :<br>Tjs utiliser plein écran ?<br>Oui ou Non                                                        |

#### Autres informations

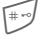

Basculer entre image réduite et plein écran.

Activer l'éclairage de l'écran avec i ou toute autre touche numérotée.

Si la mémoire est pleine ou si l'appareil photo n'est pas raccordé :

Supprim. Effacer la photo affichée.

# Commande vocale

Des fonctions peuvent être activées par une commande vocale. Un maximum de 20 annonces vocales pour la composition vocale ou des commandes vocales peuvent être enregistrées dans le téléphone (non sur la carte SIM!).

## Enregistrement

Menu  $\rightarrow \bigcirc \rightarrow \bigcirc \bigcirc$  Cde vocale

Une liste des fonctions possibles s'affiche.

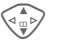

Oui

Sélectionnez la fonction.

Enregist.

Appuyez.

Confirmez la fonction sélectionnée.

Démarrer Commencez l'enregistrement.

Un bip retentit. Prononcez la commande correspondant à la fonction et **répétez-la** à l'invite.

### Utilisation

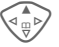

Appuyez longuement

(en mode Veille).

Un bip retentit et un message s'affiche. Annoncez la fonction.

Un environnement bruyant peut nuire à la reconnaissance vocale.

### Menu de composition vocale

|                  | Sélectionner l'entrée souhaitée.                      |
|------------------|-------------------------------------------------------|
| Options          | Ouvrez le menu.                                       |
| Lire             | Jouer l'enregistrement cor-<br>respondant à l'entrée. |
| Modif.<br>enreg. | Faire un nouvel enregistre-<br>ment pour une entrée.  |
| Supprimer        | Effacer l'enregistrement.                             |
| Supprim<br>Tout  | Effacer tous les enregistre-<br>ments.                |

# Synchronisation à distance

**c**8!

Menu  $\rightarrow \textcircled{P} \rightarrow$  Synchro. dist.

Grâce à cette fonction, vous pouvez également accéder à distance à des données externes (adresses, agenda, etc.) et les synchroniser avec les données enregistrées sur le téléphone. Par exemple, les données peuvent se trouver sur un ordinateur de l'entreprise ou sur Internet (p. ex., www.my-siemens.com/ m56syncml).

## Synchroniser

Sync

L'ordinateur est configuré et la synchronisation commence.

### Réglage de la synchronisation

Réglages Commencez le réglage.

#### Profil synchro

Vous pouvez définir plusieurs profils.

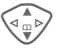

Sélectionnez un profil.

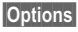

Ouvrez le menu.

Modif.réglages Sélectionnez.

Sélectionnez les champs de base de données à synchroniser.

Calendrier

Contacts

Notes

Tâches

Régl. serveur

Selon la situation, plusieurs fonctions sont disponibles :

#### Régl. serveur

| Mode<br>synchro.  | Rapide: Seules les don-<br>nées modifiées circulent<br>dans les deux sens.<br>Lent: Toutes les données<br>circulent dans les deux<br>sens. |
|-------------------|----------------------------------------------------------------------------------------------------|
| Four.d'accès      | Sélectionner ou régler le profil de connexion (p. 76).                                                                                     |
| Page<br>d'accueil | Par exemple http://<br>www.my-siemens.com/<br>m55syncml                                                                                    |
| Port IP :         | Entrer le numéro de port,<br>p. ex. 80.                                                                                                    |
| Usager :          | Entrer le nom d'utilisateur.                                                                                                    |
| Mot de<br>passe:  | Entrer le mot de passe (affichage masqué).                                                                                                 |
| Chemin<br>calen.  | P. ex. événements                                                                                                    |
| Chemin<br>adres.  | P. ex. contacts                                                                                                    |
| Chemin<br>tâches  | P. ex. tâches                                                                                                    |
| Chemin<br>notes   |                                                                                                    |

# Autres fonctions

| Authent.<br>HTTP | Varie selon l'administra-<br>teur du serveur, générale-<br>ment facultatif. |
|------------------|-----------------------------------------------------------------------------|
| Nom HTTP :       | Entrer le nom d'utilisateur.                                                |
| MotPas<br>HTTP : | Entrer le mot de passe.                                                     |

Sauver Enregistrez les réglages.

#### Activation du profil de synchronisation à distance

Régl. synchro.

Sélectionnez.

Profil synchro

Sélectionnez.

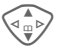

Sélectionnez un profil.

Sélect. Activez. Le profil affiché est sélectionné.

# Services SIM (en option)

Votre fournisseur peut proposer certaines applications (opérations bancaires, cours de la bourse, etc.) par le biais de la carte SIM.

Si vous possédez une carte SIM compatible, les services SIM s'affichent sous «Fonctions supplémentaires» dans le menu principal ou directement au-dessus de la touche de commande gauche.

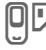

Symbole des services SIM

S.

Ils sont proposés dans un menu avec de nombreuses applications.

#### Menu → 💬 → Services SIM

Grâce aux services SIM, votre téléphone peut s'adapter sans problème aux élargissements futurs de l'offre de votre fournisseur. Pour de plus amples informations à ce sujet, consultez votre fournisseur.

# Sélection rapide

Vous pouvez affecter un numéro important ou une fonction à la touche écran gauche (cette touche peut ne pas être modifiable suivant le fournisseur choisi) et aux touches 2 à 9 (composition abrégée). Il suffit alors d'appuyer sur la touche pour composer le numéro ou lancer la fonction.

#### Autres informations

La touche écran gauche peut déjà avoir été programmée par le fournisseur (p. ex., accès aux «💷 Services SIM»). Cette programmation peut ne pas être modifiable.

La touche écran gauche peut également être temporairement remplacée par  $\sum I$  $\bigcirc$ , par exemple pour l'accès à un nouveau message.

Parmi les programmations de touches possibles, on trouve notamment :

| Numéro de téléphone        | р. 33  |
|----------------------------|--------|
| Internet                   | р. 60  |
| Signets                    | p. 60  |
| Jeux/Autres                | р. 63  |
| Appels manqu               | р. 38  |
| Appels reçus               | р. 38  |
| Renvoi appels              | p. 71  |
| Cacher ident               | p. 71  |
| Nouveau SMS                | p. 40  |
| Nouveau MMS                | р. 45  |
| Nv. Courriel               | p. 51  |
| Bte réception (SMS)        | р. 43  |
| Brouillon (SMS)            | р. 43  |
| Édition T9                 | р. 66  |
| Éclairage                  | p. 67  |
| Synchronisation à distance | p. 101 |

| Annuaire            | р. 29  |
|---------------------|--------|
| Carnet d'adresses   | р. 33  |
| Carte affaires      | р. 28  |
| Calendrier          | р. 86  |
| Rendez-vous         | p. 88  |
| Tâches              | p. 90  |
| Agenda              | p. 87  |
| Alarme/Réveil       | p. 95  |
| Notes               | p. 91  |
| Calculatrice        | p. 95  |
| Conv. devises       | р. 96  |
| Chronomètre         | p. 97  |
| Compte à rebours    | p. 97  |
| Caméra              | p. 98  |
| Systéme de fichiers | p. 105 |
| Mon Menu            | p. 85  |
| Dynamic Light       | p. 70  |
| Vibreur             | p. 68  |
| Mélodies            | p. 69  |
| <vide></vide>       |        |

# Touche écran gauche

Vous pouvez programmer une fonction ou un numéro de téléphone sur la touche écran gauche pour accélérer la sélection.

### Modification

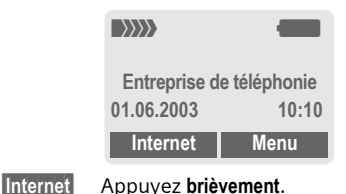

Sélection rapide

#### Modifier

Recherchez l'application dans la liste.

- Programmez une nouvelle application (p. ex. Nv. SMS) pour la touche écran.
- Cas particulier Numéro tél. Recherchez dans l'annuaire/le carnet d'adresses un nom (p. ex. «Carole») à associer à la touche écran.

Sélect.

Confirmez le réglage.

### Utilisation

La programmation avec le numéro de téléphone «Carole» n'est qu'un exemple.

Carole

Appuyez longuement.

# Touches de composition abrégée

Vous pouvez utiliser les touches numérotées 2 à 9 comme touches de composition abrégée pour la sélection rapide de fonctions ou de numéros. Pour les programmations possibles, voir p. 103. La touche 1 est réservée au numéro de la messagerie (p. 32).

# Modification

En mode Veille :

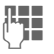

Appuyez sur une touche numérotée (2–9). Si cette touche n'a pas encore été programmée :

### Régler

#### Ou

# Nv. SMS

#### Appuyez brièvement

Appuyez.

(p. ex. si programmée pour Nv. SMS).

Modifier

Recherchez l'application dans la liste.

Cas particulier Numéro tél. Recherchez un nom dans l'annuaire/le carnet d'adresses pour la programmation de la touche.

Cas particulier **Signets**. Recherchez une URL dans les onglets pour la programmation de la touche.

Sélect.

Confirmez le réglage.

# Utilisation

Composez un numéro enregistré ou démarrez une application enregistrée (p. ex. Nv. SMS).

En mode Veille :

3<sup>def</sup>

Appuyez brièvement.

La programmation de la touche numérotée 3 s'affiche au-dessus de la touche écran droite, p. ex. :

Nv. SMS Appuyez longuement.

#### Ou uniquement

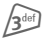

Appuyez longuement.

# 104

# Systéme de fichiers

L'explorateur de fichiers vous permet d'organiser vos fichiers de la même façon qu'avec un gestionnaire de fichiers sur PC. Les différents types de données sont enregistrés dans le dossier correspondant dans l'explorateur de fichiers.

| Menu | → |  |
|------|---|--|
|------|---|--|

La liste des dossiers et fichiers apparaît.

Déplacez-vous dans cette liste avec la touche de commande :

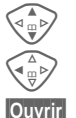

Défilement Sortie d'un dossier.

Ouvrez le dossier ou exécutez le fichier avec l'application correspondante.

ou

avec des types de fichiers inconnus :

Marquer Sélectionnez le fichier.

#### Arborescence

Les différents types de données sont enregistrés dans le dossier correspondant dans l'explorateur de fichiers.

| Color<br>scheme | Palettes de cou-<br>leurs (p. 66) | *.col |
|-----------------|-----------------------------------|-------|
| Data<br>inbox   | Réception de mes-<br>sage         | * *   |
| Misc.           | Fichiers divers                   | *.*   |

| Pictures        | Images et<br>animations                              | *.bmx<br>(anim)                        |
|-----------------|------------------------------------------------------|----------------------------------------|
|                 | Sous-dossier :                                       | *.bmp                                  |
|                 | Photo<br>Vos photos (p. 98)                          | *.png<br>*.gif<br>*.jpg                |
| SMS<br>archive  | Sous-dossiers :                                      | *.smo                                  |
|                 | Boîte de<br>réception :<br>Réception des<br>messages | *.smi                                  |
|                 | Brouillon :<br>Brouillons                            |                                        |
|                 | Pas envoyé :<br>SMS non envoyés                      |                                        |
|                 | Envoyé :<br>SMS envoyés                              |                                        |
| Sounds          | Sonneries, mélo-<br>dies, séquences<br>sonores       | *.mid<br>*.amr<br>*.wav<br>(Intel DVI) |
| Text<br>modules | Modules texte                                        | *.tmo                                  |
| Voice<br>memo   | Annonces vocales                                     | *.vmo                                  |
| Java            | Applications                                         | *.jad                                  |
|                 | Données                                              | *.jar                                  |
|                 | Lien de télécharge-<br>ment                          | *.db                                   |

La structure, le contenu et la fonctionnalité de l'explorateur de fichiers peuvent varier selon le fournisseur.

### Menu de l'explorateur de fichiers

| Options             | Ouvrez le menu.                                                                   |
|---------------------|-----------------------------------------------------------------------------------|
| Ouvrir              | Ouvrir le dossier.                                                                |
| Déplacer            | Déplacer le fichier ou le dos-<br>sier sélectionné dans la<br>mémoire temporaire. |
| Copier              | Copier le fichier sélectionné dans la mémoire temporaire.                         |
| Ajouter             | Ajouter le contenu de la<br>mémoire temporaire dans le<br>dossier ouvert.         |
| Supprimer           | Effacer l'entrée.                                                                 |
| Supprim<br>Tout     | Effacer toutes les entrées.                                                       |
| Marquer             | Voir Mode Marquage<br>(p. 113).                                                   |
| Sél.tt.en-<br>trées | Marquer toutes les entrées,<br>voir Mode Marquage<br>(p. 113).                    |
| Nouv.Dos-<br>sier   | Créer un dossier.                                                                 |
| Renom-<br>mer       | Renommer l'entrée sélectionnée.                                                   |
| Envoyer<br>par      | Envoyer le fichier sélectionné par courrier ou MMS.                               |
| Tri                 | Définir les critères de tri<br>(alphabétique, par type,<br>par date).             |
| Attributs           | Données sur le fichier sélec-<br>tionné ou sur le dossier.                        |
| Info<br>Lecteur     | Affichage de l'espace<br>mémoire utilisé/libre.                                   |

# Envoyer...

Le téléphone vous offre plusieurs possibilités d'envoi de textes et de données par différentes voies d'émission. Le menu options de chaque application permet d'accéder à ces fonctions. Ces options peuvent varier en fonction de l'application.

# Via SMS

Envoyer... → Via SMS

Les entrées de l'annuaire et du carnet d'adresses et les rendez-vous peuvent être envoyés sous forme d'objets SMS à un autre téléphone mobile compatible.

Pour des objets plus volumineux, le téléphone crée, le cas échéant, plusieurs SMS et les envoie sous forme de message combiné.

# SMS - texte

Envoyer... → SMS - texte

Les cartes d'affaires, les entrées du carnet d'adresses ou les rendez-vous peuvent être envoyés sous forme de texte par SMS (plusieurs SMS peuvent éventuellement être générés).

# Objets de données

Les fichiers reçus par SMS sont enregistrés dans l'explorateur de fichiers (p. 105).
### Accès dédié CSD

(**C**ircuit **S**witched **D**ata, données à commutation de circuits)

Le transfert de données s'effectue par une connexion de données à un point dédié prédéfini de votre entreprise de téléphonie cellulaire ou de votre fournisseur de services. Cette connexion peut être utilisée pour l'échange de données, par exemple pour l'accès à Internet, pour le téléchargement de jeux et d'applications ou pour l'accès à des services WAP.

Tant que cette connexion est active pour utiliser des services ou pour télécharger des applications depuis Internet, des frais de connexion sont facturés selon le tarif de votre entreprise de téléphonie cellulaire ou fournisseur de services.

## Accès dédié GPRS

(General Packet Radio Service, service général de radiocommunication en mode paquet)

Q.

Le GPRS est une nouvelle méthode permettant un transfert plus rapide des données sur le réseau cellulaire. Si vous utilisez le GPRS, vous pouvez rester constamment connecté à Internet si la capacité du réseau est suffisante.

Ce service n'est pas encore pris en charge par tous les fournisseurs.

### Activation/désactivation des sonneries

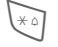

#### Appuyez longuement.

#### En mode Veille

**Toutes** les sonneries (même la sonnerie d'appel) peuvent être désactivées et réactivées. L'arrêt du téléphone met fin à la fonction.

#### Pendant un appel

Désactivez la sonnerie uniquement pour l'appel **en cours** (impossible si l'option Tte tche rép., p. 71 est activée). La prise ou le rejet de l'appel met fin à la fonction.

- Un appel s'affiche en outre à l'écran.
- Le vibreur reste activé s'il l'a été au préalable.
- Les réglages audio ne sont pas modifiés.

108

### Autonomies

Une pile pleine assure entre 60 et 200 heures d'autonomie en veille ou 100 à 180 minutes d'autonomie en communication.

L'autonomie dépend des conditions d'utilisation.

| Action                                                              | Temps<br>(min) | Diminution de l'autonomie de |
|---------------------------------------------------------------------|----------------|------------------------------|
| Communication                                                       | 1              | 30 à 60 minu-<br>tes         |
| Éclairage *                                                         | 1              | 30 minutes                   |
| Recherche du<br>réseau                                              | 1              | 5 à 10 minutes               |
| * Saisie avec les touches, jeux, organiseur, jeux de lumières, etc. |                |                              |

Des températures extrêmes réduisent considérablement l'autonomie du téléphone. Évitez dès lors de laisser le téléphone au soleil ou sur un calorifère.

## Commande WAP

#### Démar. avec...

Définissez les fonctions qui doivent s'afficher après l'accès à Internet.

Ouvrez le menu de navigation.

Suite ... Sélectionnez.

Réglage Sélectionnez.

Démar. avec...

- Sélectionnez, puis sélectionnez dans la liste :
- Menu démarr.

Menu navigat.

Page d'accueil

Reprendre

Signets

## Saisie directe d'une adresse Internet (URL)

Une page WAP doit s'afficher à l'écran (en ligne ou hors ligne).

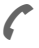

Ouvrez le menu de navigation.

Aller à... Sélectionnez.

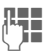

Entrez et confirmez l'URL. La connexion est établie.

#### Modification de la page de démarrage

L'adresse de la page de démarrage figure dans les profils WAP (p. 62).

Une page WAP doit s'afficher à l'écran (en ligne ou hors ligne).

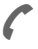

Ouvrez le menu de navigation.

Suite ... Appuyez.

Profils Sélectionnez.

Sélectionnez le profil, p. ex. :

Commerce él.

Sélectionnez.

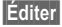

Le formulaire de saisie s'affiche.

Param. WAP,

puis sélectionnez Page d'accueil.

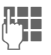

Entrez la nouvelle adresse. Allez à la fin du formulaire de saisie.

Sauver

Appuyez.

#### Signets (URL)

**c**8!

La liste des signets peut contenir au maximum 10 entrées ou fichiers. Chaque fichier peut à son tour contenir des signets ou d'autres fichiers.

|             | Enregistrer :                                                                                  |
|-------------|------------------------------------------------------------------------------------------------|
| 6           | Ouvrez le menu de navi-<br>gation.                                                             |
| Signets     | Sélectionnez.                                                                                  |
|             | En ligne (enregistrer) :                                                                       |
| Ajouter sig | net                                                                                            |
|             | L'adresse WAP actuelle est reprise comme signet.                                               |
|             | Hors ligne (enregistrer) :                                                                     |
| (Vide)      | Sélectionnez.                                                                                  |
| Menu        | Ouvrez le menu.                                                                                |
|             | Sélectionnez Nouv. entrée,<br>entrez le nom ou le titre et<br>l'adresse URL et confir-<br>mez. |
| Sauver      | Appuyez.                                                                                       |
|             | Utiliser :                                                                                     |
| 6           | Ouvrez le menu de navi-<br>gation.                                                             |
| Signets     | Sélectionnez.                                                                                  |
|             | Sélectionnez le signet ou<br>le fichier.                                                       |
| Aller       | Le signet recherché est<br>activé.                                                             |

## Compléter les numéros dans le carnet d'adresses ou l'annuaire

Lors de la saisie d'un numéro dans le carnet d'adresses ou l'annuaire, vous pouvez remplacer des chiffres par un point d'interrogation «?» : :

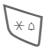

#### Appuyez longuement.

Ces caractères de remplacement doivent être complétés avant la composition (p. ex. avec le numéro de poste supplémentaire dans une installation téléphonique).

Sélectionnez le numéro dans le carnet d'adresses ou l'annuaire pour le composer.

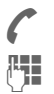

Appuyez.

«?» – remplacé par des chiffres.

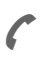

Appuyez, le numéro est composé.

## Deux numéros de téléphone 🧠

Vous pouvez effectuer des réglages spéciaux pour chaque numéro de téléphone (p. ex. mélodie, renvoi d'appel, etc.). Pour ce faire, vous devez basculer sur le numéro d'appel souhaité.

Changement de numéro/connexion en mode Veille :

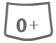

Appuyez.

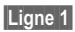

Appuyez.

### EMS

(Enhanced Messaging Service, service de messagerie enrichi)

Ce service permet d'envoyer non seulement des textes formatés, mais aussi

- des images (bitmap) d'au plus 32 x 32 pixels (en noir et blanc),
- des sons,
- des animations (séquences de quatre images) de 8 x 8 et 16 x 16 pixels (en noir et blanc).

Ces éléments peuvent être envoyés ensemble ou séparément dans un SMS.

EMS permet également d'envoyer des images et des sons, sous forme de sonneries et d'économiseurs d'écran par exemple.

Dans ce cas, la longueur de certains messages peut dépasser celle d'un seul SMS. Plusieurs SMS sont alors combinés pour constituer un seul message.

### En dehors de votre réseau

Si vous vous trouvez en-dehors de votre «réseau personnel», votre téléphone sélectionne automatiquement un autre réseau GSM (p. 80).

## 112

## Votre téléphone de A à Z

## HTTP

(Hypertext Transfer Protocol, protocole de transfert hypertexte)

HTTP est le nom du protocole qui régit la transmission des données sur Internet. Par des connexions HTTP, vous pouvez télécharger des applications et des jeux (Jeux/Autres, p. 63) ainsi que des sonneries polyphoniques depuis Internet. Configurez une connexion HTTP au moyen de profils HTTP (p. 65).

### Informations sur l'envoi de SMS

Si le message ne peut être transmis au centre de service, un second essai est possible. Si cette tentative échoue également, adressez-vous à votre fournisseur de services.

Le message **Message envoyé** signale seulement la transmission au centre de service. Celui-ci essaie alors de transmettre le message en un temps déterminé.

Voir également «Période de validité», p. 55.

## JAD 📩 et JAR ☆

Lors de l'utilisation de JavaMC, trois types de fichiers sont disponibles :

#### Fichier JAD (Java Descriptor)

Ce fichier contient des informations sur l'application (fichier JAR) et son adresse de téléchargement. Lors de l'activation d'un fichier JAD, la connexion à Internet s'établit et l'application exécutable est chargée.

#### Fichier JAR (Java Archive)

Ce fichier contient l'application exécutable. Lors de l'activation d'un fichier JAR, l'application démarre.

#### Fichiers combinés

Ces fichiers sont créés lorsque des fichiers JAR sont chargés par l'intermédiaire de fichiers JAD. Dans ce cas, le fichier JAD s'ajoute au fichier JAR. L'icône affichée est la même que pour les fichiers JAR.

Les icônes suivantes s'affichent avec JavaMC :

fi fi

fichier JAD fichier JAR

### Java<sup>MC</sup>

Java<sup>MC</sup> vous offre la possibilité d'utiliser de nombreux jeux et applications sur votre téléphone mobile. Il vous suffit de les télécharger depuis Internet et de les installer sur votre téléphone mobile. Vous pouvez lancer l'application une fois l'installation terminée. Veuillez respecter les instructions correspondantes.

En ce qui concerne les applications Java, Siemens ne peut en aucun cas garantir que l'application téléchargée et installée soit parfaitement compatible avec votre téléphone cellulaire (p. 65).

### Mémo

Vous pouvez entrer un numéro de téléphone au clavier pendant une communication. Votre interlocuteur entend cette saisie. Vous pouvez enregistrer ou appeler ce numéro après avoir mis fin à la communication.

## Mémoire des messages pleine

Si l'icône de message clignote, la mémoire SIM est pleine. Vous ne pouvez plus recevoir **aucun** SMS. Effacez ou archivez des messages (p. 44).

### Mode Marquage

Dans certaines applications (le carnet d'adresses, par exemple), plusieurs entrées peuvent être marquées dans une liste en vue d'exécuter la même fonction en même temps.

Options Ouvrez le menu.

Marquer

Activez le mode Marquage.

| <u>í</u> | Carnet d'adresses 🔎 |
|----------|---------------------|
|          | Anne                |
|          | Barbara             |
|          | Carole              |
| N        | larquer Options     |

Si une entrée **non marquée** est sélectionnée, elle peut être marquée :

Marquer Sélectionnez l'entrée.

Si une entrée **marquée** est sélectionnée, elle peut être supprimée :

Désélec. Le marquage de l'entrée en cours est supprimé.

Fonctions de sélection dans le menu options :

| Options O           | uvrez le menu.                                                  |
|---------------------|-----------------------------------------------------------------|
| Sélect. Tout        | Sélectionner toutes les<br>entrées.                             |
| Désélec-<br>tionner | Supprimer le marquage de toutes les entrées sélec-<br>tionnées. |

### Numéros de service

Des numéros de téléphone mis à votre disposition par votre fournisseur peuvent avoir été enregistrés dans le carnet d'adresses (<Livres spéciaux>, <Num. service>, p. 29). Vous pouvez ainsi appeler des services d'information locaux ou interrégionaux ou utiliser les services de votre fournisseur.

### Numéro/URL dans SMS

Les numéros affichés en vidéo inverse dans le texte peuvent être composés ou enregistrés dans le carnet d'adresses ou l'annuaire. Vous pouvez également appeler directement des adresses URL (adresses Internet) et lancer le téléchargement HTTP. Pour ce faire, le profil HTTP (p. 65) ou WAP (p. 62) doit être réglé et activé.

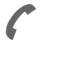

Appuyez pour composer le numéro ou télécharger.

### Numéros propres

Entrez vos propres numéros dans l'annuaire (télécopie, par exemple) pour information. Ces numéros peuvent être modifiés, supprimés et envoyés sous forme de SMS.

### Préfixes internationaux

Des préfixes internationaux sont enregistrés dans votre téléphone. En mode Veille (avec l'annuaire,  $o_+$  ne s'applique pas) :

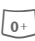

Appuyez **longuement** jusqu'à ce que le signe «+» s'affiche. Ce signe remplace les deux chiffres initiaux du préfixe international.

#### +Liste Appuyez.

Sélectionnez le pays. Le préfixe international s'affiche. Entrez l'indicatif du pays (souvent sans le premier chiffre) et appuyez sur la touche Communication.

### Problèmes de carte SIM

Vous avez inséré votre carte SIM. Pourtant le message suivant s'affiche :

Insérer la carte SIM

Vérifiez si la carte est **bien** placée ou si les contacts sont encrassés; dans ce cas, nettoyez-les avec un chiffon sec. Si la carte est endommagée, adressez-vous à votre fournisseur de services.

Voir aussi les «Questions et réponses», p. 117.

### Protection contre la copie

Certaines applications peuvent être protégées contre la copie. Elles ne peuvent donc être exécutées que sur des appareils conçus à cet effet. La création d'une copie de sécurité de ces applications sur un PC avec «Siemens Data Suite» reste toutefois possible à tout moment.

### Renvoi programmé

#### Renvoi

Renvoie, par exemple, vers la messagerie si le renvoi Si occupé est programmé (p. 71) et la fonction App. attente activée (p. 71).

## Sans carte SIM

Si vous allumez le téléphone **sans** carte SIM, vous pouvez en utiliser quelques fonctions.

Menu

Appuyez sur la touche écran. Les fonctions s'affichent.

SOS

Appel d'urgence, SOS

## Sélection abrégée de menu

Toutes les fonctions de menu sont numérotées en interne. La saisie successive de ces numéros permet de sélectionner directement une fonction.

Par exemple, pour écrire un nouvel SMS :

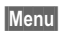

Appuyez.

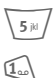

pour Messages

pour Nouveau SMS

## Séquences de tonalités (DTMF)

#### Envoi de séquences de tonalités

Par exemple, lorsque vous souhaitez consulter un répondeur à distance, vous saisissez une séquence de tonalités (chiffres) pendant une communication. Ces chiffres sont alors directement transmis sous forme de tonalités DTMF (séquences de tonalités).

Menu 🧨 Ouvrez le menu d'appel.

Envoyer DTMF

Sélectionnez.

#### Utilisation de l'annuaire

Enregistrez les numéros **et** les séquences de tonalités (tonalités DTMF) dans l'annuaire ou le carnet d'adresses comme une entrée normale.

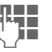

Entrez le numéro de téléphone.

0+

Appuyez jusqu'à ce que le signe «+» s'affiche (pause pour établir la communication).

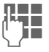

Entrez les tonalités DTMF (chiffres).

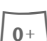

Si nécessaire, ajoutez des pauses de trois secondes chacune pour garantir un traitement correct par le destinataire.

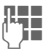

Entrez un nom.

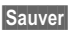

Appuyez.

Vous pouvez également enregistrer uniquement les tonalités DTMF (chiffres) puis les envoyer pendant la communication.

### SMS-Push

Cette fonction vous permet d'accéder directement à une adresse Internet (URL) à partir d'un SMS reçu. Après sa sélection, l'URL s'affiche en vidéo inverse. En appuyant sur la touche Communication, vous lancez automatiquement le navigateur WAP et accédez à l'adresse Internet sélectionnée.

## Version du logiciel

Affichage de la version du logiciel de votre téléphone en mode Veille.

\*#06#, puis appuyez sur Info.

### WAP

0+

(Wireless Application Protocol, protocole d'application sans fil) WAP est une norme technique qui constitue la base de la connexion entre les réseaux de téléphonie mobile et Internet. Le protocole WAP permet de surfer sur Internet à partir d'un téléphone cellulaire, de télécharger des jeux et des applications et d'utiliser des services WAP comme les nouvelles, les cours de la bourse ou des services de renseignements.

## Caractères spéciaux pour l'utilisation de WAP

Appuyer plusieurs fois pour : . , ? ! ' " 0 - ( ) @ / : \_

Si vous avez des questions concernant l'utilisation de votre téléphone, vous pouvez nous contacter à tout moment à l'adresse

www.my-siemens.com/customercare. En outre, nous avons repris ici les réponses aux questions les plus fréquentes.

| Problème                                              | Causes possibles                                       | Remèdes possibles                                                                                                    |
|-------------------------------------------------------|--------------------------------------------------------|----------------------------------------------------------------------------------------------------|
| Mise en mar-<br>che impossible                        | Appui trop bref sur la touche Mar-<br>che/Arrêt        | Appuyez pendant au moins deux secondes sur la tou-<br>che Marche/Arrêt.                                                                                                    |
|                                                       | Pile vide                                              | Chargez la pile. Vérifiez l'état de la charge à l'écran.                                                                                                    |
|                                                       | Contacts de pile encrassés.                            | Nettoyez les contacts.                                                                                                    |
|                                                       | Voir ci-dessous dans : «Erreur de charge»              |                                                                                                    |
| Autonomie en<br>veille trop                           | Utilisation fréquente de l'organi-<br>seur ou des jeux | Si nécessaire, réduisez l'utilisation.                                                                                                    |
| courte                                                | Recherche rapide activée                               | Désactivez la recherche rapide (p. 80).                                                                                                    |
|                                                       | Éclairage écran activé                                 | Désactivez l'éclairage écran (p. 67).                                                                                                    |
|                                                       | Appui involontaire sur une touche (éclairage)          | Activez le verrouillage du clavier (p. 71).                                                                                                    |
| Erreur de<br>charge (pas de<br>symbole de<br>charge à | Décharge complète de la pile                           | <ol> <li>Branchez le câble de charge pour charger la pile.</li> <li>Le symbole de charge s'affiche après environ<br/>deux heures.</li> <li>Chargez la pile.</li> </ol>                            |
| l'écran)                                              | Température hors plage : 5 °C à 40 °C                  | Assurez une température ambiante adaptée, atten-<br>dez un peu, puis effectuez une nouvelle recharge.                                                                                             |
|                                                       | Problème de contacts                                   | Vérifiez l'alimentation électrique et le raccordement<br>au téléphone. Vérifiez les contacts de la pile et les<br>interfaces de l'appareil, nettoyez-les si nécessaire,<br>puis replacez la pile. |
|                                                       | Tension secteur inexistante                            | Utilisez une autre prise, vérifiez la tension du secteur.                                                                                                    |
|                                                       | Chargeur inadapté                                      | N'utilisez que les accessoires Siemens d'origine.                                                                                                    |
|                                                       | Pile défectueuse                                       | Remplacez la pile.                                                                                                    |
| Erreur SIM                                            | Carte SIM mal insérée                                  | Assurez-vous que la carte SIM est bien insérée (p. 10).                                                                                                    |
|                                                       | Contacts de la carte SIM encras-<br>sés                | Nettoyez la carte SIM avec un chiffon sec.                                                                                                    |
|                                                       | Tension de la carte SIM incorrecte                     | N'utilisez que des cartes SIM de 3 volts.                                                                                                    |
|                                                       | Carte SIM endommagée<br>(p. ex. cassée)                | Effectuez une vérification visuelle. Échangez la carte SIM auprès de l'entreprise de téléphonie cellulaire.                                                                                       |

## **Questions et réponses**

| Problème                                                                                                    | Causes possibles                                                                      | Remèdes possibles                                                                                                    |
|----------------------------------------------------------------------------------------------------|---------------------------------------------------------------------------------------|----------------------------------------------------------------------------------------------------|
| Pas de connexion<br>au réseau                                                                                             | Signal faible                                                                         | Recherchez l'emplacement/la fenêtre la plus haute ou sortez.                                                                                                  |
|                                                                                                    | Sortie de la zone de couver-<br>ture du GSM                                           | Vérifiez la zone de couverture de l'entreprise de télé-<br>phonie cellulaire.                                                                                 |
|                                                                                                    | Carte SIM non valable                                                                 | Faites une réclamation auprès de l'entreprise de télé-<br>phonie cellulaire.                                                                                  |
|                                                                                                    | Nouveau réseau interdit                                                               | Essayez de le sélectionner manuellement ou sélec-<br>tionnez un autre réseau (p. 80).                                                                         |
|                                                                                                    | Restriction réseau configu-<br>rée                                                    | Vérifiez la restriction de réseau (p. 79).                                                                                                    |
|                                                                                                    | Réseau surchargé                                                                      | Réessayez plus tard.                                                                                                    |
| Perte de connexion<br>au réseau                                                                                           | Signal trop faible                                                                    | La connexion au réseau d'un autre fournisseur s'effec-<br>tue automatiquement (p. 80). Pour accélérer la procé-<br>dure, éteignez puis rallumez le téléphone. |
| Appels impossibles                                                                                                    | Ligne 2 programmée                                                                    | Programmez la ligne 1 (p. 80).                                                                                                    |
|                                                                                                    | Une nouvelle carte SIM a été insérée.                                                 | Vérifiez les nouvelles restrictions.                                                                                                    |
|                                                                                                    | Limite d'unités atteinte                                                              | Remettez la limite à zéro avec le NIP 2 (p. 39).                                                                                                    |
|                                                                                                    | Crédit épuisé                                                                         | Rechargez le crédit.                                                                                                    |
| Certains appels sont impossibles.                                                                                         | Des restrictions d'appel sont<br>programmées.                                         | Les restrictions peuvent être configurées par le four-<br>nisseur. Vérifiez les restrictions (p. 79).                                                         |
| Aucune entrée pos-<br>sible dans<br>l'annuaire                                                                            | L'annuaire est plein.                                                                 | Supprimez des entrées dans l'annuaire ou transférez-<br>les dans le carnet d'adresses (p. 29).                                                                |
| La messagerie<br>vocale ne fonc-<br>tionne pas.                                                                           | Le renvoi des appels vers la messagerie n'est pas activé.                             | Activez le renvoi des appels vers la messagerie vocale (p. 71).                                                                                               |
| SMS (message texte) 🔊 clignote.                                                                                           | Mémoire SMS pleine                                                                    | Effacez des messages (SMS) (p. 43) ou archivez-les (p. 44) afin de libérer de l'espace mémoire.                                                               |
| Impossible de confi-<br>gurer une fonction                                                                                | Cette fonction n'est pas<br>offerte par le fournisseur ou<br>nécessite un abonnement. | Contactez l'entreprise de téléphonie cellulaire.                                                                                                    |
| Problèmes<br>d'espace mémoire<br>pour par ex. Jeux/<br>Autres, les sonne-<br>ries, les images,<br>l'archivage des<br>SMS. | Mémoire de l'appareil pleine                                                          | Effacez des fichiers dans les différentes zones.                                                                                                    |
| Pas d'accès WAP,<br>aucun télécharge-<br>ment possible                                                                    | Profil non activé, réglages du<br>profil erronés/incomplets                           | Activez (p. 62), définissez un profil WAP (p. 62) ou un profil HTTP (p. 65). Contactez l'entreprise de téléphonie cellulaire.                                 |

## **Questions et réponses**

| Problème                                                                               | Causes possibles                                                                                                    | Remèdes possibles                                                                                                    |
|----------------------------------------------------------------------------------------|----------------------------------------------------------------------------------------------------|----------------------------------------------------------------------------------------------------|
| Envoi de message<br>impossible                                                         | Le fournisseur ne prend pas ce service en charge.                                                                        | Contactez l'entreprise de téléphonie cellu-<br>laire.                                                                                                    |
|                                                                                        | Le numéro du centre de service n'est pas ou est mal configuré.                                                           | Configurez le centre de service (p. 55).                                                                                                    |
|                                                                                        | Le contrat associé à la carte SIM ne prend pas ce service en charge.                                                     | Contactez l'entreprise de téléphonie cellu-<br>laire.                                                                                                    |
|                                                                                        | Centre de service surchargé                                                                                              | Rappelez plus tard.                                                                                                    |
|                                                                                        | Le téléphone du destinataire n'est<br>pas compatible.                                                                    | Vérifiez.                                                                                                    |
| Les images et tonali-<br>tés EMS ne s'affichent<br>pas à l'écran du desti-<br>nataire. | L'appareil du destinataire ne prend<br>pas en charge la norme EMS.                                                       |                                                                                                    |
| Aucune connexion<br>Internet possible                                                  | Profil WAP configuré incorrect ou<br>paramètres incorrects, incomplets                                                   | Vérifiez les paramètres, contactez éven-<br>tuellement le fournisseur.                                                                                                    |
| Erreur NIP/<br>Erreur NIP 2                                                            | Trois entrées incorrectes                                                                                                | Entrez le code PUK (MASTER PIN) fourni<br>avec la carte SIM, conformément aux ins-<br>tructions. En cas de perte du code PUK<br>(MASTER PIN), adressez-vous au fournis-<br>seur. |
| Erreur code téléphone                                                                  | Trois entrées incorrectes                                                                                                | Appelez le service à la clientèle de Sie-<br>mens (p. 120).                                                                                                    |
| Erreur code<br>fournisseur                                                             | Service non autorisé                                                                                                    | Contactez l'entreprise de téléphonie cellu-<br>laire.                                                                                                    |
| Erreur : options menu/<br>options trop nombreu-<br>ses                                 | À l'aide de la carte SIM, le fournis-<br>seur peut ajouter ou supprimer des fonctions.                                   | Contactez l'entreprise de téléphonie cellu-<br>laire.                                                                                                    |
| Télécopie impossible                                                                   | Paramètres PC erronés                                                                                                    | Vérifiez les paramètres (p. 77).                                                                                                    |
|                                                                                        | Service non autorisé                                                                                                    | Contactez l'entreprise de téléphonie cellulaire.                                                                                                    |
| Le compteur d'unités<br>ne fonctionne pas.                                             | Impulsion de taxation non transmise                                                                                      | Contactez l'entreprise de téléphonie cellulaire.                                                                                                    |
| Dommages                                                                               |                                                                                                    |                                                                                                    |
| Choc violent                                                                           | Retirez la pile et la carte SIM, puis ren phone!                                                                         | nettez-les en place. Ne démontez pas le télé-                                                                                                    |
| Le téléphone a été<br>mouillé.                                                         | Retirez la pile et la carte SIM. Séchez<br>pas à la chaleur. Séchez soigneusem<br>et faites-le sécher dans un courant d' | : immédiatement avec un chiffon, n'exposez<br>ent les contacts. Placez le téléphone debout<br>air. Ne démontez pas le téléphone!                                                 |

Vous obtiendrez une aide simple pour vos questions techniques et d'utilisation du téléphone sur notre site d'assistance en ligne :

#### www.my-siemens.com/customercare

Vous trouverez les questions les plus fréquentes et leurs réponses dans ce mode d'emploi au chapitre «Questions et réponses», p. 117.

Quand vous contactez le service à la clientèle, ayez sous la main votre preuve d'achat, le numéro de l'appareil (IMEI, afficher avec \*# 0 6 #), la version du logiciel (afficher avec \*# 0 6 #, puis info) et, le cas échéant, votre numéro de client de Siemens.

Les pays où nos produits ne sont pas vendus par des vendeurs agréés ne bénéficient pas de nos services d'échange ou de réparation.

Si une réparation s'avère nécessaire ou si vous souhaitez faire jouer la garantie, nos centres de service vous fourniront également une aide rapide et fiable.

| Abu Dhabi              |   | 0  | 26  | 42  | 38 | 00 |
|------------------------|---|----|-----|-----|----|----|
| Alemania *             | 0 | 18 | 05  | 33  | 32 | 26 |
| Arabia Saudita         |   | 0  | 22  | 26  | 00 | 43 |
| Argentina              | 0 | 80 | 08  | 88  | 98 | 78 |
| Australia              |   | 13 | 00  | 66  | 53 | 66 |
| Austria                |   | 05 | 17  | 07  | 50 | 04 |
| Bahrein                |   |    |     | .40 | 42 | 34 |
| Bangladesh             |   | 0  | 17  | 52  | 74 | 47 |
| Bélgica                |   | 0  | 78  | 15  | 22 | 21 |
| Bolivia                |   | 0  | 21  | 21  | 41 | 14 |
| Bosnia Herzegovina     |   | 0  | 33  | 27  | 66 | 49 |
| Brasil                 | 0 | 80 | 07  | 07  | 12 | 48 |
| Brunei                 |   |    | .02 | 43  | 08 | 01 |
| Bulgaria               |   |    | .02 | 73  | 94 | 88 |
| Camboya                |   |    | 12  | 80  | 05 | 00 |
| Canadá                 | 1 | 88 | 87  | 77  | 02 | 11 |
| China                  | 0 | 21 | 50  | 31  | 81 | 49 |
| Costa de Marfil        |   |    | .05 | 02  | 02 | 59 |
| Croacia                |   | 0  | 16  | 10  | 53 | 81 |
| Dinamarca              |   |    | 35  | 25  | 86 | 00 |
| Dubai                  |   | 0  | 43  | 96  | 64 | 33 |
| EE.UU                  | 1 | 88 | 87  | 77  | 02 | 11 |
| Egipto                 |   | 0  | 23  | 33  | 41 | 11 |
| Emiratos Árabes Unidos |   | 0  | 43  | 31  | 95 | 78 |
| Eslovenia              |   | 0  | 14  | 74  | 63 | 36 |
| España                 |   | 9  | 02  | 11  | 50 | 61 |
| Estonia                |   |    | 06  | 30  | 47 | 97 |
| Filipinas              |   | 0  | 27  | 57  | 11 | 18 |
| Finlandia              |   | 09 | 22  | 94  | 37 | 00 |
|                        |   |    |     |     |    |    |

| Francia       | 01 56 38 42 00             |
|---------------|----------------------------|
| Grecia        |                            |
| Holanda       | 0 90 03 33 31 00           |
| Hong Kong     |                            |
| Hungría       |                            |
| India         | 22 24 98 70 00 Extn: 70 40 |
| Indonesia     | 0 21 46 82 60 81           |
| Irlanda       |                            |
| Islandia      |                            |
| Italia        | 02 24 36 44 00             |
| Jordania      | 0 64 39 86 42              |
| Kenia         |                            |
| Kuwait        |                            |
| Letonia       |                            |
| Líbano        | 01 44 30 43                |
| Libia         | 02 13 50 28 82             |
| Lituania      |                            |
| Luxemburgo    | 43 84 33 99                |
| Macedonia     | 02 13 14 84                |
| Malasia       | + 6 03 77 12 43 04         |
| Malta         | + 35 32 14 94 06 32        |
| Marruecos     |                            |
| Mauricio      |                            |
| México        | 01 80 07 11 00 03          |
| Nigeria       | 0 14 50 05 00              |
| Noruega       |                            |
| Nueva Zelanda |                            |
| Omán          |                            |
| Pakistán      | 02 15 66 22 00             |
| Paraguay      |                            |
| Polonia       | 08 01 30 00 30             |

\* 0,12 euro/minuto

| Portugal               | 8 08 20 15 21    |
|------------------------|------------------|
| Qatar                  | 04 32 20 10      |
| Reino Unido            | 0 87 05 33 44 11 |
| República Checa        | 02 33 03 27 27   |
| República de Sudáfrica | 08 60 10 11 57   |
| República Eslovaca     | 02 59 68 22 66   |
| Rumanía                | 02 12 04 60 00   |
| Rusia                  | 8 80 02 00 10 10 |
| Serbia                 | 01 13 22 84 85   |
| Singapur               | 62 27 11 18      |
| Suecia                 | 0 87 50 99 11    |
| Suiza                  | 08 48 21 20 00   |
| Tailandia              | 0 22 68 11 18    |
| Taiwan                 | 02 23 96 10 06   |
| Túnez                  | 71 86 19 02      |
| Turquía                | 0 21 65 79 71 00 |
| Ucrania                | 8 80 05 01 00 00 |
| Vietnam                |                  |
| Zimbawe                | 04 36 94 24      |

## Exposition aux radiofréquences

Votre téléphone portable sans fil est un émetteur-récepteur radio de faible puissance. Lorsqu'il est allumé, il reçoit et émet des signaux à fréquence radioélectrique.

En août 1996, la Commission fédérale américaine des communications (FCC) a adopté des directives en matière d'exposition aux radiofréquences et défini des limites de sécurité pour les téléphones sans fil. Ces directives sont compatibles avec les normes de sécurité précédemment définies par les organismes de normalisation américains et internationaux suivants :

- L'ANSI (American National Standards Institute), avec la norme C95.1 (1992)
- Le NCRPM (National Council of Radiation Protection and Measurement), avec le Rapport 86 (1986)
- La ICNRIP (International Commission of Non-Ionizing Radiation Protection) en 1996
- Le Code de sécurité 6 du Ministère de la santé canadien

Ces normes s'appuient sur des évaluations périodiques complètes de la documentation scientifique afférente. Ainsi, plus de 120 chercheurs, spécialistes et physiciens issus d'universités, d'organismes de santé publics et de l'industrie ont passé en revue toutes les recherches existantes afin de mettre au point les normes ANSI (C95.1) Votre téléphone est conçu dans le respect des directives de la FCC (et de ces normes). Pour en savoir davantage sur l'exposition aux radiofréquences, reportez-vous à la déclaration de la FDA qui se trouve à la fin de ce guide d'utilisation.

# Caractéristiques techniques

| Classe GSM                 | 4 (2 watts)                               |
|----------------------------|-------------------------------------------|
| Gamme de fré-<br>quences : | 824 à 894 MHz                             |
| Classe GSM :               | 1 (1 watt)                                |
| Gamme de<br>fréquences :   | 1 850 à 1 990 MHz                         |
| Poids :                    | 83 g                                      |
| Dimensions :               | 101 x 46 x 21 mm<br>(71 cm <sup>3</sup> ) |
| Pile ion-lithium :         | 700 mAh                                   |
| Temp.<br>d'utilisation :   | -10 °C à 55 °C                            |
| Carte SIM :                | 3,0 volts                                 |

Votre téléphone a été conçu et fabriqué avec beaucoup de soin et doit être traité avec tout autant d'attention. Si vous respectez les conseils qui suivent, vous pourrez profiter très longtemps de votre téléphone cellulaire.

- Protégez votre téléphone de l'eau et de l'humidité! La pluie, l'humidité et les liquides contiennent des minéraux qui corrodent les circuits électroniques. Si toutefois votre téléphone devait être mouillé, débranchez-le immédiatement de l'alimentation électrique, s'il est branché, et enlevez la pile.
- N'utilisez pas votre cellulaire dans des endroits poussiéreux ou sales et ne l'y laissez pas. Les parties amovibles du téléphone pourraient s'y abîmer.
- Ne rangez pas votre téléphone dans des pièces chaudes. Les températures élevées peuvent écourter la durée de vie des appareils électroniques, endommager les piles et provoquer la déformation ou la fonte de certaines matières plastiques.
- Ne rangez pas votre téléphone dans des pièces froides. Si la pièce n'est pas chauffée (à une température ambiante normale), de la condensation peut se former à l'intérieur de l'appareil et endommager les platines électroniques.

- Ne laissez pas tomber le téléphone, protégez-le des coups et ne le secouez pas. Un traitement aussi brutal peut briser les platines qui se trouvent à l'intérieur de l'appareil!
- N'utilisez pas de produit chimique corrosif, de solution nettoyante ou de détergent agressif pour nettoyer votre téléphone!

Tous les conseils ci-dessus s'appliquent au téléphone, à la pile, au chargeur et à tous les accessoires. Si une de ces pièces ne fonctionne pas correctement, rapportez-la chez votre détaillant spécialisé. Ce dernier pourra vous conseiller et réparer l'appareil si nécessaire.

#### Identification du téléphone

Les informations suivantes sont importantes en cas de perte du téléphone ou de la carte SIM. Veuillez indiquer ici :

Numéro de la carte SIM (figure sur la carte) :

Numéro de série du téléphone à 15 chiffres (sous la pile) :

Numéro de l'assistance à la clientèle du fournisseur de service :

#### En cas de perte

En cas de perte du téléphone et/ou de la carte SIM, appelez immédiatement votre fournisseur pour empêcher tout abus.

# Accessoires de base (Basics)

#### Pile ion-lithium 700 mAh EBA-510 (Li-Ion Battery 700mAh EBA-510)

Pile de secours

#### Chargeur de voyage (Travel Charger)

ETC-520

Chargeur de voyage avec plage étendue de tensions d'entrée (100–240 V).

#### Desk Top Charger EDC-520

Le chargeur de table permet de charger confortablement le téléphone, ainsi qu'une batterie supplémentaire.

#### Casque d'écoute PTT HHS-510 (Headset PTT HHS-510)

Casque d'écoute avec touche PTT pour activer la reconnaissance vocale, accepter et terminer des appels.

#### Carry Set FCS-520 (Belt Clip FCS-520)

Comporte une pince de ceinture et une pince d'attache pour une fixation discrète du téléphone aux vêtements ou à la poche.

#### Housses (Carry solutions)

Vous trouverez différentes housses dans les magasins spécialisés ou dans notre boutique en ligne :

SIEMENS

Accessoires Siemens d'origine

Original www.siemens.com/ Accessories mobilestore

## Données (Data)

#### Câble de données DCA-500 (Data Cable DCA-500)

Pour le raccordement du téléphone au port série RS-232 d'un PC.

#### Câble de données USB DCA-510 (Data Cable USB DCA-510)

Pour le raccordement du téléphone au port USB d'un PC. Avec fonction de charge.

## Station de synchronisation DSC-500 (SyncStation DSC-500)

Ce support de table pour le téléphone permet d'échanger des données tout en rechargeant le téléphone à la prise secteur. Comprend un chargeur de bureau, un câble de données (série) et un adaptateur en Y.

## Innovations

Appareil photo QuickPic IQP-500 (Mobile Camera IQP-500)

Appareil photo à raccorder au téléphone. Prenez des photos et envoyez-les à d'autres téléphones mobiles par MMS ou à un PC par courriel. Flash intégré GCO en option.

## Solutions pour l'automobile (Car Solutions)

#### Car Charger ECC-500

Chargeur à brancher sur l'allume-cigare du véhicule.

#### Car Kit Portable HKP-500

Dispositif mains-libres avec haut-parleur et micro intégrés et décrochage automatique. Facile à brancher sur l'allume-cigare. Idéal en cas de changement fréquent de véhicule.

#### Mobile Holder HMH-540

Support sans raccordement d'antenne.

#### Basic Car Pack HKB-500

Permet simultanément l'utilisation du téléphone en mode mains-libres et le chargement de sa pile dans le véhicule. Comprend un chargeur de voiture, un casque d'écoute PTT et un adaptateur en Y.

#### Car Kit Plus HKC-541

Dispositif mains-libres avec une communication numérique de première qualité et un grand confort d'utilisation. Tous les éléments nécessaires au montage sont compris. La solution pour antenne est disponible dans les magasins spécialisés.

SIEMENS

Accessoires Siemens d'origine

Original www.siemens.com/ Accessories mobilestore

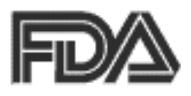

#### Mise à jour sur les téléphones cellulaires du Centre pour les dispositifs et la santé radiologiques de l'agence américaine FDA

La FDA reçoit régulièrement des demandes de renseignement concernant la sécurité des téléphones cellulaires et PCS. La présente est un résumé de ce qui est connu et de ce que l'on ignore encore sur les risques que peuvent présenter ces appareils pour la santé et les mesures pouvant être prises pour minimiser ces risques. Ces renseignements peuvent être utilisés pour répondre à d'éventuelles questions.

#### Pourquoi se pose-t-on des questions ?

Lors de leur utilisation, les téléphones cellulaires émettent des radiofréquences de faible puissance (des champs de radiofréquences) qui se situent dans la bande des microondes. En mode Veille, ils émettent également des radiofréquences de très faible puissance qui peuvent être considérées comme négligeables. Il est bien connu que des radiofréquences de puissance élevée peuvent causer des dommages biologiques par l'effet de réchauffement (utilisé dans les fours microondes). Cependant, on ne sait pas à quel degré ou de quelle façon les radiofréquences de faible puissance pourraient également nuire à la santé. Même si des recherches ont été effectuées pour répondre à ces questions, on ignore toujours quels effets biologiques sont provoqués par ce type de radiation. C'est pourquoi, il est impossible jusqu'à ce jour de conclure avec certitude si les téléphones cellulaires sont sûrs ou non. Cependant, les recherches scientifiques ne démontrent aucun effet pathologique négatif lié à l'usage de téléphones cellulaires.

## Quels types de téléphone sont mis en cause ?

Les téléphones portatifs avec antenne intégrée portés tout près de la tête lors des conversations. Ce type de téléphones portables est mis en cause en raison de la faible distance séparant l'antenne du téléphone, source primaire d'émissions de radiofréquences, et la tête de l'utilisateur. L'exposition aux radiofréquences émises par un téléphone dont l'antenne se trouve à une distance plus grande de l'utilisateur (comme p.ex. à l'extérieur d'un véhicule) est beaucoup moins élévée que dans le cas de téléphones portatifs, l'exposition aux radiofréquences diminuant rapidement guand l'utilisateur s'éloigne de la source. La sécurité des «téléphones sans fil» qui ont une base connectée à une prise téléphonique dans une maison et

## U.S. FDA

qui fonctionnent à des puissances et des fréquences beaucoup plus basses n'est pas mise en question.

#### Quelle est la probabilité que les téléphones portatifs nuisent à la santé ?

En résumé, il n'y a pas assez de preuves pour arriver à une conclusion mais les recherches continuent. Les résultats des recherches se contredisent et souvent. les méthodes avec lesquelles ils ont été obtenus ne sont pas satisfaisantes. Les études menées sur les animaux pour connaître les effets dus aux expositions à des radiofréquences émises par les téléphones cellulaires ont abouti à des résultats contradictoires. Cependant, quelques études laissent craindre que des radiofréquences de faible puissance accélèrent la formation de cancer dans le cas d'animaux de laboratoire. Une étude menée sur des souris génétiquement modifiées et présentant une prédisposition cancéreuse plus élevée a montré que le taux de cancers doublait lorsque les souris étaient exposées à des champs de radiofréguences. Les scientifiques ne savent pas si les résultats de ces essais peuvent être extrapolés à l'utilisation de téléphones cellulaires. Premièrement, il n'est pas sûr que les résultats de tests menés sur des rats et des souris puissent être extrapolés aux êtres humains. Deuxièment, beaucoup d'études démontrent un développement plus élévé de tumeurs chez des animaux ayant déjà été traités avec des produits chimiques cancérogènes, et dans d'autres études où les animaux ont été exposés quasiment en permanence à des radiofréquences, c'est-à-dire jusqu'à 22 heures par jour.

Au cours des cinq dernières années, l'industrie américaine des téléphones cellulaires a investi dans la recherche sur la sécurité de téléphones. Ces recherches ont permis de révéler deux faits qui méritent une recherche plus approfondie :

1. Dans le cadre d'une étude clinique, les chercheurs ont essavé d'établir un lien entre l'utilisation d'un téléphone cellulaire et le gliome (un type de cancer cérébral) ou le neurome acoustique (une tumeur bénigne de la gaine des nerfs). Aucun lien statistiquement significatif n'a pu être établi entre l'utilisation d'un téléphone cellulaire et un neurome acoustique. Il n'a pas non plus été possible de constater de lien entre l'utilisation d'un téléphone cellulaire et tous les types de gliomes. Il faut noter que l'exposition moyenne dans cette étude était de moins de trois ans.

Cependant, en étudiant les 20 types de gliomes séparément, on a pu établir un lien entre l'utilisation d'un téléphone cellulaire et un type rare de gliome, les tumeurs neuro-épithéliales. Il est possible qu'il s'agisse d'une coïncidence, compte tenu des comparaisons multiples faites sur un

## U.S. FDA

seul échantillon. De plus, le risque n'a pas augmenté avec la fréquence d'utilisation du téléphone cellulaire ou avec la durée des appels. Au contraire, le risque a même diminué en fonction du nombre d'heures d'utilisation. Dans la plupart des cas, le risque augmente avec la durée d'exposition à un agent cancérogène. Une étude sur les cancers cérébraux menée actuellement par le National Cancer Institute porte sur l'exactitude et la récurrence de ces résultats.<sup>1</sup>

Des chercheurs ont effectué un grand nombre d'essais de laboratoire pour évaluer les effets d'une exposition aux radiofréquences de téléphones cellulaires sur l'ADN. Ces essais ont porté sur différentes sortes d'anomalies, telles que les mutations, les anomalies au niveau des chromosomes, les ruptures d'ADN et les changements dans le matériau génétique de certaines cellules sanquines, les lymphocytes. Aucun test n'a révélé un effet des radiofréquences, sauf l'essai au niveau du micronucléus, qui a causé des modifications dans la structure du matériau génétique. Ces cellules présentaient des modifications après une exposition à la radiation simulée d'un téléphone cellulaire, et seulement après une exposition d'une durée de 24 heures. Il est possible qu'une exposition d'une telle durée ait été provoquée par un réchauffement. Étant donné que cet essai est thermosensible, il se peut que les anomalies soient imputables à la chaleur. Les ouvrages ne sont pas unanimes concernant les essais au niveau du micronucléus. Donc, il faudra des essais supplémentaires. <sup>2</sup>

Actuellement, la FDA collabore avec le gouvernement, l'industrie et les universités afin d'assurer un suivi approprié de ces recherches subventionnées par l'industrie. On prévoit que la collaboration avec l'Association américaine des industries du téléphone cellulaire [Cellular Telecommunications Industry Association] permettra à la FDA d'émettre des recommandations pour la recherche et de surveiller d'autres recherches financées par la CTIA basées sur ces recommandations.

Deux autres études intéressantes ont été publiées récemment :

 Deux groupes de 18 personnes ont été exposés aux signaux simulés d'un téléphone cellulaire dans un laboratoire pendant que l'on a vérifié leurs facultés cognitives. On n'a constaté aucun changement quant à leur capacité de se souvenir de mots, de numéros, d'images ou quant à leur mémoire spatiale. Par contre, lors d'un test visuel, ils étaient en mesure d'effectuer des choix plus rapidement lorsqu'ils ont été exposés aux signaux d'un téléphone cellulaire. C'était le seul changement détectable parmi plus de 20 variables comparées.<sup>3</sup>

 Une étude de 209 cas de tumeurs cérébrales comparés à 425 personnes témoins, n'a révélé aucun risque accru de cancer cérébral dû à l'utilisation d'un téléphone cellulaire. Lorsqu'une tumeur était présente, elle se situait cependant du côté où le téléphone cellulaire était utilisé. Étant donné que ceci ne concernait qu'un nombre de cas restreint, la probabilité accrue n'était pas assez élévée pour être statistiquement significative.<sup>4</sup>

En résumé, nous ne disposons pas à ce jour d'assez de renseignements pour être en mesure de dire avec certitude s'il existe ou pas une faible incidence de maladies due à l'usage du téléphone cellulaire. La FDA continue à collaborer avec toutes les parties, y compris les agences fédérales et l'industrie, afin de garantir que la recherche se poursuive pour trouver des réponses à toutes les questions concernant la sécurité des téléphones cellulaires.

### Que sait-on sur les cas de cancers décelés auprès d'utilisateurs de téléphones cellulaires ?

Un cancer cérébral a été diagnostiqué chez des personnes ayant utilisé un téléphone cellulaire. Il est toutefois important de comprendre que ce type de cancer survient également chez des personnes n'ayant jamais utilisé de téléphone cellulaire. En effet, aux États-Unis, on dénombre 6 nouveaux cas pour 100 000 habitants chaque année. Si on se base sur ces chiffres et qu'on estime à 80 millions le nombre d'utilisateurs de téléphones cellulaires (un nombre qui augmente d'à peu près un million chaque mois), on devrait s'attendre à quelque 4800 cas de cancer cérébral chaque année frappant 80 millions de personnes. et ce indépendamment du fait qu'elles aient utilisé ou non un téléphone cellulaire. Il n'est donc pas possible de dire si un cancer est dû ou non à l'usage d'un téléphone cel-Iulaire. Une question importante est de savoir si la probabilité de contracter une certaine forme de cancer est plus élevée chez les utilisateurs de téléphone cellulaire par rapport au reste de la population. Une possibilité de trouver la réponse à cette question consiste à vérifier l'usage du téléphone cellulaire parmi les personnes atteintes d'un cancer cérébral comparées à un groupe témoin sans tumeur cérébrale. C'est ce que l'on appelle une étude castémoins. L'étude cas-témoins menée actuellement par le National Cancer Institute ainsi que la recherche de suivi financée par l'industrie fourniront des réponses à ces questions.

#### Quel est le rôle de la FDA en ce qui concerne la sécurité des téléphones cellulaires ?

D'après la loi, il n'incombe pas à la FDA d'étudier la sécurité de dispositifs émetteurs de radiation destinés aux consommateurs, tels que les téléphones cellulaires avant leur mise sur le marché, comme dans le cas de nouveaux médicaments ou de nouveaux appareils médicaux. Cependant, l'agence est habilitée à prendre des mesures s'il est prouvé que les radiations émises par les téléphones cellulaires atteignent des niveaux qui sont nuisibles à l'utilisateur. Dans ce cas, la FDA pourrait demander aux fabricants de téléphones cellulaires d'informer les utilisateurs sur les risques de santé inhérents et d'effectuer les réparations, remplacements et rappels nécessaires pour éliminer ces risques.

Même si les données scientifiques ne justifient jusqu'à présent aucune démarche régulatrice, la FDA a recommandé à l'industrie des téléphones cellulaires de prendre certaines mesures pour assurer la sécurité publique. L'agence a recommandé à l'industrie de :

 financer la recherche nécessaire sur les effets biologiques causés par les radiofréquences émises par les téléphones cellulaires;

- concevoir des téléphones cellulaires de façon à réduire les risques d'une exposition aux radiofréquences n'étant pas nécessaire au fonctionnement du téléphone;
- collaborer pour fournir aux utilisateurs le maximum de renseignements sur les effets possibles des téléphones cellulaires sur la santé.

De plus, la FDA est membre d'un groupe de travail interministériel qui regroupe plusieurs agences responsables de différents aspects de la sécurité des téléphones cellulaires. Le rôle de la FDA consiste à coordonner les efforts de toutes ces agences. Il s'agit des agences suivantes :

- National Institute for Occupational Safety and Health
- Environmental Protection Agency
- Federal Communications Commission
- Occupational Health and Safety Administration
- National Telecommunications and Information Administration

Le National Institute of Health y participe également.

## En l'absence de données concluantes, que peut-on faire ?

Si ces appareils représentent un risque - ce qu'on ne sait pas encore celui-ci est probablement minime. Cependant, il existe des moyens permettant d'éviter des risques potentiels. Un exemple : on sait que la

## U.S. FDA

radiation augmente avec la durée d'exposition. Les personnes qui utilisent leurs téléphones cellulaires pendant de nombreuses heures devraient songer à passer leurs longs appels téléphoniques sur un téléphone conventionnel et à réserver les téléphones cellulaires aux conversations de courte durée ou aux cas où aucun autre téléphone n'est disponible.

Les personnes devant passer chaque jour des appels de longue durée dans leurs véhicules devraient se procurer un type de téléphone cellulaire permettant de garder une distance plus grande entre le corps et la source de radiofréquences étant donné que le niveau d'exposition diminue considérablement avec la distance. Par exemple, ces personnes devraient utiliser :

- un téléphone cellulaire dont l'antenne se trouve à l'extérieur du véhicule,
- un téléphone portatif avec une antenne intégrée qui est connectée à une autre antenne installée à l'extérieur du véhicule ou dans un dispositif séparé, ou
- un casque avec une antenne qui est reliée à un téléphone porté à la ceinture.

#### Où trouve-t-on des renseignements supplémentaires ?

Pour plus de détails, veuillez consulter les sites web suivants :

 Federal Communications Commission (FCC) RF Safety Program (sélectionnez "Information on Human Exposure to RF Fields from Cellular and PCS Radio Transmitters"):

http://www.fcc.gov/oet/rfsafety.

- World Health Organization (WHO) International Commission on Non-Ionizing Radiation Protection (sélectionnez "Q & A"): http://www.who.int/emf
- United Kingdom, National Radiological Protection Board : http://www.nrpb.org.uk
- Cellular Telecommunications Industry Association (CTIA) : http://www.wow-com.com
- U.S. Food and Drug Administration (FDA) Center for devices and Radiological Health : http://www.fda.gov/cdhr/ consumer/

<sup>1</sup> Muscat et al. Epidemiological Study of Cellular Telephone Use and Malignant Brain Tumors. In: State of the Science Symposium; 20 juin 1999; Long Beach, California.

<sup>2</sup> Tice et al. Tests of mobile phone signals for activity in genotoxicity and other laboratory assays. In: Annual Meeting of the Environmental Mutagen Society; 29 mars 1999, Washington, DC; and personal communication, unpublished results. <sup>3</sup> Preece, AW, Iwi, G, Davies-Smith, A, Wesnes, K, Butler, S, Lim, E, and Varey, A. Effect of a 915- MHz simulated mobile phone signal on cognitive function in man. Int. J. Radiat. Biol., 8 avril 1999.

<sup>4</sup> Hardell, L, Nasman, A, Pahlson, A, Hallquist, A and Mild, KH. Use of cellular telephones and the risk for brain tumors; a case-control study. Int. J. Oncol, 15: 113-116, 1999. Votre téléphone peut provoquer des interférences avec des téléviseurs et des postes de radio (par exemple, lorsque vous vous trouvez trop près d'un système récepteur). La FCC (Commission fédérale américaine des communications) ou Industrie Canada peut vous demander de ne plus utiliser votre téléphone si ces interférences ne peuvent pas être éliminées. Si vous avez besoin d'aide, contactez votre centre de services local.

Cet appareil est conforme à la partie 15 de la réglementation FCC. L'usage de cet appareil est sujette à la condition qu'il ne provoque pas d'interférences nuisibles.

## 134 Dix conseils de sécurité au volant

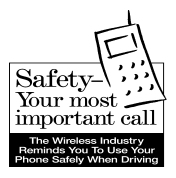

Votre téléphone sans fil Siemens vous permet de parler à qui vous voulez presque partout et à tout moment. Le pouvoir de la téléphonie cellulaire est bien pratique, mais il s'accompagne de responsabilités importantes.

Au volant d'un véhicule, votre principale responsabilité est de conduire. Lorsqu'il vous est nécessaire d'utiliser votre téléphone cellulaire en conduisant, gardez à l'esprit les conseils ci-dessous :

#### Apprenez à utiliser efficacement les fonctions de votre téléphone telles que la composition abrégée et la recomposition.

Lisez attentivement votre manuel d'utilisation et apprenez à vous servir des fonctions utiles qu'offre la plupart des téléphones, notamment Composition automatique et Appel mémorisé. La plupart des téléphones peuvent enregistrer jusqu'à 99 numéros. Essayez également de mémoriser le clavier du téléphone afin de pouvoir utiliser la composition abrégée sans quitter la route des yeux.

#### Si possible, utilisez le dispositif mainslibres.

Un certain nombre d'accessoires pour les téléphones sans fil sont actuellement offerts sur le marché. Si vous avez un support ou un microphone pour votre téléphone, utilisez-les.

#### Placez votre téléphone à portée de main.

Assurez-vous que votre téléphone est facilement accessible sans avoir à quitter la route des yeux. Si vous recevez un appel à un moment inapproprié, votre messagerie peut répondre pour vous.

## Interrompez la conversation en cas de risques.

Avertissez la personne qui vous appelle que vous êtes actuellement au volant ; si nécessaire, interrompez la conversation lorsqu'il y a trop de circulation ou en cas de conditions météorologiques dangereuses. La pluie, la neige et le verglas et même une circulation trop dense constituent des risques. Au volant d'un véhicule, votre principale responsabilité consiste à faire attention à la route.

#### Ne prenez pas de notes et ne cherchez pas de numéros quand vous êtes au volant.

Le fait de lire un carnet d'adresses ou une carte d'affaires ou d'écrire une liste de choses à faire vous distrait. C'est une question de bon sens. Évitez d'être confronté à une situation dangereuse parce que vous lisez ou écrivez et ne faites pas attention à la route ou aux autres véhicules.

#### Composez le numéro de votre correspondant avec prudence après avoir évalué les conditions de circulation.

Si possible, passez vos appels après avoir garé la voiture ou avant de vous engager dans la circulation. Essayez de planifier vos appels avant de partir ou de les faire à un moment où le véhicule est arrêté, comme à un arrêt ou à un feu rouge. Si vous devez passer un appel en route, composez seulement quelques chiffres à la fois, vérifiez la route, jetez un coup d'oeil dans vos rétroviseurs, puis poursuivez avec la numérotation.

#### Évitez les conversations susceptibles de provoquer du stress ou des émotions ; cela peut vous distraire de la route.

Les conversations qui provoquent du stress ou des émotions et la conduite ne vont pas ensemble car elles risquent de vous distraire. Prévenez les personnes à qui vous parlez que vous conduisez et, si nécessaire, interrompez les conversations si celles-ci sont susceptibles de détourner votre attention de la route.

## Utilisez votre téléphone pour demander de l'aide.

Votre téléphone sans fil est un outil très précieux pour demander de l'aide pour vous-même et votre famille dans des situations dangereuses. Vous n'avez qu'à composer trois chiffres. Composez le 9-1-1 pour signaler un incendie, un accident de la route ou une urgence médicale. N'oubliez pas que c'est un appel gratuit.

#### Utilisez votre téléphone pour demander de l'aide pour d'autres personnes en cas d'urgence.

Votre téléphone sans fil vous permet d'aider d'autres personnes. Si vous êtes témoin d'un accident de la route, d'un acte criminel ou d'une autre urgence grave susceptible de mettre des vies en danger, composez le 9-1-1, comme vous aimeriez que d'autres personnes le fassent pour vous.

## Composez, si besoin est, le numéro d'un service d'assistance routière.

Certaines situations qui se présentent peuvent nécessiter de l'aide, sans pour autant nécessiter un appel d'urgence. Même dans de tels cas, vous pouvez utiliser votre téléphone pour venir en aide. Si vous voyez une voiture en panne ne constituant pas un danger, un signal de circulation en panne ou un accident de la route non grave (personne ne semble blessé), composez le numéro d'un service d'assistance routière ou un numéro d'assistance cellulaire non urgente.

#### «L'industrie des téléphones cellulaires vous rappelle d'être prudent lorsque vous vous servez de votre téléphone en conduisant.»

## Pour plus de renseignements, veuillez contacter le

1 (888) 901-SAFE, ou visitez notre site Web à l'adresse : www.wow-com.com

Fourni par la Cellular Telecommunications Industry Association (CTIA).

#### Propriété intellectuelle et limitations

Toute propriété intellectuelle, telle que définie ci-dessous, qui appartient à ou représente par ailleurs la propriété de Siemens Information and Communications Mobile, LLC («Siemens»), de ses succursales, partenaires ou fournisseurs, relative au téléphone, y compris, de manière non limitative, celle afférente aux accessoires, composants ou logiciels (le «Système téléphonique»), est protégée par les lois fédérales, provinciales et les traités internationaux. La propriété intellectuelle inclut, sans pour autant s'y limiter, les inventions (brevetables ou non), brevets, secrets commerciaux, droits d'auteur, logiciels, programmes informatiques ainsi que la documentation s'y rapportant ou d'autres ouvrages. Il est strictement interdit d'enfreindre les droits garantis par la propriété intellectuelle ou de les violer d'une autre façon. En outre, vous vous engagez à ne pas procéder (ni même essayer de procéder) au désassemblage, à la décompilation, au redéveloppement, à la fabrication de produits dérivés ou à la modification du logiciel ni à essayer d'en créer le code source. L'acquisition ou la possession du téléphone ou de ses composants n'accorde aucun droit à la propriété intellectuelle. Tous les droits afférents à la propriété intellectuelle demeureront en tout temps propriété de Siemens, de ses succursales, partenaires et fournisseurs.

Siemens se dégage de toute responsabilité à l'égard de toute déclaration de violation de brevet basée sur le fait que le Produit ou ses composants fournis ici soient utilisés avec des logiciels, appareils ou dispositifs qui ne sont pas fournis par Siemens. Siemens se dégage également de toute responsabilité en cas d'utilisation d'accessoires ou de logiciels non fournis par Siemens qui sont reliés ou connectés au Produit. Ce qui précède stipule l'entière responsabilité de Siemens en ce qui concerne une violation de brevets imputable au Produit ou à ses composants.

La législation des États-Unis et d'autres pays accorde à Siemens certains droits exclusifs quant aux logiciels appartenant à Siemens, tels que les droits exclusifs à reproduire et à distribuer des copies de ces logiciels. Il n'est permis d'utiliser un logiciel de Siemens que dans le Produit dans lequel il était intégré à l'achat, et il est interdit de le remplacer, de le copier ou de le distribuer, de le modifier de quelque façon que ce soit ou de l'utiliser pour en fabriquer un produit dérivé. Toute autre utilisation, y compris de manière non limitative, tout changement, modification, reproduction, distribution ou redéveloppement de ce logiciel de Siemens ainsi que l'exercice des droits relatifs à ce logiciel sont interdits. Aucune licence n'est accordée par conséquent, de façon implicite ou explicite, en vertu des droits de brevet ou d'auteur de Siemens.

La capacité de la pile de votre téléphone mobile diminue à chaque charge/décharge. De même, le rangement à une température trop élevée ou trop basse entraîne une diminution progressive de la capacité. L'autonomie de votre téléphone mobile peut alors être également considérablement réduite même après rechargement complet de la pile.

Dans tous les cas, la pile est conçue pour être rechargée et utilisée pendant une durée de six mois après l'achat de votre téléphone mobile. À l'issue de ces six mois, nous vous recommandons de remplacer la pile en cas de perte importante de puissance. N'utilisez que des piles Siemens d'origine.

## Index

#### А

| Accessoires1                | 24 |
|-----------------------------|----|
| Activation                  | 12 |
| Affichage (réglages)        | 66 |
| Affichage automatique       |    |
| DM                          | 59 |
| heure                       | 75 |
| Affichages à l'écran        | 8  |
| Agenda                      | 87 |
| Alarme                      |    |
| désactiver                  | 90 |
| rendez-vous                 | 89 |
| réveil                      | 95 |
| tvpe                        | 90 |
| Animation de démarrage      | 67 |
| Anniversaire                |    |
| calendrier                  | 94 |
| carnet d'adresses           | 34 |
| Annuaire                    |    |
| appel                       | 30 |
| emplacement                 |    |
| d'enregistrement            | 31 |
| nouvelle entrée             | 29 |
| Appel                       |    |
| coût                        | 39 |
| prendre/terminer            | 20 |
| refuser                     | 21 |
| renvoi                      | 71 |
| restriction                 | 79 |
| Appel (transfert)           | 23 |
| Appel d'urgence             | 13 |
| Appels composés (Journal)   | 38 |
| Appels entrants             |    |
| (restriction de réseau)     | 79 |
| Appels manqués (Journal)    | 38 |
| Appels reçus (Journal)      | 38 |
| Appels sans réponse         | 72 |
| Application, téléchargement | 63 |
| Archive (SMS)               | 44 |
| Arrêt (animation)           | 67 |

| Arrêt du téléphone<br>arrêt automatique74<br>manuel12<br>Authentification77<br>Automobile, accessoires125<br>Autonomie en veille109<br>Autonomies de la pile109<br>B |
|----------------------------------------------------------------------------------------------------|
| Bip de minute69                                                                                                    |
| Bte réception                                                                                                    |
| courriel53                                                                                                    |
| MMS49                                                                                                    |
| SMS43                                                                                                    |
| C                                                                                                    |
| Cacher identité71                                                                                                    |
| calendrier                                                                                                    |
| Caractères spéciaux24                                                                                                    |
| Caractéristiques                                                                                                    |
| Caractéristiques du téléphone 122                                                                                                    |
| Caractéristiques techniques 122                                                                                                    |
| Carnet d'adresses                                                                                                    |
| appeler une entrée                                                                                                    |
| lire une entrée34                                                                                                    |
| nouvelle entrée33                                                                                                    |
| Carte d'affaires28                                                                                                    |
| Carte SIM                                                                                                    |
| insertion10                                                                                                    |
| problèmes 114, 117                                                                                                    |
| suppression du verrouillage 17                                                                                                    |
| Carte SIM unique78                                                                                                    |
| Casque d'écoute                                                                                                    |
| accessoires124                                                                                                    |
| réglage82                                                                                                    |
| Centre de service (SMS)55                                                                                                    |
| Charge de la pile11                                                                                                    |
| Chronometre                                                                                                    |
| Clavier (reglages)                                                                                                    |

| Code appareil 1               | 16             |
|-------------------------------|----------------|
| Codes                         | 78             |
| Commande (commande vocale) 10 | )0             |
| Commande vocale               | )0             |
| Communication                 |                |
| conférence                    | 23             |
| menu                          | 23             |
| mise en attente               | 21             |
| terminer1                     | 19             |
| Communication mains-libres2   | 21             |
| Composition d'un numéro       |                |
| avec les touches numérotées 1 | 19             |
| Composition vocale            | 36             |
| Compte à rebours              | <del>)</del> 7 |
| conférence                    | 23             |
| Connectivité (réglages)       | 75             |
| Consignes de sécurité         | 3              |
| Contraste (affichage)         | 58             |
| Convertisseur de devises      | <del>)</del> 6 |
| Courriel                      |                |
| listes                        | 53             |
| profil                        | 57             |
| réception                     | 52             |
| rédiger                       | 51             |
| coût                          | 39             |
| Coût/unité                    | 39             |
| CSD (données à commutation    |                |
| de circuits) 10               | )8             |
| données                       | 76             |
| D                             |                |

#### D

| DAS (Union européenne)             | 4 |
|------------------------------------|---|
| Deciocitage par toute              |   |
| touche (répondre à un appel) 7'    | 1 |
| Deuxième numéro 80                 | 0 |
| Diffusion mobile (DM) 59           | 9 |
| Dix derniers numéros               |   |
| uniquement78                       | 8 |
| Dossier                            |   |
| (explorateur de fichiers) 105, 106 | 6 |

| Dossier par défaut2<br>durée/coût3<br>F          | 8<br>9                |
|--------------------------------------------------|-----------------------|
| –<br>Éclairage (écran)6<br>Économiseur6<br>Écran | 7<br>7                |
| contraste                                        | 8<br>7<br>7<br>6      |
| EMS                                              | 8<br>1<br>9<br>3<br>5 |
| Fichier JAD/JAR11<br>Filtrage                    | 2                     |
| appels entrants                                  | 9587536554            |

#### G

## 

| SMS à Groupe          | 42 |
|-----------------------|----|
| Groupe d'utilisateurs | 81 |

## Index

### н

| Heure                                     |
|-------------------------------------------|
| Image (carnet d'adresses)                 |
| (carnet d'adresses)                       |
| ſ                                         |
| Java                                      |
| К                                         |
| Kit véhicule<br>accessoires125<br>réglage |
| L                                         |
| Lancer anim                               |

#### Μ

| Maintenance du téléphone | . 123 |
|--------------------------|-------|
| Majuscules et minuscules | 24    |
| Marqueur                 | 20    |
| Mélodies                 | 69    |
| Mémoire                  | 20    |
| Mémoire des messages     | . 113 |
| Mémoire vocale           | 93    |
|                          |       |

| Menu                              |     |
|-----------------------------------|-----|
| commande                          | 14  |
| Mon Menu                          | 85  |
| sélection abrégée1                | 15  |
| Menu de démarrage (WAP)           | 60  |
| Message                           |     |
| archive                           | 40  |
| courriel                          | 51  |
| DM                                | 59  |
| MMS                               | 45  |
| SMS40,                            | 42  |
| Message d'accueil                 | 67  |
| Messagerie                        | 32  |
| Messagerie vocale (boîte vocale). | 32  |
| Messages courts (SMS)             | 40  |
| Microph. active/desactive         | 23  |
| Mise en attente                   | 22  |
| Mise en attente de la             |     |
| communication                     | 21  |
| Mise en service                   | 10  |
| MMS                               |     |
| listes                            | 49  |
| profil                            | 56  |
| réception                         | 48  |
| rédiger                           | 45  |
| Mode Marguage1                    | 13  |
| Mode Veille                       | 13  |
| modèles de couleurs               | 66  |
| Module de texte                   | 27  |
| Mon Menu                          | 85  |
| Mon téléphone                     | 18  |
| ·····                             | . • |

#### Ν

| N° d'identification du |    |
|------------------------|----|
| téléphone (IMEI)       | 74 |
| Navig./Loisirs         | 60 |
| Navigateur, WAP        | 61 |

#### NIP

| entrer                       | 12    |
|------------------------------|-------|
| erreur                       | . 119 |
| modification                 | 16    |
| utilisation                  | 16    |
| NIP 2                        | 16    |
| Notes                        | 91    |
| Nouveau dossier (explorateur |       |
| de fichiers)                 | . 106 |
| Numéro de l'appareil (IMEI)  | 74    |
| Numéro IMEI                  | 74    |
| Numéros (de téléphone)       |       |
| propres                      | . 114 |
| Numéros secrets              | 16    |
| 0                            |       |

| Objets de données | 107 |
|-------------------|-----|
| Organiseur        | 86  |
| Outils            | 95  |

#### Ρ

| Période de validité     | 56   |
|-------------------------|------|
| Perte du téléphone,     | . 50 |
| de la carte SIM         | 123  |
| Photo                   | . 98 |
| Pile                    |      |
| autonomie               | 109  |
| charger                 | . 11 |
| Déclaration de qualité  | 137  |
| insertion               | . 10 |
| POP3                    | . 58 |
| Portail City de Siemens | . 18 |
| Préfixe                 | . 19 |
| Préfixe international   | 114  |
| Profil de connexion     | . 76 |
| Profil HTTP             | . 65 |
| Profils                 |      |
| courriel                | . 57 |
| HTTP                    | . 65 |
|                         |      |

| Profils                      |
|------------------------------|
| MMS56                        |
| SMS55                        |
| téléphone83                  |
| WAP                          |
| Protection contre la copie   |
| PUK, PUK2                    |
| Q                            |
| Questions et réponses117     |
| R                            |
| Rappel                       |
| Rappel automatique20         |
| Recherche rapide du réseau80 |
| Réglage heure/date74         |
| Réglage sonnerie             |
| Réglages                     |
| accessoires                  |
| affichage                    |
| clavier                      |
| heure 74                     |
| liaison de données           |
| renvoi                       |
| réseau                       |
| sécurité                     |
| sonneries                    |
| téléphone 71                 |
| Réglages en usine            |
| rendez-vous                  |
| Rendez-vous mangués          |
| Renvoi                       |
| Renvoi appels                |
| Répondeur (sur le réseau)    |
| Réseau                       |
| connexion 80                 |
| réglages 80                  |
| restriction 79               |
| Réseau automatique 80        |
| Réveil 95                    |
|                              |

## Index

### s

| Saisie de texte avec T9     | 25                  |
|-----------------------------|---------------------|
| Saisie de texte sans T9     | 24                  |
| Sécurité                    | 16, 78              |
| Sécurité au volant          | <sup>.</sup><br>134 |
| Sélection rapide            | 103                 |
| Séquences de tonalités      |                     |
| (DTMF)                      | 115                 |
| Service de données          | 76                  |
| Services d'information      | 59                  |
| Services d'information (DM) | 59                  |
| Services SIM (en option)    | 102                 |
| Seulement :                 | 78                  |
| Signal de réception         | 13                  |
| Signet (WAP)                | 60                  |
| Silence (microphone)        | 23                  |
| SMS                         |                     |
| à Groupe                    | 42                  |
| archive                     | 44                  |
| images et sons              | 41                  |
| lire                        | 42                  |
| listes                      | 43                  |
| profil                      | 55                  |
| rédiger                     | 40                  |
| saisie avec T9              | 25                  |
| SMTP                        | 58                  |
| sonneries                   | 68                  |
| Sonneries (mélodies)        | 69                  |
| Sons clavier (tonalités)    | 71                  |
| SOS                         | 13                  |
| symboles                    | 8                   |
| Synchronisation à distance  | 101                 |

## т

| т  | O. |
|----|----|
| I. | 7  |

| propositions<br>saisie de texte | 26<br>25 |
|---------------------------------|----------|
| Tâches                          | 90       |
| Téléphone (réglages)            | 71       |
| Temps de communication (pile)   | 109      |
| Tonalités de service            | 70       |
| Tonalités DTMF (séquences       |          |
| de tonalités)                   | 115      |
| Touches de composition          |          |
| abrégée                         | 104      |
| Tous les appels (durée/coût)    | 39       |
| Tous les appels (renvoi)        | 72       |
| Transfert d'appels              | 23       |
| Transmission du numéro          |          |
| activée/désactivée              | 71       |
|                                 |          |

#### v

| Valeurs par défaut        | 73 |
|---------------------------|----|
| Verrouillage du clavier   | 71 |
| Version du logiciel1      | 16 |
| Vibreur                   | 68 |
| Volume                    |    |
| profils                   | 83 |
| sonnerie                  | 68 |
| volume de l'écouteur      | 19 |
| Volume de l'écouteur      | 19 |
| Votre téléphone de A à Z1 | 08 |

#### w

#### WAP

| astuces    | 111 |
|------------|-----|
| navigateur | 61  |
| paramètres | 62  |